C3450

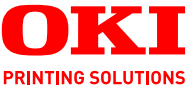

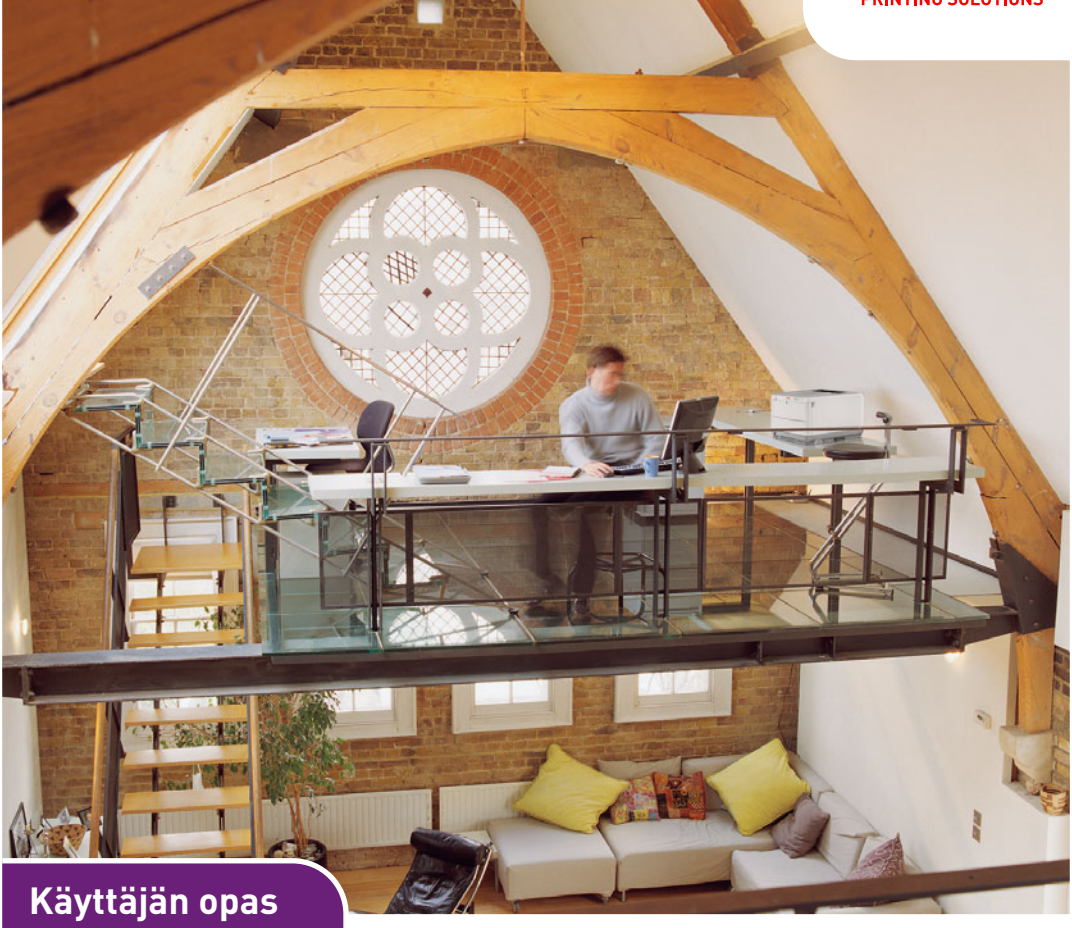

C3450n

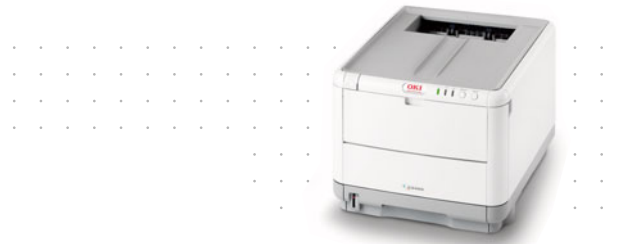

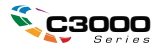

# Johdanto

Tämän asiakirjan tietojen täydellisyys, täsmällisyys ja ajantasaisuus on pyritty varmistamaan kaikin käytettävissä olevin keinoin. Valmistaja ei ole vastuussa virheistä, joihin se ei ole voinut vaikuttaa. Valmistaja ei myöskään voi taata, etteivät muiden valmistajien ohjelmistoon ja laitteistoon tekemät muutokset vaikuta tämän käyttöoppaan tietojen käyttökelpoisuuteen. Muiden yritysten ohjelmistotuotteiden mainitseminen ei välttämättä tarkoita valmistajan hyväksyntää.

Vaikka tämä asiakirja on kaikin käytettävissä olevin keinoin pyritty tekemään mahdollisimman täsmälliseksi ja hyödylliseksi, valmistaja ei anna mitään takuuta, ilmaistua tai oletettua, sen sisältämien tietojen täsmällisyydestä tai täydellisyydestä.

Uusimmat ajurit ja käyttöoppaat ovat saatavana Oki Europen Web-sivustosta osoitteessa: http://www.okiprintingsolutions.com

Copyright © 2007. Kaikki oikeudet pidätetään.

Oki ja Microline ovat Oki Electric Industry Company, Ltd:n rekisteröityjä tavaramerkkejä.

Energy Star on United States Environmental Protection Agencyn tavaramerkki.

Hewlett-Packard, HP ja LaserJet ovat Hewlett-Packard Companyn rekisteröityjä tavaramerkkejä.

Microsoft, MS-DOS ja Windows ovat Microsoft Corporationin rekisteröityjä tavaramerkkejä.

Apple, Macintosh, Mac ja Mac OS ovat Apple Computerin rekisteröityjä tavaramerkkejä.

Muut tuotenimet ja yritysnimet ovat omistajiensa rekisteröityjä tavaramerkkejä tai tavaramerkkejä.

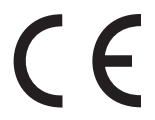

Tämä tuote täyttää direktiivien 89/336/ETY (EMC), 73/23/ETY (pienjännite) ja 1999/5/EU (R ja TTE) sähkömagneettiseen yhteensopivuuteen ja pienjännitelaitteisiin sekä radiotaajuisiin päätelaitteisiin liittyvät vaatimukset.

Tämän oppaan kaikissa näyttökuvissa viitataan Microsoft Windows XP -käyttöjärjestelmään. Nämä näyttökuvat eivät ehkä vastaa täsmällisesti muita käyttöjärjestelmiä, mutta periaate on sama.

### HÄTÄENSIAPU

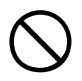

Ole varovainen värijauheen käsittelyssä.

Jos joku on niellyt ainetta, hänelle tulee antaa pieniä määriä kylmää vettä ja toimittaa lääkäriin. Nieltyä ainetta EI SAA yrittää oksentaa.

Jos joku on vetänyt ainetta henkeen, siirrä hänet sellaiseen paikkaan, että hän saa raikasta ilmaa. Henkilö tulee toimittaa lääkäriin.

Jos ainetta joutuu silmiin, silmiä tulee huuhdella runsaalla vedellä ainakin 15 minuutin ajan niin, että silmät ovat auki. Henkilö tulee toimittaa lääkäriin.

Roiskeet pestään kylmällä vedellä ja saippualla, jottei ihoon tai vaatteisiin jää tahroja.

### VALMISTAJA

Oki Data Corporation, 4-11-22 Shibaura, Minato-ku, Tokyo 108-8551, Japan

### EU-MAAHANTUOJA/VALTUUTETTU EDUSTAJA

Oki Europe Limited (OKI Printing Solutions)

Central House Balfour Road Hounslow TW3 1HY United Kingdom

Kaikissa myyntiä, asiakaspalvelua ja yleisiä tiedusteluja koskevissa asioissa ota yhteys paikalliseen jällenmyyjään.

# **Y**MPÄRISTÖTIETOJA

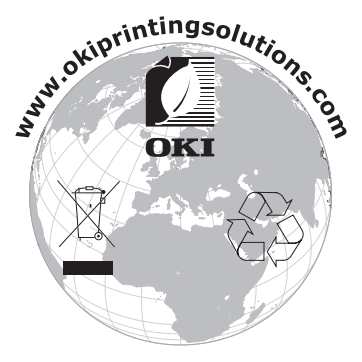

Johdanto> 3

# **S**ISÄLLYS

| Johdanto<br>Hätäensiapu.<br>Valmistaja .<br>EU-maahantuoja/Valtuutettu edustaja                                                                                                    | <b>2</b><br>. 3<br>. 3<br>. 3                      |
|----------------------------------------------------------------------------------------------------|----------------------------------------------------|
|                                                                                                    | . 3                                                |
|                                                                                                    | .4                                                 |
|                                                                                                    | . /                                                |
| Tulostimen yleiskuvaus         Näkymä edestä         Näkymä takaa         Tulostimen sisäpuoli         Käyttöpaneeli         Painikkeet         LED-merkkivalot                                                                     | . 9<br>. 9<br>10<br>11<br>12<br>13<br>14           |
| Paperin ja muun tulostusmateriaalin valitseminen .                                                                                                    | 17                                                 |
| Kasettilokero                                                                                                    | 18<br>18<br>19<br>19                               |
| Paperin asettaminen                                                                                                    | 21                                                 |
| Kasettilokero                                                                                                    | 21<br>25                                           |
| Tulostaminen Windows-sovelluksista                                                                                                    | 26                                                 |
| Tulostinajurin asetukset<br>Windows-sovellusten tulostusmääritykset<br>Asetukset-välilehti<br>Job Options -välilehti<br>Väri-välilehti<br>Asetukset Windowsin ohjauspaneelin kautta<br>Yleiset-välilehti<br>Lisäasetukset-välilehti | 26<br>27<br>28<br>30<br>32<br>33<br>33<br>33<br>34 |
| Tulostaminen Macintosh-tietokoneesta                                                                                                    | 37                                                 |
| Tulostusasetusten määrittäminen                                                                                                    | 37<br>37                                           |
| Tulostusasetusten tallentaminen                                                                                                    | 39                                                 |
| Oletustulostimen ja -paperikoon muuttaminen                                                                                                    | 39                                                 |
| Tulostusasetukset - Kopiot ja sivut                                                                                                    | 40<br>41                                           |

| Tulostimen asetukset                           | 50  |
|------------------------------------------------|-----|
| Tulostimen asetukset                           | 50  |
| Tulostaminen                                   | 53  |
| Testitulostus                                  | 53  |
| Testisivun tulostaminen                        | 53  |
| Tilasivun tulostaminen                         | 53  |
| Kaksipuolinen tulostus (vain Windows)          | 53  |
| Manuaalinen kaksipuolinen tulostus käyttämällä |     |
| kasettilokeroa                                 | 53  |
| Manuaalinen kaksinuolinen tulostus käyttämällä | 00  |
| monikäyttölokeroa                              | 56  |
| Tulostaminen erikoistulostusmateriaaleille     | 57  |
| Tulostaminen Legal-kokoiselle naperille        | 57  |
| Kiriekuorien tulostaminen                      | 58  |
| Muiden tulostusasetusten määrittäminen         | 58  |
| Asiakirian sovittaminen sivulle                | 58  |
| Useiden sivuien tulostaminen vhdelle arkille   | 59  |
| Väriasiakiriojen tulostaminen                  | 55  |
| mustavalkoisena                                | 59  |
| Tulostustvön neruuttaminen                     | 59  |
|                                                | 55  |
|                                                | 60  |
| lulosteiden ulkoasuun vaikuttavat tekijät      | 60  |
| Varitulostusvihjeita                           | 62  |
|                                                | 62  |
|                                                | 62  |
| Erikoisvarien (esimerkiksi yrityslogon)        |     |
|                                                | 62  |
| lulosteen kirkkauden tai intensiteetin         | ~ ~ |
|                                                | 62  |
| Väritäsmäysasetusten käyttäminen               | 63  |
| Väritäsmäysasetusten määrittäminen             | 64  |
| Color Swatch -ominaisuuden käyttäminen         | 65  |
| Colour Correct -apuohjelman käyttäminen        | 67  |
| Tulostinohjelmiston käyttäminen                | 68  |
| Tilanvalvonta (vain Windows)                   | 68  |
| Tilanvalvonta-ohjelman käyttäminen             | 69  |
| Tulostimen tila -välilehti                     | 69  |
| Tulostimen asetukset -välilehti                | 69  |
| Määritykset-välilehti                          | 71  |
| Tulostimen toiminnot (käyttäjäasetukset)       | 72  |
| Käyttäjäasetukset                              | 72  |
| Printer Menu -apuohjelma (vain Macintosh)      | 75  |

| Tulostinvalikot       75         Informaatiomenu-valikko       75         Sammutusmenu-valikko       76         Tulostusvalikko       76         Mediavalikko       76         Värivalikko       76         Järjestelmäasetukset-valikko       78         Järjestelmäasetukset-valikko       80         System adjustment menu -valikko       81 |
|----------------------------------------------------------------------------------------------------|
| Huoltovalikko.81Käyttömäärät-valikko.82Tulostusasetukset82Näytön kielen vaihtaminen83                                                                                                    |
| Kulutustarvikkeiden vaihtaminen84Kulutustarvikkeiden tilausohjeet85Värikasetin vaihtaminen86Kuvarummun vaihtaminen92Siirtohihnayksikön vaihtaminen96Lämpöyksikön vaihtaminen101LED-pään puhdistaminen104                                                                                                    |
| Lisämuistin asentaminen                                                                                                    |
| Vianmääritys110Paperitukosten poistaminen.110                                                                                                    |
| Tekniset tiedot 119                                                                                                    |
| Hakemisto                                                                                                    |
| Okin yhteystiedot 123                                                                                                    |

# HUOMAUTUS-, VAROITUS- JA VAARAMERKINNÄT

#### HUOM:

Huomautus sisältää päätekstin tietoja täydentäviä lisätietoja, jotka helpottavat tuotteen käyttämistä ja sen toiminnan ymmärtämistä.

# VAROITUS!

Varoitukset sisältävät lisätietoja, joiden huomiotta jättäminen voi aiheuttaa laitteiston toimintahäiriöitä tai sen vikaantumisen.

# VAARA!

Vaarailmoitukset sisältävät lisätietoja, joiden huomiotta jättäminen voi aiheuttaa vammautumisen.

# YLEISKUVAUS

Kiitos Oki-väritulostimen hankkimisesta. Tulostin on varustettu kehittyneillä ominaisuuksilla, joiden ansiosta väritulosteiden värit tulostuvat luonnollisina ja mustavalkoiset tulosteet tulostuvat terävinä monille erilaisille tulostusmateriaaleille.

Tulostimessa on seuraavat ominaisuudet:

- Monitasoinen ProQ2400-tekniikka tuottaa hienon ja sulavan sävyasteikon, mikä antaa asiakirjoille valokuvaa vastaavan laadun.
- Tämä malli tulostaa näyttävät väriesitykset ja muut asiakirjat jopa 16 sivun minuuttinopeudella sekä mustavalkoiset asiakirjat nopeasti ja tehokkaasti jopa 20 sivun minuuttinopeudella.
- Laadukas ja yksityiskohtainen tulostus tarkkuudella 600 x 600 dpi (pistettä tuumalle), 1 200 x 600 dpi ja 600 x 600 dpi x 2 bittiä (ProQ2400).
- Väritulostuksen Single Pass Digital LED -tekniikka varmistaa nopean tulostuksen.
- > 10Base-T- ja 100Base-TX-verkkoyhteys mahdollistaa tulostimen jakamisen lähiverkon käyttäjien kesken.
- > High Speed USB 2.0 -liitäntä.
- Kysy Okilta (vain Windows) on helppokäyttöinen toiminto, joka linkittää tulostinajurin valintaikkunan suoraan kyseisen mallin Web-sivustoon. Tätä toimintoa ei aina kuvata tässä käyttöoppaassa. Tämä sivusto sisältää kaikki tiedot, ohjeet ja tuen, joiden avulla voit saavuttaa parhaan tuloksen Oki-tulostimellasi.

Lisäksi käytettävissä on seuraava lisäominaisuus:

 Lisämuisti, joka mahdollistaa mutkikkaiden sivujen tulostamisen.

# **TULOSTIMEN YLEISKUVAUS**

# NÄKYMÄ EDESTÄ

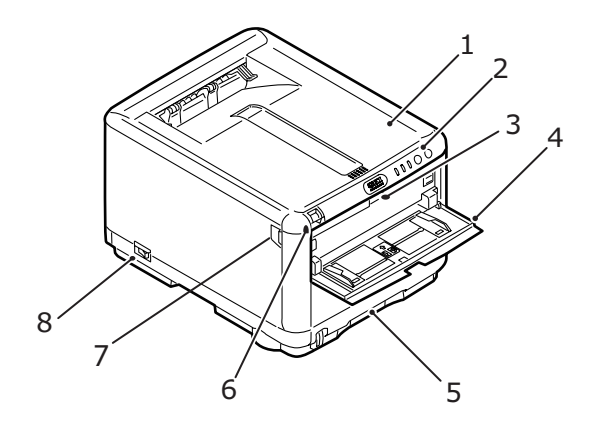

| 1.<br>2. | Tulostimen kansi.<br>Käyttöpaneeli.<br>Tilamerkkivalot ja<br>käyttöpainikkeet.                                                           | 5. | Kasettilokero.<br>Normaalisti käytettävä<br>paperinsyöttölokero.<br>Lokeroon mahtuu enintään<br>250 arkkia 800/m <sup>2</sup> - |
|----------|----------------------------------------------------------------------------------------------------|----|----------------------------------------------------------------------------------------------------|
| 3.       | Monikäyttölokeron<br>vanautus(avataan nainamalla)                                                                                        |    | paperia.                                                                                                    |
| 4.       | Monikäyttölokero (kuvassa<br>avoimena).                                                                                                  | 6. | Tulostimen kannen<br>avauspainike (avataan<br>painamalla).                                                                      |
|          | Lokeroa käytetään manuaalisessa<br>kaksipuolisessa tulostuksessa<br>sekä paksun paperin, kiriekuorten                                    |    | Etukannen avauspainike<br>(avataan painamalla).                                                                                 |
|          | ja muiden<br>erikoistulostusmateriaalien<br>syöttämiseen. Lisäksi lokeron<br>kautta voidaan syöttää yksittäisiä<br>arkkeja tarvittaessa. | 8. | Virtakytkin.                                                                                                    |

### **Näkymä такаа**

Kuvassa näkyy kytkentäpaneeli ja takatulostelokero.

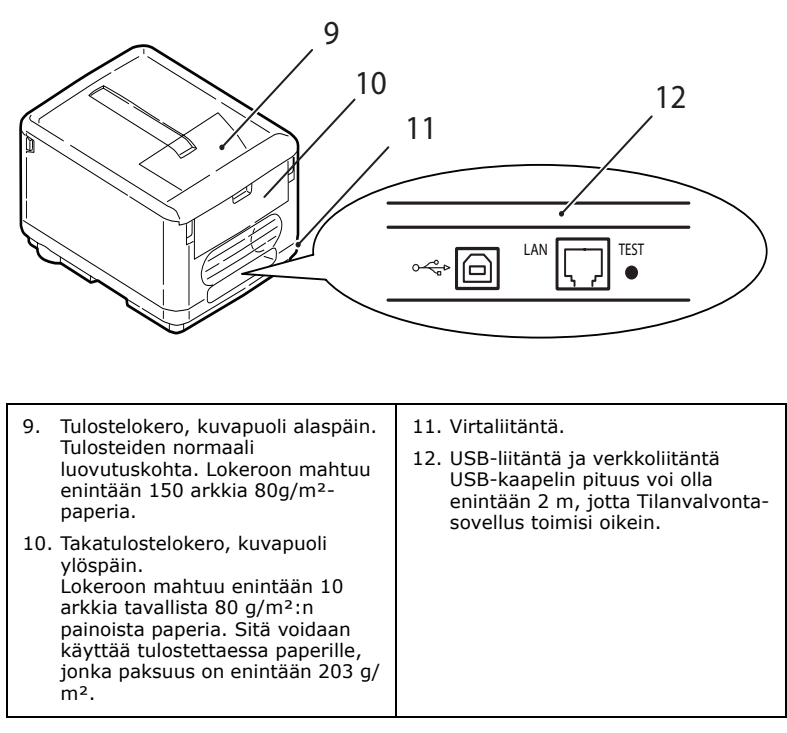

Kun takatulostelokero on taitettuna alas, tulostin luovuttaa paperin takaosasta ja pinoaa sen kuvapuoli ylöspäin. Takatulostelokeroa käytetään pääasiassa paksua tulostusmateriaalia käytettäessä. Kun takatulostelokeroa käytetään monikäyttölokeron kanssa, paperin rata tulostimen läpi on lähes suora. Näin paperi ei taivu paperiradan mutkissa tulostimen sisällä, ja tulostimessa voidaan käyttää tulostusmateriaalia, jonka paksuus on jopa 203 g/m<sup>2</sup>.

#### **TULOSTIMEN SISÄPUOLI**

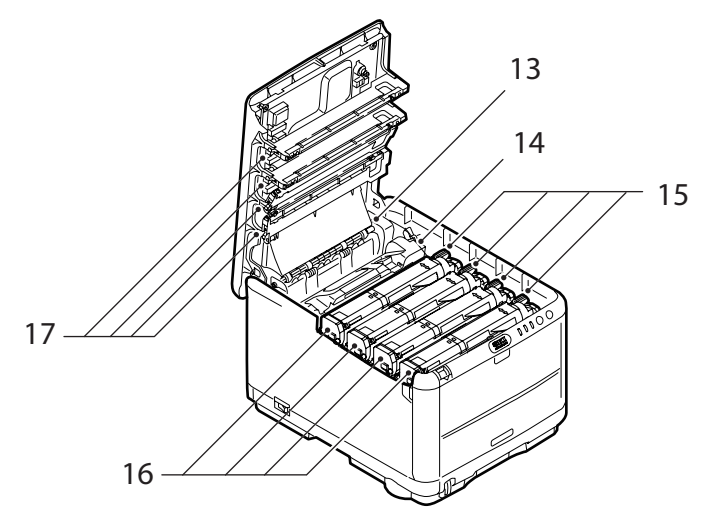

- Lämpöyksikkö. Lämpöyksikkö sisältää kuumennettavan telan, joka kiinnittää väriaineen tulostusmateriaaliin (paperiin tai korttiin).
- 14. Lämpöyksikön vipu. Vivulla lukitaan värikasetti paikalleen. Kun vipu asetetaan vapautusasentoon, värikasetin voi irrottaa ja vaihtaa.
- 15. Värikasetit ja värikasettien vivut. Neljä värikasettia sisältävät kuivana jauheena olevaa väriainetta. Värikasetti lukitaan vivun avulla kuvarumpuun, ja vipu avataan värikasettia vaihdettaessa.
- 16. Kuvarumpuyksiköt. Värikaseteista tuleva väriaine kiinnittyy kuvarummun ulompaan levyyn. Tämän jälkeen kuvarumpu siirtää väriaineen tulostimen läpi kulkevaan tulostusmateriaaliin.

 LED-päät. Neljä LED (Light Emitting Diode) päätä suuntaavat valoa neljään kuvarumpuun.

Voit tarkastella tulostimen sisäpuolta avaamalla sen kannen painamalla kannen avauspainiketta (7).

# KÄYTTÖPANEELI

Käyttöpaneelin kautta käytetään tulostimen toimintoja, ja siinä ilmaistaan, toimiiko tulostin normaalisti vai vaatiiko se käyttäjän toimia. Tulostimen yksityiskohtainen tila näkyy Tilanvalvontasovelluksessa (Windows) tai tulostinajurissa (Macintosh). (Katso kohta "Tilanvalvonta-ohjelman käyttäminen" sivulla 69.)

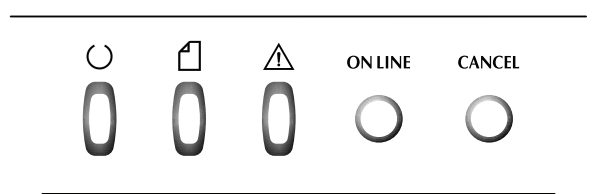

Käyttöpaneelissa on seuraavat 3 LED-merkkivaloa ja 2 painiketta (vasemmalta oikealle):

- > Power (Ready) (Virta) -merkkivalo (vihreä)
- > Paper (Paperi) -merkkivalo (oranssi)
- > Alarm (Hälytys) -merkkivalo (oranssi)
- > ON LINE -painike
- > CANCEL (Peruuta) -painike

Painikkeilla ohjataan tulostimen toimintaa, kun taas merkkivalot ilmaisevat tulostimen toiminnan tilan.

#### PAINIKKEET

#### Käyttö

Käyttöpaneelissa on ON LINE -painike ja CANCEL (Peruuta) painike. Kummallakin painikkeella on neljä toimintatilaa:

#### TOIMINTATILA KUVAUS Lyhyt painallus Paina painiketta ja vapauta se kahden sekunnin kuluessa. (Paina 1) Toiminta alkaa, kun painike vapautetaan. 2 sekunnin Paina painiketta ja pidä sitä painettuna 2–5 sekunnin ajan. painallus Toiminta alkaa, kun painike vapautetaan (paitsi silloin, kun kyseessä on työn peruuttaminen). (Paina 2) 5 sekunnin Paina painiketta ja pidä sitä painettuna yli 5 sekunnin ajan. Toiminta alkaa 5 sekuntia painikkeen painamisen jälkeen, painallus vaikka sitä pidettäisiinkin painettuna kauemmin kuin 5 (Paina 5) sekuntia. Painallus Paina painiketta virrankytkennän aikana. virrankytkennän aikana

#### Toiminto

Yhteenveto painikkeiden toiminnoista eri tilanteissa:

| TILA ENNEN<br>PAINAMISTA                                             | ONLINE-PAINIKE<br>A                            |                                                 | CANCEL (PERUUTA) -<br>PAINIKE                    |            |                                   |            |
|----------------------------------------------------------------------|------------------------------------------------|-------------------------------------------------|--------------------------------------------------|------------|-----------------------------------|------------|
|                                                                      | PAINA<br>1                                     | PAINA<br>2                                      | PAINA<br>5                                       | PAINA<br>1 | PAINA<br>2                        | PAINA<br>5 |
| ON LINE<br>(valmiustila)                                             | Siirtyminen<br>OFFLINE-<br>tilaan              | Valikko-<br>kartan<br>tulost-<br>aminen<br>(*1) | Testitu-<br>losteen<br>tulost-<br>aminen         | -          | -                                 | -          |
| OFF LINE<br>(valmiustila)                                            | Siirtyminen<br>ONLINE-<br>tilaan               | Valikko-<br>kartan<br>tulost-<br>aminen<br>(*2) | Testitu-<br>losteen<br>tulosta-<br>minen<br>(*2) | -          | -                                 | -          |
| ON LINE (dataa<br>vastaanotetaan,<br>käsitellään tai<br>tulostetaan) | Siirtyminen<br>OFFLINE-<br>tilaan              | -                                               | -                                                | -          | Työn<br>peruutta<br>minen<br>(*2) | -          |
| Manuaalisen<br>syötön<br>ilmoittaminen                               | Paperin<br>lataaminen<br>kasetti-<br>lokerosta | -                                               | -                                                | -          | Työn<br>peruutta<br>minen<br>(*3) | -          |

| TILA ENNEN<br>PAINAMISTA                                               | ONLINE-PAINIKE C                                                                  |                                                 | CANCEL (PERUUTA) -<br>PAINIKE            |                                               |                                   |            |
|------------------------------------------------------------------------|-----------------------------------------------------------------------------------|-------------------------------------------------|------------------------------------------|-----------------------------------------------|-----------------------------------|------------|
|                                                                        | PAINA<br>1                                                                        | PAINA<br>2                                      | PAINA<br>5                               | PAINA<br>1                                    | PAINA<br>2                        | PAINA<br>5 |
| Paperi on<br>asetettu<br>monikäyttö-<br>lokeroon (ei<br>tulostustyötä) | Siirtyminen<br>OFFLINE-<br>tilaan                                                 | Valikko-<br>kartan<br>tulost-<br>aminen<br>(*1) | Testitu-<br>losteen<br>tulost-<br>aminen | Paperin<br>pakot-<br>ettu<br>poist-<br>aminen |                                   |            |
| Kasettilokerossa<br>ei ole paperia tai<br>kasettilokero on<br>avoinna  | -                                                                                 | -                                               | -                                        | -                                             | Työn<br>peruutta<br>minen<br>(*3) | -          |
| Muistin ylivuoto<br>tai virheellinen<br>data                           | Palautu-<br>minen<br>virheti-<br>lanteesta ja<br>siirtyminen<br>ONLINE-<br>tilaan | Valikko-<br>kartan<br>tulost-<br>aminen<br>(*1) | Testitul-<br>osteen<br>tulost-<br>aminen | -                                             | -                                 | -          |
| Paperitukos                                                            | -                                                                                 | -                                               | -                                        | -                                             | -                                 | -          |

- \*1:Valikkokartta (tai tilasivu) sisältää yksityiskohtaisia tietoja tulostimen asetuksista ja tilasta.
- \*2:Siirtyminen ONLINE-tilaan tulostuksen aloittamisen jälkeen.
- \*3: Työ peruutetaan 2 sekuntia painikkeen painamisen jälkeen (vaikka painiketta pidettäisiin painettuna kauemminkin).

# LED-MERKKIVALOT

#### Yleistä

Tulostimen tila ilmaistaan seuraavasti LED-merkkivaloja käyttämällä:

- 1. Normaali tila (vihreä): tulostin toimii normaalisti, se on esimerkiksi ONLINE-tilassa tai se käsittelee dataa.
- Varoitustila (oranssi): tulostimen käyttämistä voi jatkaa ilman toimenpiteitä, mutta sen toiminnassa voi esiintyä virheitä.
- 3. Virhetila (vilkkuva oranssi): tulostimen käyttämistä ei voi jatkaa. Virhetilanteesta palautuminen edellyttää käyttäjän toimia. Käyttäjä ei pysty palauttamaan tulostinta toimintatilaan vakavan virheen yhteydessä, joten on otettava yhteyttä huoltoon.

Kun useita virhetilanteita esiintyy samanaikaisesti, LEDmerkkivaloilla ilmaistaan vain vakavin niistä.

#### Toiminta

Alla on eriteltynä kunkin LED-merkkivalon toiminta:

| LED                            | VÄRI                                      | ΤΟΙΜΙΝΤΑ                                                                                                    |
|--------------------------------|-------------------------------------------|----------------------------------------------------------------------------------------------------|
| Power (Ready)                  | Vihreä (palaa)                            | Ilmaisee seuraavat tilat: virta päällä, ONLINE-<br>tila, OFFLINE-tila, virransäästö, datan<br>vastaanotto, tulostus, työn peruutus,<br>lämpeneminen, värikylläisyyden/lämpötilan<br>säätö. |
| Paperi                         | Vihreä (palaa)<br>ja oranssi<br>(vilkkuu) | Ilmaisee paperin loppumisen varoituksen ja hälytyksen sekä manuaalisen syötön ottamisen käyttöön.                                                                                          |
| Consumable<br>(Kulutustarvike) | Vihreä (palaa)<br>ja oranssi<br>(vilkkuu) | Ilmaisee kulutustarvikkeiden keston varoituksen tai hälytyksen sekä kulutustarvikkeiden virheellisen asennuksen.                                                                           |
| Alarm (Hälytys)                | Vihreä (palaa)<br>ja oranssi<br>(vilkkuu) | Ilmaisee paperitukoksen ja avoimena olevan kannen.                                                                                                    |

#### Merkkivaloilla ilmoitetut sanomat

LED-merkkivaloilla ilmaistaan yksitellen ja yhdistelminä erilaisia tilasanomia käyttämällä seuraavia tapoja:

| LED           | PALAMISTAPA                                           | TILA                                                                                           |
|---------------|-------------------------------------------------------|------------------------------------------------------------------------------------------------|
| Power (Ready) | POIS                                                  | Virta poissa päältä                                                                            |
| Vihreä        | PÄÄLLÄ                                                | ONLINE (valmiustila)                                                                           |
|               | 1 välähdys (2 s:n väli)                               | OFFLINE-tila (tämä ilmoitus<br>annetaan aina virheen<br>tapahtuessa)                           |
|               | 2 välähdystä (500 ms:n väli)                          | Datan vastaanotto, tulostus,<br>lämpeneminen, värikylläisyyden/<br>lämpötilan säätö käynnissä. |
|               | 3 välähdystä (120 ms:n väli)                          | Työn peruuttaminen käynnissä                                                                   |
|               | 4 välähdystä (palaa 4,5 s ja<br>on 500 ms sammuneena) | Virransäästötila                                                                               |

| LED                                                     | PALAMISTAPA                  | TILA                                                                                                    |
|---------------------------------------------------------|------------------------------|----------------------------------------------------------------------------------------------------|
| Paper (Paperi),                                         | POIS                         | ONLINE-tila                                                                                                    |
| Consumable                                              | PÄÄLLÄ                       | Varoitus (tulostus mahdollista)                                                                                                    |
| (Kulutustarvike)<br>, Alarm<br>(Hälytys)<br>(Keltainen) | 1 välähdys (2 s:n väli)      | On tapahtunut virhe, mitta<br>tulostusta voidaan jatkaa<br>painamalla ON LINE- tai CANCEL-<br>painiketta.                                                                                     |
|                                                         | 2 välähdystä (500 ms:n väli) | On tapahtunut virhe. On<br>esimerkiksi vaihdettava<br>kulutustarvikkeita tai poistettava<br>paperitukos. Tämän jälkeen<br>tulostin palautuu virhetilanteesta<br>ja tulostusta voidaan jatkaa. |
|                                                         | 3 välähdystä (120 ms:n väli) | On tapahtunut vakava virhe.<br>Tulostin pitää käynnistää<br>uudelleen tai pitää ottaa yhteyttä<br>huoltoon.                                                                                   |

Windowsin Tilanvalvonta-ikkunassa esitetään merkkivalojen sanomaa vastaava selkokielinen kuvaus tulostimen tilasta. Macintosh-tietokoneessa tilatietoja voi tarkastella tulostinajurissa sen jälkeen, kun asiakirja on lähetetty tulostettavaksi. Jos Tilanvalvonta-sovelluksen Määrityksetasetukseksi valitaan Windows-tietokoneessa **Ponnahdushälytykset**, sanomaikkuna tulee ikkunaan aina, kun tulostimessa esiintyy epänormaali tilanne. Lisätietoja on kohdassa "Tulostinohjelmiston käyttäminen" sivulla 68.

#### Huoltoa edellyttävät virhe

Kun huoltoa edellyttävä virhe havaitaan, kaikki merkkivalot vilkkuvat nopeasti samassa tahdissa 120 ms:n välein.

# PAPERIN JA MUUN TULOSTUSMATERIAALIN VALITSEMINEN

Tulostimessa voidaan käyttää monia erilaisia tulostusmateriaaleja, muun muassa eripainoista ja -kokoista paperia, esimerkiksi kirjekuoria. Tässä osassa on yleisiä tietoja tulostusmateriaalin valitsemisesta ja eri materiaalien käyttökuvaukset.

Paras tulos saavutetaan käyttämällä kopiokoneisiin ja lasertulostimiin tarkoitettua paperia, jonka paino on 75–90 g/m<sup>2</sup>. Esimerkkejä:

- > Arjo Wiggins Conqueror Colour Solutions 90 g/m<sup>2</sup>
- > Neusiedler Colour Copy.

Voimakkaasti kohokuvioitujen tai erittäin epätasaisten paperien käyttämistä ei suositella.

Tulostimessa voidaan käyttää **valmiiksi painettuja lomakkeita**, mutta niiden musteen pitää kestää tulostamisessa käytettävä korkea kiinnityslämpötila.

**Kirjekuoret** eivät saa olla taittuneita, käpristyneitä tai muuten epämuotoisia. Lisäksi käytettävien kirjekuorten pitää olla suorakulmaisia eikä niissä saa olla liimaa, joka reagoi tulostimessa käytettävän kuumatelapainekiinnityksen vaikutuksesta. Ikkunalla varustettujen kirjekuorten käyttäminen ei ole suositeltavaa.

**Tarrojen** pitää olla erityisesti tarkoitettu käytettäväksi kopiokoneissa ja lasertulostimissa, ja niiden alustasivun pitää olla kokonaan tarrojen peittämä. Muiden tarra-arkkien käyttäminen voi vaurioittaa tulostinta, koska tarroja voi irrota tulostamisen aikana. Esimerkkejä:

> Avery White Laser Label 7162, 7664, 7666 (A4) tai 5161 (Letter).

### **KASETTILOKERO**

| LOKERO  | PAINO (G/M²)                     | коко        | MITAT           |
|---------|----------------------------------|-------------|-----------------|
|         |                                  | A6          | 105 x 148mm     |
|         |                                  | A5          | 148 x 210mm     |
|         | Ohut: 64–74 g/m <sup>2</sup>     | B5          | 182 x 257mm     |
| Kasetti | Normaali: 75–90 g/m <sup>2</sup> | Executive   | 184,2 x 266,7mm |
| -lokero | Paksu: 91-120g/m <sup>2</sup>    | A4          | 210 x 297mm     |
|         |                                  | Letter      | 215,9 x 279,4mm |
|         |                                  | Legal 13"   | 216 x 330mm     |
|         |                                  | Legal 13,5" | 216 x 343mm     |
|         |                                  | Legal 14''  | 216 x 356 mm    |

Kasettilokeroon voidaan asettaa paperia, jonka paino on 64– 120 g/m<sup>2</sup>. Kasettilokero on ihanteellinen tulostettaessa yli 1 sivun pituisia A4-asiakirjoja.

# Monikäyttölokero

Monikäyttölokerossa voidaan käyttää samoja paperikokoja kuin kasettilokerossa, mutta monikäyttölokerossa voidaan käyttää jopa 75-203g/m<sup>2</sup>:n painoista paperia. Käytettäessä erittäin paksua paperia on käytettävä aina takatulostelokeroa. Näin paperirata tulostimen läpi on lähes suora.

Monikäyttölokeroon voidaan asettaa paperia, jonka leveys on vähintään 100 mm ja jonka pituus on enintään 1 200 mm (julistetulostus). Kun paperin pituus on enemmän kuin 356 mm (Legal 14''), paperin painon pitää olla 90–128 g/m<sup>2</sup> ja tulostuksessa pitää käyttää takatulostelokeroa.

Monikäyttölokeroa käytettäessä jokainen paperiarkki tai kirjekuori pitää syöttää yksitellen. Näin vältetään paperitukokset.

| LOKERO  | PAINO (G/M²)                     | коко                   | MITAT           |
|---------|----------------------------------|------------------------|-----------------|
|         |                                  | A6                     | 105 x 148mm     |
|         |                                  | A5                     | 148 x 210mm     |
|         |                                  | B5                     | 182 x 257mm     |
|         |                                  | Executive              | 184,2 x 266,7mm |
|         |                                  | A4                     | 210 x 297mm     |
|         |                                  | Letter                 | 215,9 x 279,4mm |
|         | Ohut: 64–74 g/m²                 | Legal 13"              | 216 x 330mm     |
| Moni-   | Normaali: 75–90 g/m <sup>2</sup> | Legal 13,5"            | 216 x 343mm     |
| käyttö- | Paksu: 91–120 g/m²               | Legal 14''             | 216 x 356 mm    |
| lokero  | Erittäin paksu: 121–             | Erikoiskoot            | 216 x 356 mm    |
|         | 203 g/m²                         | Kirjelomake            | 216 x 279       |
|         |                                  | COM-9-<br>kirjekuori   | 98,4 x 225,4mm  |
|         |                                  | COM-10-<br>kirjekuori  | 104,7 x 241,3mm |
|         |                                  | Monarch-<br>kirjekuori | 98,4 x 190,5mm  |
|         |                                  | C5                     | 162 x 229mm     |
|         |                                  | Juliste                | 210 x 900       |
|         |                                  | Juliste                | 215 x 900       |
|         |                                  | Juliste                | 215 x 1200      |

Vesileimalla varustettu paperi tai kirjelomake asetetaan tulostuspuoli ylöspäin ja yläreuna tulostimeen päin.

# **TULOSTELOKERO (KUVAPUOLI ALASPÄIN)**

Tulostimen päällä olevaan tulostelokeroon mahtuu enintään 150 arkkia tavallista 80 g/m<sup>2</sup>:n painoista paperia. Sitä voidaan käyttää tulostettaessa paperille, jonka paksuus on enintään 120 g/m<sup>2</sup>. Sivut, jotka tulostetaan lukemisjärjestyksessä (ensimmäinen sivu ensin), myös lajitellaan lukujärjestyksessä (viimeisin sivu tulostuu pinoon viimeisenä kuvapuoli alaspäin).

# TAKATULOSTELOKERO (KUVAPUOLI YLÖSPÄIN)

Kun tulostimen takana takatulostelokeroa halutaan käyttää, se pitää avata ja sen jatke pitää pidentää. Tässä tapauksessa paperit tulostuvat takakautta riippumatta ajurin asetuksista.

Takatulostelokeroon mahtuu enintään 10 arkkia tavallista 80 g/m<sup>2</sup>:n painoista paperia. Sitä voidaan käyttää tulostettaessa paperille, jonka paksuus on enintään 203 g/m<sup>2</sup>.

Kun paperi on painavampaa kuin 176 g/m<sup>2</sup>, on käytettävä takatulostelokeroa ja monikäyttölokeroa.

# **PAPERIN ASETTAMINEN**

# KASETTILOKERO

1. Poista kasettilokero tulostimesta.

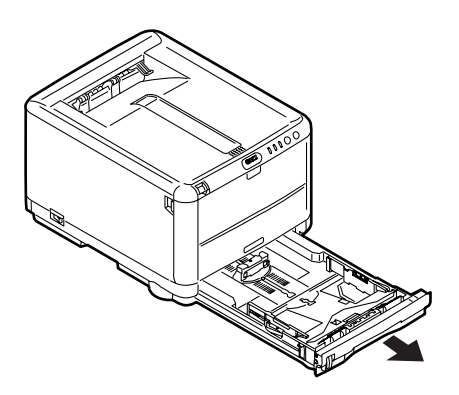

**2.** Ilmaa lokeroon asetettava paperi reunoista (1) ja keskeltä (2) niin, että kaikki arkit irtoavat toisistaan. Tasaa sitten paperipinon reuna tasaista pintaa vasten (3).

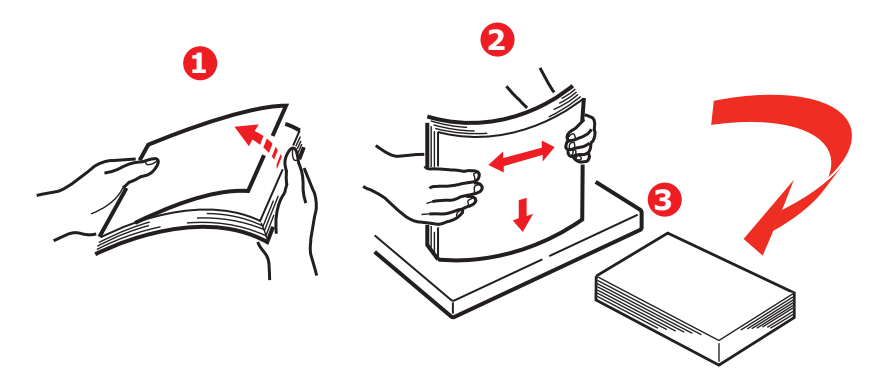

**3.** Säädä takarajoitin (1) ja paperiohjaimet (2) paperin koon mukaan. Käytä apuna tulostimessa olevia merkkejä.

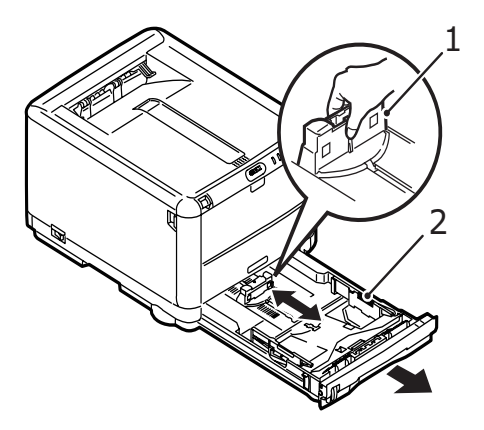

 Aseta paperi (1). Käytä apuna tasoilmaisimia (2). Aseta valmiiksi painetut kirjelomakkeet kuvapuoli alaspäin ja yläreuna kohti tulostinta.

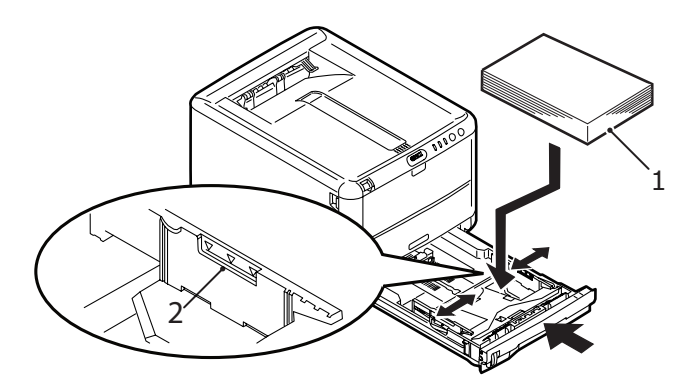

Paperin asettaminen> 22

Paperitukosten estäminen:

- > Säädä ohjaimet ja rajoitin kiinni paperipinoon.
- Älä aseta kasettilokeroon liikaa paperia. Arkkien enimmäismäärä vaihtelee paperityypin mukaan.
- > Älä aseta lokeroon vahingoittunutta paperia.
- Älä aseta lokeroon samanaikaisesti eri paperikokoja tai -tyyppejä.
- > Älä vedä kasettilokeroa ulos tulostuksen aikana.
- 5. Sulje kasettilokero varovasti.

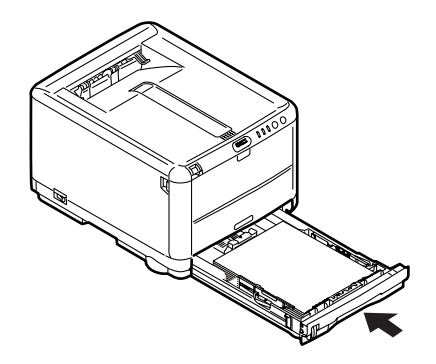

- 6. Jos haluat, että valmiit tulosteet päätyvät tulostelokeroon kuvapuoli alaspäin, varmista, että takatulostelokero on suljettu (paperi tulee ulos tulostimen yläosasta). Paperin paksuuden mukaan tulostelokeroon mahtuu noin 150 arkkia.
- 7. Jos haluat, että valmiit tulosteet päätyvät takatulostelokeroon kuvapuoli ylöspäin, varmista, että takatulostelokero on avoinna ja sen paperituki (1) on vedetty ulos. Paperit tulostetaan käänteisessä järjestyksessä. Paperin paksuuden mukaan lokeroon mahtuu noin 10 A4-arkkia tai 1 kirjekuori tai 1 arkki painavampaa tulostusmateriaalia.

**8.** Käytä aina takatulostelokeroa (kuvapuoli ylöspäin), kun käytät tulostimessa paksua paperia (kortteja tms.).

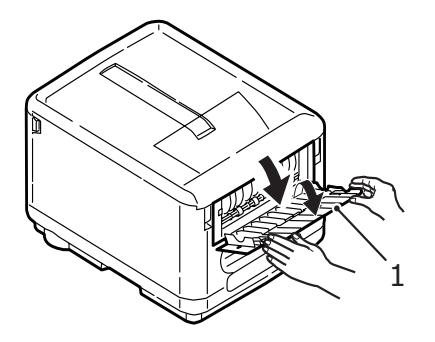

# VAROITUS!

Älä avaa tai sulje takatulostelokeroa tulostamisen aikana. Muussa tapauksessa voi aiheutua paperitukos.

# MONIKÄYTTÖLOKERO

 Avaa monikäyttölokero ja varmista paperialustaa (2) varovasti painamalla, että se on ala-asennossa.

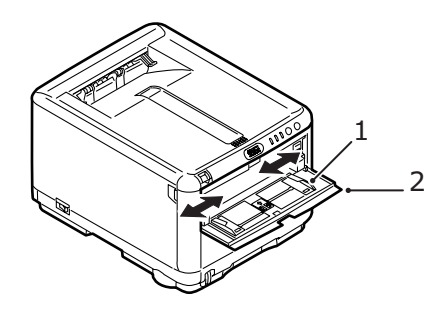

- Säädä paperiohjaimet (1) tulostuksessa käytettävän paperin mukaan käyttämällä apuna paperialustan merkkejä.
- **3.** Aseta paperiarkki paperialustalle niin, että se tarttuu paikalleen.
  - > Aseta haluamaasi tulostusmateriaalia arkki kerrallaan.
  - Jos tulostat kirjelomakkeille, aseta paperi monikäyttölokeroon painettu puoli ylöspäin ja paperin yläreuna tulostinta kohti.
  - Kirjekuori pitää ladata kuvapuoli ylöspäin niin, että sen yläreuna on vasemmalla ja lyhyt sivu on tulostinta kohti.

Aseta monikäyttölokeroon Mediavalikossa määritettyä paperia. (Katso kohta "Tulostimen toiminnot (käyttäjäasetukset)" sivulla 72.)

# **TULOSTAMINEN WINDOWS-SOVELLUKSISTA**

Tulostimen valikkojen kautta voi käyttää monia asetuksia. Lisätietoja on kohdassa "Tulostinohjelmiston käyttäminen" sivulla 68.

Windowsin tulostinajuri sisältää useiden toimintojen asetukset. Silloin, kun tulostinajurin määrittämät toiminnot on määritetty myös valikoissa ja asiakirjoja tulostetaan Windowsin kautta, Windowsin oman tulostinajurin asetukset kumoavat valikoissa määritetyt asetukset.

### **TULOSTINAJURIN ASETUKSET**

Tulostinajuri on sovellus, joka ohjaa tulostimen toimintaa. Tulostinajuri syöttää tulostimeen tietoja asiakirjan tulostusvaatimuksista.

Tulostinajurin asetuksia voi määrittää joko Windowsin **Tulostimet**-ikkunassa (Tulostimet ja Faksit Windows XP käyttöjärjestelmässä) tai Windows-sovelluksessa. Windowsin Tulostusmääritykset-valintaikkunassa määritettävät asetukset ovat pääasiassa oletusasetuksia, ja niitä käytetään eri Windowsistunnoissa. Windows-sovelluksessa, esimerkiksi Microsoft Word -sovelluksen Tiedosto -> Tulosta -valintaikkunassa, määritettäviä asetuksia käytetään erityisessä tulostustyössä eikä niitä käytetä sovelluksen seuraavalla käyttökerralla. Näissä molemmissa tapauksissa voit tallentaa ja nimetä (Asetuksetvälilehdellä) ajurin asetusten ryhmiä, joita voi ladata käyttöön myöhemmin.

### WINDOWS-SOVELLUSTEN TULOSTUSMÄÄRITYKSET

Kun asiakirja tulostetaan Windows-sovellusohjelman kautta, näyttöön tulee Tulosta-valintaikkuna. Tämä valintaikkuna määrittää tyypillisesti tulostuksessa käytettävän tulostimen. Tulostimen nimen vieressä on **Ominaisuudet**-painike.

| Printer<br><u>N</u> ame:               | 🚵 OKI C3450                                                                    |                                                       | Properties            |
|----------------------------------------|--------------------------------------------------------------------------------|-------------------------------------------------------|-----------------------|
| Status:<br>Type:<br>Where:<br>Comment: | Idle<br>OKI C3450<br>LPT1:                                                     |                                                       | Fin <u>d</u> Printer  |
| Page range                             | page Selection<br>umbers and/or page ranges<br>y commas. For example, 1,3,5–12 | Copies<br>Number of copies:                           | 1 🗘                   |
| Print <u>w</u> hat:<br>P <u>ri</u> nt: | Document  All pages in range                                                   | Zoom<br>Pages per sheet: 1<br>Scale to paper size: No | page 👻<br>o Scaling 👻 |
| Options                                | ]                                                                              |                                                       | OK Cancel             |

Kun valitset **Ominaisuudet**-painikkeen, näyttöön tulee uusi ikkuna, joka sisältää lyhyen luettelon ajuriin kuuluvista tulostinasetuksista. Asiakirja tulostetaan käyttämällä valittuja asetuksia. Sovelluksen kautta määritettävät asetukset koskevat vain niitä ominaisuuksia, jotka ovat oleellisia sovellukseen liittyvän tulostuksen kannalta. Tätä kautta muutetut asetukset ovat yleensä voimassa vain niin kauan, kun kyseinen sovellus on käytössä.

#### ASETUKSET-VÄLILEHTI

Kun valitset sovelluksen Tulosta-valintaikkunan **Ominaisuudet**painikkeen, näyttöön tulee ajuri-ikkuna, jossa voit määrittää nykyisen asiakirjan tulostamisessa käytettävät asetukset.

| J126.     | A4 210 x 297 mm    | v               |
|-----------|--------------------|-----------------|
| Source:   | Tray 1             | V               |
| Weight:   | Printer Setting    | ·               |
|           | Paper Feed Options |                 |
| Finishing | ) Mode             |                 |
| Standar   | d 🖌                |                 |
|           | Options            |                 |
| 2-Sided   | Printing (Duplex)  | 72              |
| (None)    |                    |                 |
|           | Duplex Help        |                 |
| Driver S  | ettings            |                 |
| Default   | *                  | A4 210 x 297 mm |
| Save      | Delete             |                 |
|           |                    |                 |

- Paperin koon tulee olla sama kuin asiakirjan koko (paitsi jos haluat muuttaa tulostettavan asiakirjan koon), jonka lisäksi kirjoittimeen tulee syöttää mainitun kokoista paperia.
- Voit valita paperin syöttölokeron, joka voi olla joko Lokero 1 (kasettilokero) tai Monikäyttölokero. Voit valita haluamasi lokeron joko valitsemalla sen luetteloruudusta tai napsauttamalla sitä tulostinta esittävässä kuvassa.
- **3.** Paperin painon asetuksen pitää vastata paperia, jolle halutaan tulostaa.
- Voit sovittaa asiakirjan koon paperin mukaan sekä käyttää kasettilokeron ja monikäyttölokeron lisäasetuksia valitsemalla Paperinsyötön asetukset -painikkeen.

 Valittavissa on joukko viimeistelyasetuksia, kuten normaali yksisivutulostus tai N sivua arkilla -vaihtoehto (jossa N voi olla enintään 16), jolloin tulostettavat sivut pienennetään kokoon, joka sallii useamman sivun tulostamisen samalle arkille.

Julistetulostusta käytettäessä suuret sivut tulostetaan useille arkeille, joista voidaan koota juliste.

- 6. Voit tulostaa vain paperin toiselle puolelle tai käyttää kaksipuolista tulostusta. Tulostimessa voidaan käyttää manuaalista kaksipuolista tulostusta eli paperi pitää syöttää tulostimen läpi kaksi kertaa. Lisätietoja on kohdassa "Kaksipuolinen tulostus (vain Windows)" sivulla 53. Voit tarkastella lisätietoja manuaalisesta kaksipuolisesta tulostuksesta valitsemalla Kaksipuolisen tulostuksen ohje -painikkeen.
- 7. Jos olet muuttanut tulostusasetuksia aikaisemmin ja tallentanut ne ryhmäksi käyttämällä tiettyä nimeä, voit ladata ne käyttöön ajurin asetuksista. Tallentamalla ajuriasetukset sinun ei tarvitse erikseen määrittää tulostusasetuksia joka kerta, kun tarvitset niitä.
- 8. Voit palauttaa tulostimen oletusasetukset valitsemalla Oletus-painikkeen.

### **JOB OPTIONS -VÄLILEHTI**

| Print Quality  Print Quality  ProQ2400  ProQ2400  Fine / Detail (1200x600)  Normal (600x600)  Toner save  Ploate Enhance | Job Settings<br>Copies:<br>Copies:<br>Collate<br>Orientation<br>Portrait 180°<br>Landscape 180°<br>Scale (%):<br>100 \$ (25-400%)<br>Disable |
|----------------------------------------------------------------------------------------------------|----------------------------------------------------------------------------------------------------|
| Skip blank pages                                                                                                    | Advanced<br>Watermarks<br>Default                                                                                                    |

- 1. Tulostettavan sivun tarkkuus voidaan määrittää seuraavalla tavalla.
  - > ProQ2400-asetusta käytettäessä tulostetaan monitasoisesti tarkkuudella 600 x 600 dpi. Tämä asetus käyttää eniten tulostimen muistia ja vaatii pisimmän tulostusajan. Se on paras vaihtoehto tulostettaessa valokuvia ja tarkkoja yksityiskohtia sisältäviä väriasiakirjoja.
  - Tarkka/yksityiskohtainen-asetusta käytettäessä tulostetaan tarkkuudella 1 200 x 600 dpi. Se on paras vaihtoehto tulostettaessa vektorikohteita, kuten grafiikkaa ja tekstiä.
  - Normaali-asetusta käytettäessä tulostetaan tarkkuudella 600 x 600 dpi, ja se soveltuu hyvin useimpiin tulostustöihin.
- 2. Valitsemalla tämän asetuksen voit parantaa valokuvien tulostuslaatua.

- **3.** Valitsemalla tämän vaihtoehdon voit säästää väriainetta.
- **4.** Valitsemalla tämän vaihtoehdon voit välttää asiakirjan tyhjien sivujen tulostamisen.
- Voit määrittää tulostettavien kopioiden lukumäärän enintään arvoksi 999, mutta suuria kopiomääriä käytettäessä kasettilokero on tarvittaessa täytettävä uudelleen paperilla.
- **6.** Voit määrittää arkin suunnaksi pystyasennon (korkea) tai vaaka-asennon (leveä).
- Tulostettavien sivujen koko voidaan sovittaa joko suurempaa tai pienempää arkkikokoa vastaavaksi.
- 8. Voit myös tulostaa vesileimatekstin pääsivun kuvan alle. Tämä on hyödyllinen ominaisuus, jota voidaan käyttää esimerkiksi asiakirjan merkitsemiseen vedokseksi, luottamukselliseksi jne.
- **9.** Voit käyttää lisäasetuksia valitsemalla **Lisäasetukset**painikkeen. Voit esimerkiksi määrittää, että mustat alueet tulostetaan käyttämällä 100-prosenttisesti mustaa väriainetta (saavutetaan himmeämpi ulkoasu).
- **10.** Voit palauttaa tulostimen oletusasetukset valitsemalla **Oletus**-painikkeen.

### VÄRI-VÄLILEHTI

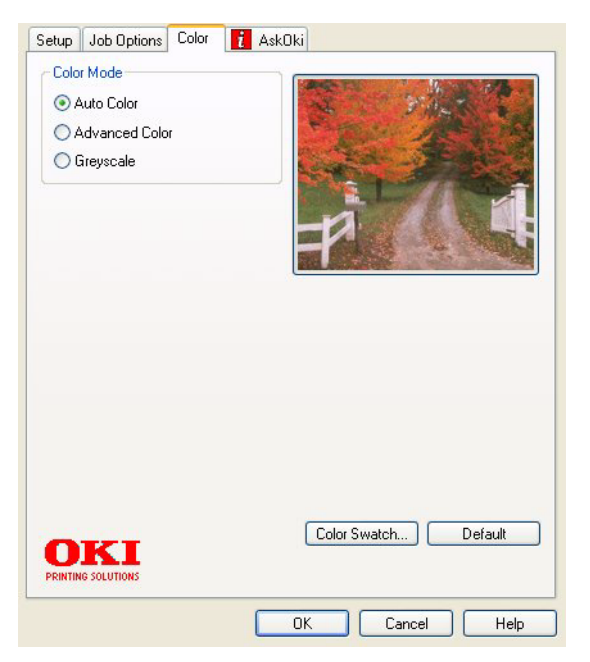

- Tulostimen väritulostusta voidaan hallita automaattisesti tai manuaalisesti. Automaattinen toiminta on suositeltavaa useimmissa tapauksessa. Tämän ikkunan muut vaihtoehdot näkyvät vain silloin, kun valittuna on jokin muu vaihtoehto kuin Autom. Harmaasävytulostusta tulostusnopeus on suurin (noin 20 sivua minuutissa) ja kaikki sivut tulostetaan mustavalkoisina.
- Valittavana on useita erilaisia väritäsmäysasetuksia asiakirjan kuvalähteen mukaan. Esimerkiksi digitaalikameralla otettu valokuva voi vaatia erilaista väritäsmäystä kuin taulukkolaskentasovelluksessa luotu yritysgrafiikka. Tässäkin tapauksessa automaattinen toiminta on paras valinta yleiseen käyttöön.
- Tuloste voidaan määrittää vaaleammaksi tai tummemmaksi tai värien kylläisyyttä ja elävyyttä voidaan lisätä tarvittaessa.
- **4.** Mustat alueet voidaan tulostaa käyttämällä 100prosenttista syaania, magentaa ja keltaista

(koostemustaa), jolloin saavutetaan kiiltävämpi lopputulos, tai pelkkää mustaa väriainetta (todellista mustaa), jolloin saavutetaan himmeämpi lopputulos. Kun käytössä on automaattinen asetus, ajuri valitsee asianmukaisen asetuksen kuvasisällön mukaan.

5. Voit palauttaa tulostimen oletusasetukset valitsemalla Oletus-painikkeen.

### ASETUKSET WINDOWSIN OHJAUSPANEELIN KAUTTA

Jos avaat ajurin ominaisuusikkunan suoraan Windowskäyttöjärjestelmän kautta sovellusohjelman sijaan, valittavissa on jonkin verran laajempi valikoima asetuksia. Tätä kautta tehdyt muutokset asetuksiin vaikuttavat yleensä kaikkiin Windows-sovelluksien kautta suoritettuihin tulostustöihin. Asetukset säilyvät muistissa myös Windows-istuntojen välillä.

### YLEISET-VÄLILEHTI

| .ocation:        |               |                  |           |
|------------------|---------------|------------------|-----------|
| Comment:         |               |                  |           |
| Nodel: OKIC      | 3450          |                  |           |
| Features         |               |                  |           |
| Color: Yes       |               | Paper available: |           |
| Double-sided: Ye | es            | A4               | ~         |
| Staple: No       |               |                  |           |
| Speed: 26 ppm    |               |                  |           |
| Maximum resolut  | tion: Unknown |                  | ~         |
|                  | Printing      | Preferences)     | Test Page |

 Tämä välilehti sisältää luettelon kirjoittimen tärkeimmistä ominaisuuksista.

- 2. Tämä painike avaa ikkunat, joita käytetään asetusten määrittämiseen sovellusohjelmien kautta ja jotka kuvattiin edellä kohdassa "Windows-sovellusten tulostusmääritykset" sivulla 27. Ero on se, että tässä suoritetut muutokset otetaan käyttöön oletusasetuksina kaikissa Windows-sovellusohjelmissa.
- **3.** Tämän painikkeen avulla voidaan tulostaa testisivu, josta voidaan tarkistaa tulostimen toiminta.

|          | General Sharing Ports Advanced Color Management Device Options |      |
|----------|----------------------------------------------------------------|------|
| 1_       | Always available                                               |      |
| 2        | Priority 1                                                     |      |
| 2-       |                                                                |      |
|          |                                                                |      |
| 3 —      | Spool print documents so program finishes printing faster      |      |
| 4 —      | Start printing after last page is spooled                      |      |
| 5—<br>6— | Start printing immediately                                     |      |
| 7        |                                                                |      |
| 8 _      |                                                                |      |
| 9 —      |                                                                |      |
| 0 —      | → 🗹 Enable advanced printing features                          |      |
|          | Printing Defaults Print Processor Separator Page               | — 13 |
|          | /                                                              |      |
| 1/       |                                                                |      |
|          |                                                                |      |
|          |                                                                |      |

# LISÄASETUKSET-VÄLILEHTI

- **1.** Voit määrittää päivittäiset kellonajat, jolloin kirjoitin on käytettävissä.
- Ilmaisee käytössä olevan ensisijaisuuden välillä 1 (pienin)
   99 (suurin). Korkeamman ensisijaisuuden asiakirja tulostetaan ensin.
- **3.** Tämä määrittää, että asiakirjat tulee tallentaa tulostuksen jonotusohjelmaan ennen varsinaista tulostusta. Tällöin asiakirja tulostetaan taustatyönä, mikä nopeuttaa sovellusohjelman vapautumista muuhun toimintaan.

- 4. Tämä määrittää, että tulostusta ei aloiteta ennen kuin viimeinen sivu on tallennettu jonotusohjelmaan. Mikäli sovellusohjelma käyttää runsaasti aikaa laskentaan kesken tulostustyön ja tulostyö keskeytyy pitemmäksi aikaa, on olemassa mahdollisuus, että kirjoitin olettaa virheellisesti asiakirjan tulostustyön tulleen valmiiksi. Tämän asetuksen valinta estää edellä kuvatun kaltaisen tilanteen, tosin tulostus kestää hiukan kauemmin, sillä sen aloitus viivästyy hieman.
- Tämä on edellä kuvatulle asetukselle vastakkainen asetus. Tulostus käynnistyy mahdollisimman pian sen jälkeen, kun asiakirjan tallennus jonotusohjelmaan on käynnistynyt.
- 6. Tämä määrittää, että asiakirjaa ei tallenneta tulostuksen jonotusohjelmaan. Tulostus tapahtuu välittömästi. Sovellus ei normaalisti vapaudu muuhun käyttöön ennen kuin tulostustyö on valmis. Tämä vaihtoehto edellyttää vähemmän tietokoneen kiintolevytilaa, sillä jonotusohjelman tiedostoa ei ole.
- 7. Määrittää jonotusohjelman toimimaan siten, että asiakirjan asetukset ja kirjoittimen asetukset sovitetaan keskenään ennen asiakirjan lähettämistä tulostettavaksi. Mikäli asetuksien kesken havaitaan ristiriita, asiakirja pidetään tulostusjonossa, kunnes kirjoittimen asetukset on muutettu sopiviksi, jonka jälkeen asiakirjan tulostus on käynnistettävä uudelleen tulostusjonon kautta. Jonossa olevat asetuksiltaan epäsopivat asiakirjat eivät estä asetuksiltaan sopivien asiakirjojen tulostumista.
- 8. Määrittää, että jonotusohjelman tulee suosia sellaisia asiakirjoja, joiden tallennus jonotusohjelman tiedostoon on suoritettu kokonaan ohjelman määrittäessä seuraavaksi tulostettavaa asiakirjaa. Tallennettujen asiakirjojen ja vielä tallennettavana olevien asiakirjojen ensisijaisuusasetukset eivät vaikuta määritystulokseen. Mikäli minkään asiakirjan tallennus jonotusohjelman tiedostoon ei ole valmis, jonotusohjelma suosii kookkaampia tiedostoja. Tämän asetuksen avulla kirjoitin toimii tehokkaimmin. Päinvastaisessa tapauksessa jonotusohjelma valitsee asiakirjat pelkästään ensisijaisuusasetuksien perusteella.

- 9. Määrittää, että jonotusohjelma ei poista asiakirjoja niiden tulostuttua. Tämä mahdollistaa asiakirjojen uudelleenlähetyksen tulostimeen suoraan jonotusohjelmasta. Tulostusta ei näin ollen tarvitse käynnistää uudelleen sovellusohjelmasta. Tämän toiminnon käyttö usein kuluttaa runsaasti tietokoneen kiintolevytilaa.
- 10. Määrittää käytettävissä olevat, tulostimen mallista riippuvat lisäasetukset, kuten sivujen järjestyksen ja arkille tulostettavien sivujen lukumäärän. Tätä asetusta tulee käyttää normaalin tulostuksen yhteydessä. Yhteensopivuusongelmien ilmetessä asetus voidaan poistaa käytöstä. Nämä lisäasetukset eivät välttämättä ole käytettävissä vaikka laitteisto niitä tukisikin.
- Tämä painike avaa samat ikkunat, jotka ovat käytössä tulostettaessa suoraan sovellusohjelmista. Windowskäyttöjärjestelmän ohjauspaneelin kautta tehdyt muutokset otetaan käyttöön Windows-oletusasetuksina.
# **TULOSTAMINEN MACINTOSH-TIETOKONEESTA**

Mac OS 9 käyttöjärjestelmää ei tueta.

# MAC OS X

Tämän kohdan tiedot koskevat käyttöjärjestelmäversiota Mac OS X Tiger (10.4). Muut versiot, kuten Panther (10.3) ja Jaguar (10.2), voivat olla hieman erilaisia, mutta periaate on sama kaikissa versioissa.

# TULOSTUSASETUSTEN MÄÄRITTÄMINEN

Tulosta-valintaikkunassa valitaan tulostin ja määritetään asiakirjan tulostamisessa käytettävät asetukset.

Tulostusasetusten määrittäminen:

- 1. Avaa tulostettava asiakirja.
- Voit muuttaa arkin kokoa tai suuntaa valitsemalla Arkisto
   > Arkin määrittely.

| Settings:    | Page Attributes |
|--------------|-----------------|
| Format for:  | My Printer      |
| Paper Size:  | A4              |
| Orientation: |                 |
| Scale:       | 100 %           |
| ?            | Cancel OK       |

- **3.** Sulje Arkin määrittely -valintaikkuna.
- **4.** Valitse Arkisto > Tulosta.
- **5.** Valitse tulostin Tulostin-valikosta.

6. Voit muuttaa mitä tahansa ajurin asetuksia valitsemalla niitä Asetukset-valikosta. Voit valita lisää asetuksia Kopiot ja sivut -valikosta. Näiden vaihtoehtojen kuvaukset ovat kohdassa "Tulostusasetukset - Kopiot ja sivut".

| Printer: My Printer           | •            |
|-------------------------------|--------------|
| Presets: Standard             | <b>;</b>     |
| Copies & Pages                | ;            |
| Copies: 1 Scollated           |              |
| Pages: • All<br>From: 1 to: 1 |              |
| (?) (PDF V) (Preview)         | Cancel Print |

7. Valitse Tulosta-painike.

## TULOSTUSASETUSTEN TALLENTAMINEN

Tulostinajurin asetusten ryhmän voi tallentaa käytettäväksi myöhemmin tulostettavissa asiakirjoissa.

- **1.** Avaa tulostettava asiakirja.
- Voit muuttaa arkin kokoa tai suuntaa valitsemalla Arkisto
   > Arkin määrittely.

| Settings:    | Page Attributes |
|--------------|-----------------|
| Format for:  | My Printer      |
| Paper Size:  | A4 +            |
| Orientation: |                 |
| Scale:       | 100 %           |
| (?)          | Cancel OK       |

- **3.** Valitse Asetukset-valikosta Tallenna oletusasetukseksi.
- Voit tallentaa tulostinajurin nykyiset asetukset valmiiksi asetusryhmäksi valitsemalla Esiasetus-valikosta Tallenna nimellä.
- **5.** Nimeä asetusryhmä ja valitse OK.

#### **OLETUSTULOSTIMEN JA -PAPERIKOON MUUTTAMINEN**

Voit muuttaa oletustulostinta ja paperikoon oletusasetuksia noudattamalla alla olevia ohjeita.

- **1.** Valitse Omena-valikko > Järjestelmäasetukset.
- **2.** Valitse Tulosta ja faksaa -kuvake.
- **3.** Valitse tulostin Tulostusvalintataulusta valittu tulostin luetteloruudusta.
- **4.** Valitse haluamasi paperikoko Arkin määrittelyn oletuskoko -luetteloruudusta.

## **ARKIN MÄÄRITTELY -ASETUKSET**

Tässä kohdassa kuvataan käytettävissä olevat Arkin määrittely - asetukset.

| Settings    | Page Attributes |
|-------------|-----------------|
| Format for  | My Printer      |
| Paper Size: | A4              |
| Orientation |                 |
| Scale       | 100 %           |
| ?           | Cancel OK       |

#### Arkin asetukset

Voit tallentaa nykyiset Arkin määrittely -asetukset kaikkien asiakirjojen oletusasetuksiksi valitsemalla Tallenna oletukseksi.

#### Kirjoitin

Tulostinmallin valitseminen ennen asetusten, kuten Arkin koko ja Asento, muuttamista.

#### Arkin koko

Valitse paperin koko, joka vastaa asiakirjaa ja tulostimeen asetettua paperia. Paperin jokaisen reunuksen koko on 4,2 mm. Voit määrittää omia paperin kokoja valitsemalla Hallitse mukautettuja kokoja.

#### Skaalaus

Asiakirjojen skaalaaminen suuremmaksi tai pienemmäksi eri paperikokojen mukaan. Voit sovittaa asiakirjan tietynkokoiselle paperille valitsemalla Tulostusasetuksetvalintaikkunan Paperin käsittely -luetteloruudusta Asetukset-vaihtoehdon.

#### Asento

Voit valita vaaka- tai pystyasennon. Vaaka-asetusta käytettäessä asiakirjaa voi kääntää 180 astetta.

| Printer:    | My Printer               | •            |
|-------------|--------------------------|--------------|
| Presets:    | Standard                 | •            |
|             | Copies & Pages           | •            |
| Copies:     | 1 Collated               |              |
| Pages:      | • All<br>• From: 1 to: 1 | ]            |
| ? PDF • Pre | view                     | Cancel Print |

## **TULOSTUSASETUKSET - KOPIOT JA SIVUT**

## Kopiot

Tulostettavien kopioiden määrän syöttäminen. Jos valitset Lajittelu-vaihtoehdon, asiakirjan kaikki sivut tulostetaan ennen seuraavan kopion tulostamista.

#### Sivut

Voit valita, tulostetaanko asiakirjan kaikki sivut vai vain osa niistä.

#### Asettelu

| Printer:     | My Printer                                             |
|--------------|--------------------------------------------------------|
| Presets:     | Standard                                               |
|              | Layout                                                 |
|              | Pages per Sheet: 1                                     |
| 1            | Layout Direction:                                      |
|              | Border: None                                           |
|              | Two-Sided:  Off Long-edged binding Short-edged binding |
| ? PDF V Pres | view Cancel Print                                      |

### Sivuja arkille

Yhdelle arkille voidaan tulostaa useita sivuja. Esimerkiksi kun asetukseksi valitaan 4 sivua/arkki, yhdelle arkille tulostetaan 4 asiakirjan sivua.

Voit määrittää arkilla käytettävän sivujärjestyksen ja määrittää, tulostetaanko kunkin sivun ympärille reunus.

## Ajastus

| Printer: My Printer                       | •      |
|-------------------------------------------|--------|
| Presets: Standard                         | •      |
| Scheduler                                 | •      |
| Print Document:      Now     At     00:00 | ٢      |
| Priority: Medium                          |        |
| ? PDF V Preview                           | Cancel |

Tämän vaihtoehdon avulla voit määrittää, tulostetaanko asiakirja heti vai myöhemmin. Voit myös määrittää tulostustyön ensisijaisuuden.

Nämä ominaisuudet ovat hyödyllisiä tulostettaessa suuria asiakirjoja, joiden tulostaminen kestää kauan.

#### Paperin käsittely

|                | Paper Handling                        | •                                                        |
|----------------|---------------------------------------|----------------------------------------------------------|
| Page Order:    | • Automatic<br>O Normal<br>O Reverse  | Print:  All Pages Odd numbered pages Even numbered pages |
| Destination Pa | aper Size:                            |                                                          |
| 🖲 Use docu     | iments paper siz                      | e: A4                                                    |
| O Scale to f   | f <b>it paper size</b> :<br>down only | A4 +                                                     |

## Sivujärjestys

Voit määrittää, tulostetaanko asiakirja normaalissa sivujärjestyksessä (1, 2, 3..) vai käänteisessä järjestyksessä (...3, 2, 1).

#### Tulosta

Tämän vaihtoehdon avulla voit määrittää tulostettavaksi vain parilliset tai parittomat sivut. Tämän on käyttökelpoista käytettäessä manuaalista kaksipuolista tulostusta, jolloin voit ensin tulostaa kaikki parittomat sivut, asettaa sitten paperin uudelleen tulostimeen ja tulostaa sitten kaikki parilliset sivut.

#### Kohdepaperikoko

Asiakirjojen skaalaaminen sopimaan tulostimeen asetetulle paperille. Voit esimerkiksi tulostaa A3-kokoa varten muotoillun asiakirjan A4-paperille käyttämällä A4tulostinta.

### ColorSync

| Printer: My Printer        | •            |
|----------------------------|--------------|
| Presets: Standard          | \$           |
| ColorSync                  | <b>;</b>     |
| Color Conversion: Standard | •            |
| Quartz Filter: None        | •            |
| ? PDF  Preview             | Cancel Print |

#### Värimuunnos

Tässä tulostinmallissa Värimuunnos-asetukseksi on valittavissa vain Normaali.

#### Quartz-suodatin

Valitsemalla Quartz-suodattimen voit käyttää tulostustyössä erikoistehostetta, kuten Seepiaa tai Sinisävyä. Tämä ominaisuus on käytettävissä vain Mac OS X 10.3:ssa (Panther) ja uudemmissa versioissa.

#### Kansilehti

| Printer: My Printer                                    | •            |
|--------------------------------------------------------|--------------|
| Presets: Standard                                      | •            |
| Cover Page                                             | :            |
| Print Cover Page:  None Before document After document |              |
| Cover Page Type: Standard                              | A<br>Y       |
| Billing Info:                                          |              |
| ? PDF  Preview                                         | Cancel Print |

Kansilehden avulla voit helpommin tunnistaa tulostetun asiakirjan suuresta paperipinosta. Tämän on käytännöllistä toimistoissa, jossa tulostin on usean henkilön käytössä.

#### Paperilähde

| Printer:         | My Printer   | •            |
|------------------|--------------|--------------|
| Presets:         | Standard     | •            |
|                  | Paper Source | •            |
| O Manual Feed    | I            |              |
| 💽 Tray           |              |              |
|                  |              |              |
| (?) (PDF v) (Pre | view         | Cancel Print |

Voit valita tulostustyössä käytettävän paperilokeron.

#### Tulostuslaatu

| Printer:                                                       | My Printer                          | •      |       |
|----------------------------------------------------------------|-------------------------------------|--------|-------|
| Presets:                                                       | Standard                            | •      |       |
|                                                                | Print Quality                       | •      |       |
| Print Quality:<br>High Quality<br>Fine / Detail<br>Normal (600 | (Multilevel)<br>(600x1200)<br>x600) |        |       |
| Photo Enhance Toner saving                                     |                                     |        |       |
| ? PDF • Prev                                                   | view                                | Cancel | Print |

#### Tulostuslaatu

Tulostustarkkuuden valitseminen. ProQ2400-asetus tuottaa parhaimman laatuiset kuvat, mutta tulostaminen voi kestää kauan.

#### Valokuvan parannus

Valokuvan parannus -asetus parantaa huomattavasti kuvien tulostuslaatua. Tulostinajuri analysoi kaikki valokuvat ja käsittelee niitä yleisen ulkoasun parantamiseksi. Tätä asetusta ei voi käyttää yhdessä ProQ2400-tulostuslaatuasetuksen kanssa.

#### Väriaineen säästö

Väriaineen säästö -asetuksen ollessa käytössä, asiakirjan tulostamisessa käytetään vähemmän väriainetta. Tämä asetus sopii parhaiten luonnosten tulostamiseen tekstiasiakirjoista, koska se vaalentaa huomattavasti tulostusjälkeä.

| Printer: My Printer       | •                      |
|---------------------------|------------------------|
| Presets: Standard         | •                      |
| Color                     | •                      |
| Color Mode:               | AND I HAVE             |
| O Auto Color              | No. The Contest        |
| Advanced Color            |                        |
| O Grayscale               |                        |
| Color Matching:           |                        |
| O Auto                    |                        |
| • Manual                  |                        |
| Monitor(6500K)/Perceptual | Black Finish:          |
| O Disabled                | Composite Black (CMYK) |
|                           | U True Black (K)       |
| Brightness:               | )                      |
| ✓                         |                        |
| Saturation:               |                        |
|                           | ,                      |
|                           | Cancel Print           |

## Väritila

| VÄRITILA            | KUVAUS                                                                             |  |
|---------------------|------------------------------------------------------------------------------------|--|
| Autom. väri         | Ajuri valitsee parhaat väriasetukset.                                              |  |
| Värin lisäasetukset | Mahdollistaa värillisen ja mustavalkoisen tulostuksen säätämisen tai valitsemisen. |  |
| Harmaasävy          | Kaikkien värien muuntaminen<br>harmaasävyiksi.                                     |  |

#### Väriasetus

| VÄRI                             | KUVAUS                                                                                                    |  |
|----------------------------------|----------------------------------------------------------------------------------------------------|--|
| Monitori (6500K) –<br>Havaittava | Optimoitu valokuvien tulostamista varten.<br>Värien tulostuksessa korostetaan<br>värikylläisyyttä.                                                  |  |
| Monitori (6500K) –<br>Elävä      | Optimoitu valokuvien tulostamista varten,<br>mutta värikylläisyyttä korostetaan edelleen.                                                           |  |
| Monitori (9300K)                 | Optimoitu sovellusten, kuten Microsoft Office -<br>sovellusten, kuvien tulostamiseen. Värien<br>tulostuksessa korostetaan valoisuutta.              |  |
| Digitaalikamera                  | Tulokset vaihtelevat kuvan kohteen ja sen ottamisolojen mukaan.                                                                                     |  |
| sRGB                             | Tulostin tuottaa sRGB-väritilan. Tämä voi olla<br>hyödyllistä tulostettaessa sRGB-<br>lähdelaitteesta, kuten skannerista tai<br>digitaalikamerasta. |  |

#### Musta viimeistely

Tällä asetuksella hallitaan mustan tulostustapaa väriasiakirjoissa. Valitsemalla Kiiltävä, voit määrittää, että musta muodostetaan käyttämällä kaikkia neljää väriainetta. Tätä asetusta on suositeltavaa käyttää värivalokuvia tulostettaessa. Valitsemalla Matta, voit määrittää, että musta muodostetaan käyttämällä pelkästään mustaa väriainetta. Tätä asetusta on suositeltavaa käyttää tekstin ja yritysgrafiikan tulostamisessa.

## Kirkkaus / Värikylläisyys

Tämän vaihtoehdon avulla voidaan lisätä kirkkautta tulosteen vaalentamiseksi. Voit muuttaa värin voimakkuutta (tai puhtautta) säätämällä värikylläisyyttä.

Jos värit tulostuvat liian voimakkaina, pienennä värikylläisyyttä ja lisää kirkkautta. Yleissäännön mukaan värikylläisyyttä pitäisi pienentää kirkkauden lisäämistä vastaava määrä. Jos esimerkiksi pienennät värikylläisyyttä 10 yksiköllä, kompensoi muutos lisäämällä kirkkautta arvolla 10.

### **TULOSTIMEN ASETUKSET**

#### **TULOSTIMEN ASETUKSET**

| Printer: My Printer                   |
|---------------------------------------|
| Presets: Standard                     |
| Printer Options                       |
| Media Weight: Printer Setting         |
|                                       |
| 🗹 Paper size check                    |
| Always create 100% Black(K) Toner     |
| Run maintenance cycle before printing |
|                                       |
|                                       |
| (?) PDF V Preview Cancel Print        |

#### Tulostusmateriaalin paino

Valitse tulostimessa olevan paperin paksuus tai tyyppi. Tämä asetus on tärkeää määrittää oikein, koska se vaikuttaa lämpötilaan, jossa väriaine kiinnitetään paperiin. Jos esimerkiksi tulostat tavalliselle A4-paperille, älä valitse asetukseksi Tarra. Muussa tapauksessa väriaine voi levitä ja voi aiheutua paperitukoksia.

#### **Tulostusmateriaalin tarkistus**

Valitse Paperimateriaalin tarkistus -asetus, jos haluat tulostimen antavan varoituksen, jos asiakirjaan määritetty paperin koko ei vastaa tulostimessa olevaa paperia.

Näyttöön tulee varoitus, ja tulostusta jatketaan asettamalla lokeroon oikeaa paperia ja painamalla ON LINE -painiketta. Kun tämä asetus ei ole valittuna, tulostin käyttää valittuun lokeroon asetettua paperia asiakirjan koosta riippumatta.

### Syötä manuaalisesti monikäyttölokerosta

Valitsemalla tämän voit määrittää, että tulostettaessa monikäyttölokerosta tulostin odottaa, kunnes **ON LINE** painiketta painetaan. Tämä voi olla hyödyllistä tulostettaessa kirjekuoria.

## Luo aina 100 % musta (K) värr

Valitsemalla tämän vaihtoehdon voit määrittää tulostimen käyttämään aina vain mustaa (K) tulostettaessa puhdasta mustaa (RGB = 0,0,0). Asetus on voimassa myös silloin, kun väriasetuksista on valittuna Kiiltävä.

## Suorita huoltoprosessi ennen tulostusta

Tulostustottumusten ja käyttöprofiilin mukaan huoltoprosessin suorittaminen ennen tulostamista voi varmistaa mahdollisimman laadukkaan tulostusjäljen. Tämä toiminto käyttää tulostimen kuvarumpuja ja siirtohihnaa, joten huoltoprosessin käyttäminen usein voi lyhentää näiden kulutustarvikkeiden käyttöikää.

#### Print control

| Printer: My Printer    | •            |
|------------------------|--------------|
| Presets: Standard      | •            |
| Print Control          | •            |
| Print Control Settings |              |
| User Name:             |              |
| Print Control ID:      |              |
|                        |              |
| ? PDF  Preview         | Cancel Print |

Jos käytät tulostimien hallinnassa Windows Print Control Server -ohjelmistoa, anna sinulle määritetty käyttäjänimi ja tunnus. Nämä tiedot lähetetään tulostustyön mukana ja ne tallennetaan tulostimeen.

### Yhteenveto

| Su                      | immary 🛟 —            |  |
|-------------------------|-----------------------|--|
| ▼Copies & Pages         |                       |  |
| Copies                  | 1, Collated           |  |
| Page Range              | All                   |  |
| ▼Layout                 |                       |  |
| Layout Direction        | Left-Right-Top-Bottom |  |
| Pages Per Sheet         | 1                     |  |
| Two Sided Printing      | Off                   |  |
| ▶ Scheduler             |                       |  |
| ▶ Paper Handling        |                       |  |
| ►ColorSync              |                       |  |
| Cover Page              |                       |  |
| ▶ Duplex                |                       |  |
| Expand All Collapse All |                       |  |

Valitsemalla tämän vaihtoehdon voit tarkastella kaikki nykyiselle työlle valittuja tulostusasetuksia.

# TULOSTAMINEN

Tässä luvussa kuvataan tulostimen perustulostustoimien suorittaminen.

# TESTITULOSTUS

## **TESTISIVUN TULOSTAMINEN**

Kytke tulostin päälle ja anna sen lämmetä. Paina tulostimen **ON LINE** -painiketta ja pidä sitä painettuna 5 sekunnin ajan. Testisivun pitäisi tulostua.

## TILASIVUN TULOSTAMINEN

Kytke tulostin päälle ja anna sen lämmetä. Voit tulostaa tilasivun painamalla **ON LINE** -painiketta ja pitämällä sitä painettuna 2 sekunnin ajan. Tilasivun pitäisi tulostua.

# KAKSIPUOLINEN TULOSTUS (VAIN WINDOWS)

Manuaalista kaksipuolista tulostusta käytettäessä paperi pitää syöttää tulostimen läpi kaksi kertaa. Kaksipuolinen tulostus on mahdollista käyttämällä kasettilokeroa tai monikäyttölokeroa.

Kaksipuolista tulostusta tuetaan vain Windowskäyttöjärjestelmissä.

## Manuaalinen kaksipuolinen tulostus käyttämällä kasettilokeroa

- **1.** Tarkista, että kasettilokerossa on riittävästi paperia tulostustyötä varten.
- Valitse Tiedosto -> Tulosta ja valitse sitten
   Ominaisuudet-painike. Valitse Kaksipuolinen tulostus luetteloruudusta joko Pitkä sivu tai Lyhyt sivu. Voit tarvittaessa tarkastella lisätietoja valitsemalla

**Kaksipuolisen tulostuksen ohje** -painikkeen. Valitse sitten **Tulosta**-painike.

| Size:     | A4 210 x 297 mm                    | <b>~</b> | -               |
|-----------|------------------------------------|----------|-----------------|
| Source:   | Tray 1                             | ~        | T               |
| Weight:   | Printer Setting                    | ~        | - /             |
|           | Paper Feed Options                 |          |                 |
| Finishing | Mode                               |          |                 |
| Standar   | d                                  | •        |                 |
|           | Options                            | וור      |                 |
| 2-Sided   | Printing (Duplex)                  | 2        |                 |
| (None)    |                                    |          |                 |
| (None)    |                                    |          |                 |
| Short Ec  | ige                                |          |                 |
| Driver S  | ettings                            |          |                 |
| Default   |                                    | 1        | A4 210 x 297 mm |
| Save      | Delete                             |          |                 |
| OF        | <t< td=""><td>_</td><td></td></t<> | _        |                 |
|           |                                    | -        |                 |

- **3.** Ensin tulostetaan joka toinen sivu asiakirjasta. Kun tämä on valmis, näyttöön tulee seuraava sanoma, jossa kehotetaan ottamaan paperit, ilmaamaan ne ja asettamaan ne kasettilokeroon.
- **4.** Avaa kasettilokero.

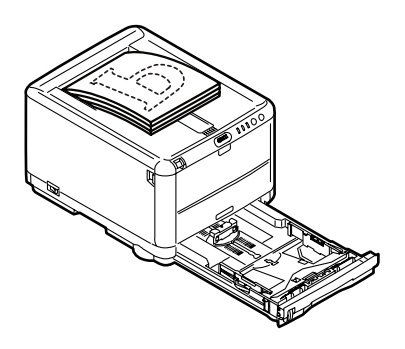

Tulostaminen> 54

**5.** Ota tulosteet tulostelokerosta ja aseta ne kasettilokeroon tulostettu puoli ylöspäin ja sivun alareuna tulostinta kohti.

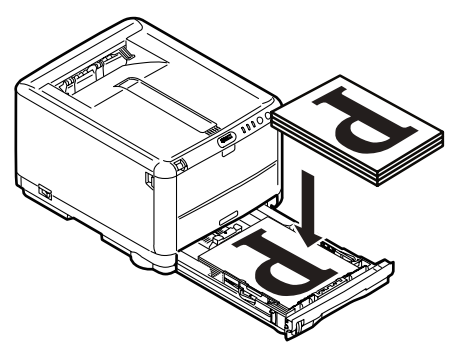

**6.** Sulje kasettilokero ja paina **ON LINE** -painiketta tilasanoman ohjeiden mukaisesti. Sanomaikkuna poistuu

| Take the ejected pap<br>printer ONLINE SWI | per, flip it, set it on Tray, and press<br>TCH. | ~ |
|--------------------------------------------|-------------------------------------------------|---|
|                                            |                                                 |   |
|                                            |                                                 | ~ |
| The all and a second                       | have been formed                                |   |
| The above requests                         | : have been issued.                             |   |
|                                            |                                                 |   |
|                                            |                                                 |   |
|                                            | ОК                                              |   |

näytöstä ja asiakirjan jäljellä oleva sivut tulostetaan.

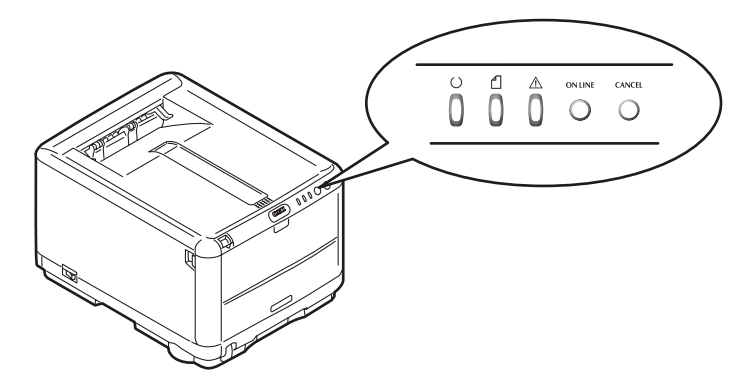

Tulostaminen> 55

## Manuaalinen kaksipuolinen tulostus käyttämällä monikäyttölokeroa

HUOM: Monikäyttölokeroa käytettäessä paperi pitää syöttää yksi arkki kerrallaan.

- Aseta monikäyttölokeron paperiohjaimet paperin koon mukaan.
- 2. Aseta paperi monikäyttölokeroon yksi arkki kerrallaan. Paperi tarttuu automaattisesti paikalleen.
- Avaa Tulosta-valintaikkuna valitsemalla Tiedosto -> Tulosta.
- Valitse Ominaisuudet-painike. Valitse Kaksipuolinen tulostus -luetteloruudusta joko Pitkä sivu tai Lyhyt sivu. Voit tarvittaessa tarkastella lisätietoja valitsemalla Kaksipuolisen tulostuksen ohje -painikkeen.
- **5.** Kun joka toinen sivu on tulostettu, ota paperi tulostelokerosta.

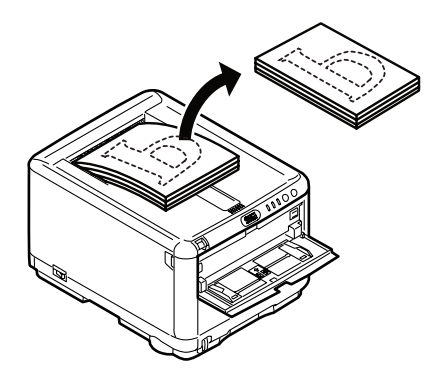

 Aseta paperi arkki kerrallaan monikäyttölokeroon tulostettu puoli ylöspäin ja sivun alareuna tulostinta kohti. Tarkista, että paperi tarttuu paikalleen.

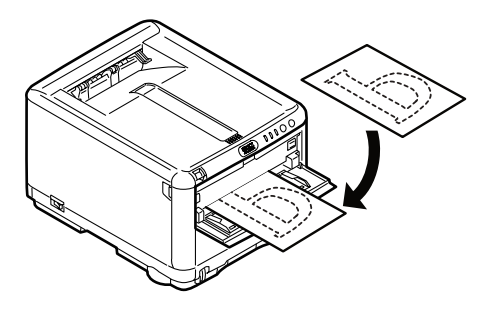

7. Paina **ON LINE** -painiketta. Asiakirjan jäljellä oleva sivut tulostetaan paperin tyhjälle puolelle.

# TULOSTAMINEN ERIKOISTULOSTUSMATERIAALEILLE

Tässä luvussa kuvataan tulostaminen käytettäessä muuta tulostusmateriaalia kuin A4-kokoista paperia.

# TULOSTAMINEN LEGAL-KOKOISELLE PAPERILLE

Kun tulostamisessa käytetään Legal-kokoista paperia, tulostinohjelmiston tulostusmateriaaliasetuksia pitää muuttaa, jotta tulos olisi hyvä.

Voit joko määrittää oletusajurin kullekin tulostusmateriaalityypille tai muuttaa tulostusmateriaaliasetuksia Windowsin Tulostusmäärityksetvalintaikkunassa tai Macintosh-tietokoneen Tulostusasetuksetvalintaikkunassa aina käyttäessäsi muuta kuin A4-kokoista paperia.

### KIRJEKUORIEN TULOSTAMINEN

HUOM: Älä käytä ikkunalla varustettuja kirjekuoria. Käytä vain paperikirjekuoria.

- Säädä kasettilokeron tai monikäyttölokeron paperiohjaimia käyttämällä apuna tulostimessa olevia merkintöjä.
- Aseta kirjekuoret lokeroon niin, että oikea puoli on ylöspäin, lyhyt sivu on tulostinta kohti ja läppä on oikealla. Aseta kerrallaan enintään 10 kirjekuorta.
- **3.** Avaa käyttöjärjestelmän tulostusmateriaalivalikko ja valitse kirjekuoren koko.
- **4.** Tulosta normaalisti ohjelmasovelluksesta.

## MUIDEN TULOSTUSASETUSTEN MÄÄRITTÄMINEN

Tässä kohdassa kuvataan lyhyesti yksittäisen tulostustyön tulostusasetusten määrittäminen.

#### ASIAKIRJAN SOVITTAMINEN SIVULLE

Voit halutessasi tulostaa asiakirjan suuremmalle tai pienemmälle paperille sen mukaan, mitä tulostusmateriaalia on käytettävissä.

- **1.** Aseta paperia kasettilokeroon tai monikäyttölokeroon.
- Valitse Tiedosto -> Tulosta ja valitse sitten
   Ominaisuudet-painike. Valitse Paperinsyötön asetukset -painike. Valitse paperin koko Sovita sivulle kohdan Muuntaminen-luetteloruudusta.

| Conversion:    | A4 -> A4              | ~                                 |
|----------------|-----------------------|-----------------------------------|
| Cover Printing | source for first page | Paper feed options<br>Paper Check |
| Custom Size.   |                       | Default                           |

Tulostaminen> 58

## USEIDEN SIVUJEN TULOSTAMINEN YHDELLE ARKILLE

Avaa Windows-tietokoneessa Tulostusmäärityksetvalintaikkunan Asetukset-välilehti. Valitse Viimeistelytila-kohdan luetteloruudusta asiakirjan sivujen määrä, jonka haluat tulostaa yhdelle arkille.

## VÄRIASIAKIRJOJEN TULOSTAMINEN MUSTAVALKOISENA

Voit säästää aikaa ja väriainetta tulostamalla väriasiakirjoja mustavalkoisina. Avaa Tulostusmääritykset-valintaikkunan Värivälilehti ja valitse ennen asiakirjan tulostusta asetukseksi Mustavalkoinen (Windows) tai Harmaasävy (Macintosh).

## TULOSTUSTYÖN PERUUTTAMINEN

Voit peruuttaa tulostustyön ohjelmasovelluksesta, tulostusjonosta tai käyttämällä tulostimen **CANCEL** (Peruuta) - painiketta.

| TULOSTUSTILA                              | PERUUTTAMINEN                                                                                                    |  |
|-------------------------------------------|----------------------------------------------------------------------------------------------------|--|
| Asiakirjan tulostusta ei<br>ole aloitettu | Yritä peruuttaa tulostustyö ohjelmasovelluksesta.                                                                                                    |  |
| Asiakirja odottaa<br>tulostusjonossa      | Poista tulostustyö tulostusjonosta. Voit avata<br>tulostusjonon Windowsin tehtäväpalkin<br>ilmaisinalueesta tai Macintosh-tietokoneen Print<br>Center -jonosta.                                                                   |  |
| Asiakirjan tulostus on<br>aloitettu       | Paina tulostimen <b>CANCEL</b> (Peruuta) -painiketta.<br>Kaikki sivut, jotka jo liikkuvat tulostimen läpi,<br>tulostetaan. <b>CANCEL</b> (Peruuta) -painiketta pitää<br>painaa jokaisen peruutettavan tulostustyön<br>yhteydessä. |  |

# VÄRITULOSTUS

Tulostimen mukana toimitetuissa tulostinajureissa on useita mahdollisuuksia säätää väritulostusta. Normaalisti automaattisia asetuksia käyttämällä saavutetaan hyvä tulos useimmissa asiakirjoissa.

Monissa sovelluksissa on omat väriasetukset, ja ne voivat ohittaa tulostinajurin asetukset. Lisätietoja tietyn ohjelman värinhallintatoiminnoista on sen omissa käyttöohjeissa.

# TULOSTEIDEN ULKOASUUN VAIKUTTAVAT TEKIJÄT

Jos haluat säätää tulostinajurin asetuksia manuaalisesti, ota huomioon, että värien muodostaminen on monimutkainen asia ja että siinä pitää ottaa huomioon monia tekijöitä. Alla luetellaan joitakin tärkeimmistä tekijöistä.

## Erot näytön ja tulostimen toistettavissa olevien värialueiden välillä.

- Kaikkia ihmissilmällä havaittavia värejä ei voi toistaa tulostimella eikä näytössä. Kullakin laitteella on tietty rajallinen värivalikoima. Tämän lisäksi tulostimella ei voida toistaa kaikki näytössä näkyviä värejä ja päinvastoin.
- Molemmissa laitteissa käytetään hyvin erilaista tekniikkaa värien esittämiseksi. Näytössä käytetään punaisia, vihreitä ja sinisiä (RGB) loisteaineita (tai nestekiteitä), kun taas tulostimessa käytetään syaania, magentaa, keltaista ja mustaa (CMYK) väriainetta tai mustetta.
- Näyttö pystyy näyttämään erittäin eläviä värejä, kuten intensiivisiä punaisia ja sinisiä, eikä näitä ole helppo toistaa millään tulostimella käyttämällä väriainetta tai mustetta. Vastaavasti on olemassa tiettyjä värejä (esimerkiksi joitakin keltaisia), jotka voidaan tulostaa, mutta jotka eivät toistu oikein näytössä. Tämä näyttöjen ja tulostimien välinen eriävyys on usein pääsyy siihen, että tulosteen värit eivät vastaa näytössä näkyviä värejä.

## Katseluolosuhteet

Tuloste voi näyttää hyvin erilaiselta ei valaistusoloissa. Esimerkiksi tulosteen värit voivat näyttää erilaisilta, kun tulostetta tarkastellaan auringonpaisteessa ja kun sitä tarkastellaan normaalissa loistelamppuvalaistuksessa.

## Tulostinajurin väriasetukset

Tulostinajurin manuaaliset väriasetukset voivat muuttaa tulosteen ulkoasua. Käytettävissä on useita vaihtoehtoja, joiden avulla tulosteen värejä voi mukauttaa vastaamaan näytössä näkyviä värejä.

## Näytön asetukset

Näytön kirkkaus- ja kontrastiasetuksilla voidaan muuttaa sitä, miltä asiakirja näyttää näytössä. Lisäksi näytön värilämpötilaasetus vaikuttaa siihen, miten lämpimiltä tai kylmiltä värit näyttävät.

Tyypillisessä näytössä on käytettävissä useita asetuksia:

| > | 5000 K | Lämpimin asetus. Hieman kellertävä valaistus,<br>jota tyypillisesti käytetään<br>grafiikkaympäristöissä. |
|---|--------|----------------------------------------------------------------------------------------------------|
| > | 6500 K | Viileämpi asetus, joka vastaa likimäärin<br>päivänvaloa.                                                 |
| > | 9300 K | Viileä. Useiden näyttöjen ja televisioiden oletusasetus.                                                 |

(K = Kelvin-aste, lämpötilan mittayksikkö.)

## Ohjelmasovelluksen tapa näyttää väri

Toiset ohjelmasovellukset, kuten Corel Draw tai Adobe Photoshop, voivat näyttää värin eri tavalla kuin toimistosovellukset, kuten Microsoft Word. Katso lisätietoja sovelluksen käytönaikaisesta ohjeesta tai käyttöoppaasta.

## Paperityyppi

Myös käytettävän paperin tyyppi vaikuttaa huomattavasti tulosteen väriin. Esimerkiksi kierrätyspaperille tulostettaessa värit näyttävät harmaammilta kuin laadukasta erikoispaperia käytettäessä.

# VÄRITULOSTUSVIHJEITÄ

Alla olevien ohjeiden avulla voit saavuttaa hyvän väritulostuslaadun tulostimessa.

## VALOKUVIEN TULOSTAMINEN

Käytä Monitori (6500K) - Havaittava -asetusta.

Jos värit näyttävät liian harmailta, kokeile Monitori (6500K) – Elävä -asetusta tai Digitaalikamera-asetusta.

## TULOSTAMINEN MICROSOFT OFFICE -SOVELLUKSISTA

Käytä Monitori (9300K) -asetusta. Tämä voi auttaa, jos tulostettaessa sovelluksista, kuten Microsoft Excelistä tai Microsoft PowerPointista, esiintyy tiettyihin väreihin liittyviä ongelmia.

## ERIKOISVÄRIEN (ESIMERKIKSI YRITYSLOGON) TULOSTAMINEN

Tulostinajurin CD-levyllä on kaksi apuohjelmaa, joiden avulla voi täsmätä erityisiä värejä:

Colour Correct -apuohjelma

Colour Swatch -apuohjelma.

## TULOSTEEN KIRKKAUDEN TAI INTENSITEETIN SÄÄTÄMINEN

Jos tuloste on liian vaalea tai tumma, voit säätää sitä Kirkkausasetuksella.

Jos värit ovat liian intensiivisiä tai ne eivät ole tarpeeksi intensiivisiä, muuta Värikylläisyys-asetusta.

# VÄRITÄSMÄYSASETUSTEN KÄYTTÄMINEN

Tulostinajurin väritäsmäysasetusten avulla voidaan täsmätä tulosteen värit vastaamaan näytössä näkyviä värejä tai muun lähteen, kuten digitaalikameran, värejä.

| Location:<br>Comment: |                       |                  |                 |  |
|-----------------------|-----------------------|------------------|-----------------|--|
| Model:                | OKI C3450             |                  |                 |  |
| -Features             |                       | Paper available: |                 |  |
| Double-sided: Yes     |                       |                  |                 |  |
| Staple: N             | lo                    |                  |                 |  |
| Speed: 2              | 6 ppm                 |                  |                 |  |
| Maximun               | n resolution: Unknowr | 1                | ~               |  |
|                       | Printin               | g Preferences    | Print Test Page |  |

Väritäsmäysasetusten avaaminen Windowsin Ohjauspaneelista:

- 1. Avaa **Tulostimet**-ikkuna (Tulostimet ja Faksit -ikkuna Windows XP:ssä).
- 2. Napsauta hiiren kakkospainikkeella tulostimen nimeä ja valitse Ominaisuudet.
- **3.** Valitse sitten **Tulostusmääritykset**-painike (1).

Väritäsmäysasetusten avaaminen Windows-sovelluksesta:

- 1. Valitse sovelluksen valikosta Tiedosto Tulosta.
- 2. Valitse tulostimen nimen vieressä oleva **Ominaisuudet**painike.

# VÄRITÄSMÄYSASETUSTEN MÄÄRITTÄMINEN

1. Voit käyttää väritäsmäystä valitsemalla Väri-välilehdestä Värin lisäasetukset ((1) alla).

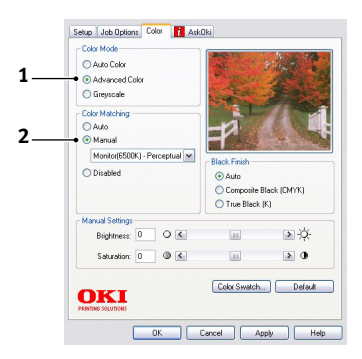

**2.** Valitse **Manuaalinen**-väriasetus (2) ja valitse sitten jokin seuraavista asetuksista:

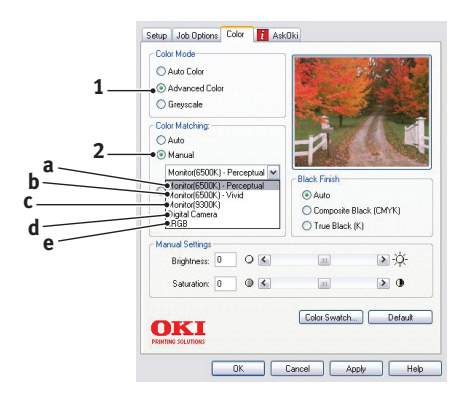

# (a) Monitori (6500K) – Havaittava

Optimoitu valokuvien tulostamista varten. Värien tulostuksessa korostetaan värikylläisyyttä.

## (b) Monitori (6500K) – Elävä

Optimoitu valokuvien tulostamista varten, mutta värit ovat vieläkin kylläisempi kuin käytettäessä asetusta Monitori (6500K) – Havaittava.

## (c) Monitori (9300K)

Optimoitu sovellusten, kuten Microsoft Office sovellusten, kuvien tulostamiseen. Värien tulostuksessa korostetaan valoisuutta.

## (d) Digitaalikamera

Optimoitu digitaalikameralla otettujen valokuvien tulostamista varten.

Tulostusjälki vaihtelee valokuvan kohteen ja kuvausolojen mukaan.

# (e) sRGB

Tulostin yrittää toistaa sRGB-väritilan. Tämä voi olla hyödyllistä tulostettaessa sRGB-lähdelaitteesta, kuten skannerista tai digitaalikamerasta.

# COLOR SWATCH -OMINAISUUDEN KÄYTTÄMINEN

Color Swatch -ominaisuuden asentaminen edellyttää Color Swatch -apuohjelman asentamista. Tämä apuohjelman on tulostimen mukana toimitetulla CD-levyllä.

Color Swatch -toiminto tulostaa kaavioita, jotka sisältävät näytevärejä. Ota huomioon, että kaikki tulostimella tulostettavat värit eivät sisälly näihin kaavioihin. Kunkin näytevärin alla on sitä vastaavat RGB-arvot. Näiden tietojen avulla värejä voidaan säätää sovelluksissa, joissa voi syöttää omia RGB-arvoja. Napsauta **Color Swatch** -painiketta (1) ja valitse haluamasi vaihtoehdot.

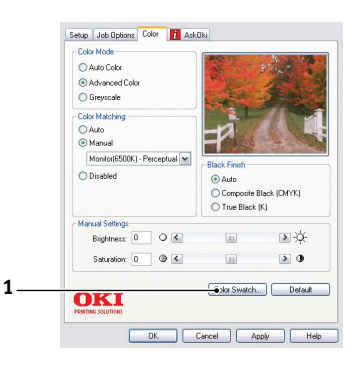

## Esimerkki Color Swatch -toiminnon käyttämisestä:

Halua tulostaa logon, jossa käytetään punaisen tiettyä sävyä. Toimintaohje:

- **1.** Tulosta värivalikoima ja valitse sitten punaisen sävy, joka parhaiten soveltuu käyttötarkoitukseen.
- 2. Merkitse muistiin tämän sävyn RGB-arvo.
- **3.** Käytä ohjelman värivalitsinta, anna samat RGB-arvot ja korvaa logon väri tällä värillä.

Näytössä näkyvä RGB-väri ei välttämättä vastaa värivalikoimaan tulostettua väriä. Tässä tapauksessa ero johtuu luultavasti siitä, että näyttö ja tulostin muodostavat värin eri tavalla. Tässä sillä ei ole merkitystä, koska tavoitteena on tulostaa oikea väri.

# COLOUR CORRECT - APUOHJELMAN KÄYTTÄMINEN

Oki Colour Correct -apuohjelma on tulostinohjaimen CD-levyllä. Se pitää asentaa erikseen, koska sitä ei asenneta tulostinajurin asennuksen yhteydessä.

Colour Correct -apuohjelmassa on seuraavat ominaisuudet:

- Microsoft Office -värivalikoiman säätäminen yksilöllisesti. Tämän on käyttökelpoista haluttaessa muuttaa tietyn värin tulostumista.
- > Värien säätäminen muuttamalla värisävyä, värikylläisyyttä ja gamma-arvoa. Tämä on käyttökelpoista haluttaessa muuttaa värien yleistä ulkoasua.

Kun nämä värisäädöt on tehty, uudet asetukset voidaan valita tulostinajurin Väri-välilehdeltä.

Color Correct -apuohjelmassa tehtyjen säätöjen valitseminen:

- 1. Valitse ohjelmasovelluksessa **Tiedosto** ja valitse sitten **Tulosta**.
- Valitse Ominaisuudet. Tulostinajurin asetukset tulevat näyttöön.
- 3. Valitse Väri-välilehti.
- 4. Valitse Värin lisäasetukset.
- 5. Valitse Käyttäjän määrittämä.

Valitse Color Correct -apuohjelmassa tekemäsi säätö.

# **TULOSTINOHJELMISTON KÄYTTÄMINEN**

# TILANVALVONTA (VAIN WINDOWS)

Tilanvalvonta-ohjelma ei sisälly ajuriohjelmistoon, ja se asennetaan erikseen.

#### HUOM:

Jotta Tilanvalvonta toimisi luotettavasti, USB-kaapelin pituus saa olla enintään 2 metriä.

Tilanvalvonta ilmaisee selkokielisesti tulostimen käyttöpaneelin LED-merkkivaloilla ilmaistun tilan (Katso kohta "Käyttöpaneeli" sivulla 12.) ja sallii tulostimen asetusten, kuten paperin koon, asetusten määrittämisen tulostinvalikkojen (luetellaan tämän luvun lopussa) avulla.

#### HUOM:

Tilanvalvonta on käytettävissä vain Windowskäyttöjärjestelmissä. Mac OS X -käyttöjärjestelmässä on Printer Menu -apuohjelma, jonka kautta voidaan muuttaa tässä luvussa kuvattuja asetuksia.

## TILANVALVONTA-OHJELMAN KÄYTTÄMINEN

HUOM: Saat Tilanvalvonta-ohjelmaa käyttäessäsi yksityiskohtaisia ohjeita käytönaikaisesta ohjeesta.

Voit tarkastella tulostimen tilaa sekä tarkastella ja muuttaa tulostinvalikon asetuksia Tilanvalvonta-ohjelman kautta. Valitse [Käynnistä], valitse [Kaikki ohjelmat] ja valitse sitten **Okidata OKI 3450 Tilanvalvonta**. Tulostimen nykyinen tila tulee näyttöön.

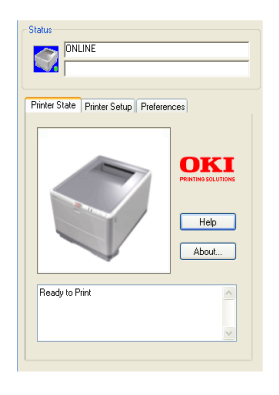

#### **TULOSTIMEN TILA -VÄLILEHTI**

Tämä välilehti näkyy oletusarvon mukaan, kun Tilanvalvonta avataan. Se sisältää yksityiskohtaisia tietoja tulostimen tilasta.

#### TULOSTIMEN ASETUKSET -VÄLILEHTI

Tällä välilehdellä on **Valitse tulostin** -painike, jonka avulla voidaan valita jokin tietokoneeseen kytketty tulostin, jonka tietoja halutaan tarkastella.

Tulostinvalikko-painikkeen avulla voidaan käyttää tulostinvalikkoasetuksia.

| - Select Printer                                  |
|---------------------------------------------------|
| Changes the printer to connect to. Select Printer |
|                                                   |
| Printer Menu                                      |
|                                                   |
| Configure printer settings: Printer menu          |
|                                                   |
|                                                   |
|                                                   |
| About Help                                        |
|                                                   |

Tulostinvalikon avulla voit määrittää tulostimen asetuksia.

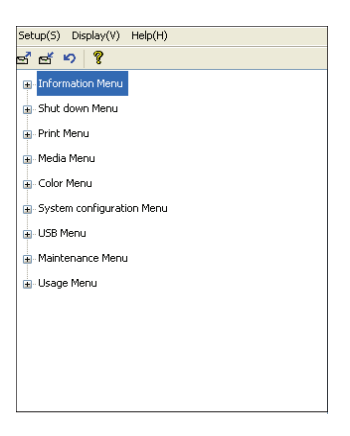

## MÄÄRITYKSET-VÄLILEHTI

Tämä välilehti sisältää toimintoja, joiden avulla voidaan määrittää Tilanvalvonta-ohjelman näyttämät tiedot ja se, kuinka ja milloin Tilanvalvonta-ikkuna tulee näyttöön.

| inter State  | Printer Setup   Preferences       |
|--------------|-----------------------------------|
| - Minimize   | d View                            |
| 🔿 Displ      | ay Status Panel                   |
| 💿 Displ      | ay icon only                      |
| - Alert Vier |                                   |
| Pop          | up on alerts                      |
| - Consuma    | able Warnings                     |
| 🗹 Limit      | consumable warnings to once a day |

Oletusarvona oleva Hälytysnäkymä-asetus

(Ponnahdushälytykset) varmistaa, että Tilanvalvonta-ohjelma ponnahtaa näyttöön silloin, kun käyttäjälle on ilmoitettava toimenpiteitä edellyttävästä tilasta, esimerkiksi paperin loppumisesta kasettilokerosta.

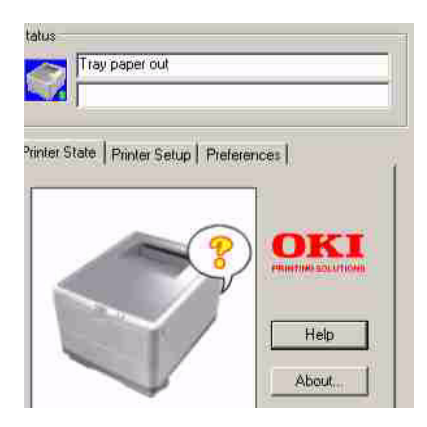

# TULOSTIMEN TOIMINNOT (KÄYTTÄJÄASETUKSET)

Tilanvalvonta-ohjelman kautta määritettyjä tulostinvalikkoasetuksia voidaan tarkastella tulostetussa valikkokartassa (tilasivulla). Voit tulostaa tilasivun painamalla tulostimen **ON LINE** -painiketta ja pitämällä sitä painettuna 2 sekunnin ajan.

## KÄYTTÄJÄASETUKSET

- Valitse Tilanvalvonta-ohjelman Asetukset-välilehdellä Tulostinvalikko. Näyttöön tulee Käyttäjäasetukset tulostusvalikko. Tässä valikossa voit muuttaa käyttäjäasetuksia.
- Voit tallentaa muutokset napsauttamalla vasemmassa yläkulmassa olevaa Ota muutokset käyttöön painiketta (1). Voit peruuttaa muutokset napsauttamalla Kumoa muutokset -painiketta (2).

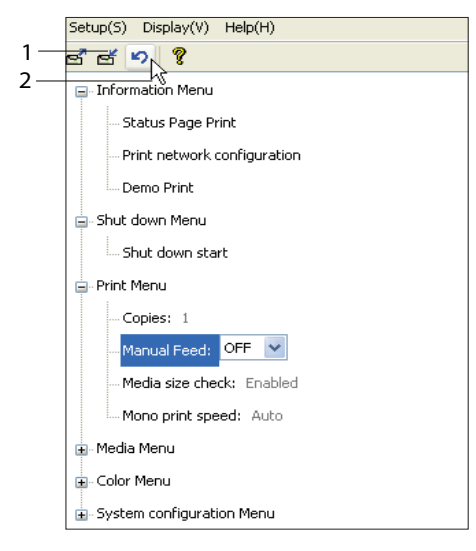
#### Järjestelmänvalvojan asetukset

Tämä valikko on tarkoitettu vain järjestelmänvalvojien käyttöön.

 Valitse Käyttäjäasetukset-ikkunassa Näytä -> Järjestelmänvalvoja-valikko. Käyttäjäasetuksetvalikko päivittyy niin, että se sisältää Järjestelmänvalvojavalikon vaihtoehdot.

| Setup(S) Display(V) Help(H)  |
|------------------------------|
| el el V Tool bar(T)          |
| Inform Administrator menu(M) |
| Shut down Menu               |
| 👜 - Print Menu               |
| Media Menu                   |
| ⊕- Color Menu                |
|                              |
|                              |
| 🗃 Maintenance Menu           |
| 🖳 Usage Menu                 |
|                              |
|                              |
|                              |
|                              |
|                              |

Järjestelmänvalvojan asetukset -valikossa on asetuksia, joilla voidaan esimerkiksi määrittää käyttäjävalikkojen käyttöoikeuksia. Jos valikko poistetaan käytöstä tältä välilehdeltä, se ei näy Käyttäjäasetukset-välilehdellä.  Voit tallentaa muutokset napsauttamalla vasemmassa yläkulmassa olevaa Ota muutokset käyttöön painiketta (katso alla oleva kuva).

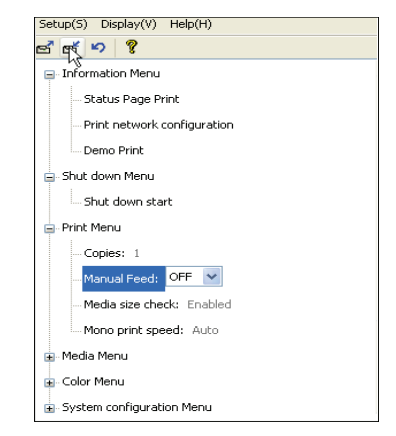

Voit peruuttaa muutokset napsauttamalla **Kumoa muutokset** -painiketta.

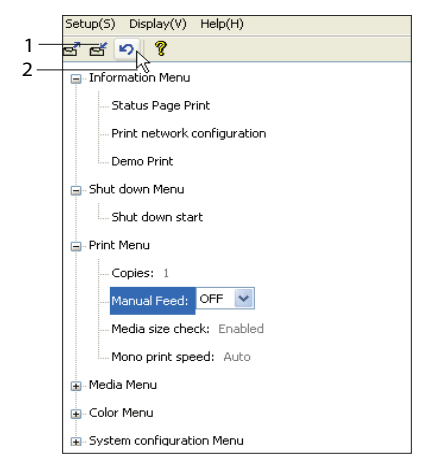

#### HUOM:

*Voit avata tulostinvalikkoasetukset suoraan valitsemalla [Käynnistä], [Kaikki ohjelmat] ja valitsemalla sitten Okidata OKI 3450 .*  Usein käy niin, että kirjoitinohjaimien kautta suoritettavat määritykset kumoavat monet edellä mainituista asetuksista. Ajurin monien asetusten arvoksi voi kuitenkin valita Tulostimen asetus -asetuksen, jolloin asetuksia käytetään oletusarvoina mainituissa tulostinvalikoissa.

Oletusasetukset näkyvät lihavoituna jäljempänä olevissa taulukoissa.

# PRINTER MENU - APUOHJELMA (VAIN MACINTOSH)

Macintosh-tietokoneissa ei ole Tilanvalvonta-ohjelmaa. Niissä tulostimen käyttäjäasetuksia voi muuttaa Printer Menu - apuohjelman kautta.

Macintosh-tietokoneessa tulostinta voi hallita käyttämällä Windows Print Control Server -ohjelmistoa. Lisätietoja: Katso kohta "Tulostaminen Macintosh-tietokoneesta" sivulla 37..

### TULOSTINVALIKOT

#### **INFORMAATIOMENU-VALIKKO**

Tämän valikon avulla on mahdollista tulostaa nopeasti tulostimeen tallennettuja erilaisia tietoja.

| INFORMATION MENU -VALIKKO                             |            |                                                                                |  |
|-------------------------------------------------------|------------|--------------------------------------------------------------------------------|--|
| KOHDE                                                 | TOIMENPIDE | KUVAUS                                                                         |  |
| TULOSTA<br>KONFIGURAATIO /<br>TULOSTA<br>TILARAPORTTI | SUORITA    | Nykyisen asetukset sisältävän<br>täydellisen valikkoluettelon<br>tulostaminen. |  |
| TULOSTA VERKKO-<br>ASETUKSET                          | SUORITA    | Tulostimen nykyiset verkkoasetukset sisältävän sivun tulostaminen.             |  |
| TULOSTA DEMOSIVU                                      | SUORITA    | Testisivun tulostaminen.                                                       |  |

#### SAMMUTUSMENU-VALIKKO

Tämän valikon kautta voidaan varmistaa, että tulostin sammutetaan turvallisesti.

| SAMMUTUSMENU-VALIKKO |            |                                                           |  |
|----------------------|------------|-----------------------------------------------------------|--|
| KOHDE                | TOIMENPIDE | KUVAUS                                                    |  |
| SAMMUTA<br>TULOSTIN  | SUORITA    | Tulostimen valmisteleminen turvallista sammutusta varten. |  |

#### TULOSTUSVALIKKO

Tämän valikon avulla on mahdollista määrittää erilaisia tulostustöiden suoritukseen liittyviä asetuksia.

| TULOSTUSVALIKKO                                  |                                 |                                                                                                    |
|--------------------------------------------------|---------------------------------|----------------------------------------------------------------------------------------------------|
| KOHDE                                            | ASETUKSET                       | KUVAUS                                                                                                    |
| KOPIOT                                           | <b>1</b> -999                   | Asiakirjasta tulostettavien kopioiden määrän (1–999) määrittäminen.                                                                        |
| MANUAALINEN<br>SYÖTTÖ<br>(monikäyttö-<br>lokero) | <b>PÄÄLLÄ</b> /POIS             | Paperinsyötössä käytettävän oletuslokeron (kasettilokero tai monikäyttölokero) valitseminen.                                               |
| TULOSTUSMATERI<br>AALIN KOON<br>TARKISTUS        | <b>PÄÄLLE</b><br>POIS PÄÄLTÄ    | Tulostimen määrittäminen tarkistamaan, että<br>asetetun paperin koko vastaa tulostettavaksi<br>lähetetyssä asiakirjassa määritettyä kokoa. |
| MONO NOPEUS                                      | <b>AUTO</b><br>VÄRI<br>NORMAALI | Tulostimen tulostusyksikön nopeuden<br>määrittäminen                                                                                       |
|                                                  |                                 | kaytettavan tulostusmateriaalin mukaan.                                                                                                    |

#### MEDIAVALIKKO

Tämän valikon avulla määritetään eri tulostusmateriaaleihin liittyviä asetuksia.

| MEDIA MENU -VALIKKO                          |                                                                |                                                                                                    |
|----------------------------------------------|----------------------------------------------------------------|----------------------------------------------------------------------------------------------------|
| KOHDE                                        | ASETUKSET                                                      | KUVAUS                                                                                                    |
| LOKERO<br>- TULOSTUS-<br>MATERIAALIN<br>KOKO | A4 / A5 / A6 / B5<br>LETTER<br>EXECUTIVE<br>LEGAL14<br>LEGAL13 | Lokeroon 1 asetetun paperin koon<br>valitseminen. Jos valitset CUSTOM-<br>asetuksen, katso tässä taulukossa<br>jäljempänä kuvatut vaihtoehdot X<br>MITTA ja Y MITTA. |
|                                              | LEGAL13.5<br>CUSTOM                                            |                                                                                                    |

#### MEDIA MENU -VALIKKO

| KOHDE                                                                         | ASETUKSET                                                                                                    | KUVAUS                                                                                                    |
|-------------------------------------------------------------------------------|----------------------------------------------------------------------------------------------------|----------------------------------------------------------------------------------------------------|
| LOKERO<br>- TULOSTUS-<br>MATERIAALI                                           | NORMAALI<br>KIRJELOMAKE<br>BOND<br>KIERRÄTETTY<br>KARHEA<br>USERTYPE1 – 5                                                                                                    | Tähän lokeroon asetetun<br>tulostusmateriaalin tyypin<br>määrittäminen. Asetus auttaa<br>tulostinta säätämään sisäisiä<br>toimintaparametrejaan, kuten<br>moottorin nopeutta ja<br>kiinnityslämpötilaa, vastaamaan<br>paremmin syötettävää<br>tulostusmateriaalia. Esimerkiksi<br>kirjelomakkeita käytettäessä voi olla<br>edullista käyttää hieman alempaa<br>kiinnityslämpötilaa, jotta niiden muste<br>ei leviäisi. Usertype 1 – 5 näkyy vain,<br>kun se on rekisteröity<br>isäntätietokoneesta. |
| LOKERO<br>- MEDIAPAINO                                                        | KEVYT (64 -<br>74 g/m <sup>2</sup> )<br><b>KESKIRASKAS</b> (75 -<br>90g/m <sup>2</sup> )<br>PAINAVA (91 -<br>120 g/m <sup>2</sup> )                                                                               | Tulostimen määrittäminen lokeroon<br>asetetun paperin painon mukaan.                                                                                                    |
| MANUAALINEN<br>(monikäyttö-<br>lokero)<br>- PAPERIKOKO                        | A4 / A5 / A6 /<br>B5LETTER<br>EXECUTIVE<br>LEGAL14<br>LEGAL13<br>LEGAL13.5<br>CUSTOM<br>COM-9 ENVELOPE<br>COM-10 ENVELOPE<br>MONARCH ENV<br>DL ENVELOPE<br>C5 ENVELOPE<br>JULISTE 210 × 900<br>JULISTE 215 × 1200 | Monikäyttölokerosta syötettävän<br>paperin koon määrittäminen. Jos<br>valitset CUSTOM-asetuksen, katso<br>tässä taulukossa jäljempänä kuvatut<br>vaihtoehdot X MITTA ja Y MITTA.                                                                                                    |
| MANUAALINEN<br>(monikäyttö-<br>lokero)<br>- TULOSTUS-<br>MATERIAALI           | NORMAALI<br>KIRJELOMAKE<br>OSOITELAPUT<br>BOND<br>KIERRÄTETTY<br>KARTONKI<br>KARHEA<br>USERTYPE1 – 5                                                                                                    | Monikäyttölokerosta syötettävän<br>tulostusmateriaalin tyypin<br>määrittäminen niin, että tulostin voi<br>säätää sisäisiä parametrejaan<br>paremmin valitun tulostusmateriaalin<br>tyypin mukaan. Usertype 1 – 5 näkyy<br>vain, kun se on rekisteröity<br>isäntätietokoneesta.                                                                                                    |
| MANUAALINEN<br>(monikäyttö-<br>lokero)<br>- TULOSTUS-<br>MATERIAALIN<br>PAINO | KESKIRASKAS (75 -<br>90 g/m <sup>2</sup> )<br>PAINAVA (91 -<br>120 g/m <sup>2</sup> )<br>ERITT. PAINAVA (121 -<br>203 g/m <sup>2</sup> )                                                                          | Monikäyttölokerosta syötettävän<br>tulostusmateriaalin painon<br>määrittäminen.                                                                                                    |

#### MEDIA MENU -VALIKKO

| KOHDE                                    | ASETUKSET                            | KUVAUS                                                                                                    |
|------------------------------------------|--------------------------------------|----------------------------------------------------------------------------------------------------|
| MUKAUTETTU<br>PAPERIKOKO                 | <b>MILLIMETRIÄ</b><br>TUUMAA         | Kahdessa seuraavassa vaihtoehdossa<br>käytettävän mittayksikön                                                                                              |
| - TULOSTUS-<br>MATERIAALIKOON<br>YKSIKKÖ |                                      | valitseminen.                                                                                                    |
| MUKAUTETTU<br>PAPERIKOKO                 | 64- <b>210</b> -216<br>MILLIMETRIÄ   | Edellä mainittujen PAPERIN KOKO<br>-asetusten CUSTOM-asetuksen                                                                                              |
| - TULOSTUS-<br>MATERIAALIN<br>LEVEYS     |                                      | määrittämän paperin leveyden<br>määrittäminen.                                                                                                    |
| MUKAUTETTU<br>PAPERIKOKO                 | 148- <b>297</b> -1200<br>MILLIMETRIÄ | Edellä mainittujen PAPERIN KOKO<br>-asetusten CUSTOM-asetuksen                                                                                              |
| - TULOSTU-<br>MATERIAALIN<br>PITUUS      |                                      | määrittämän paperin pituuden<br>määrittäminen. Ota huomioon, että<br>monikäyttölokerosta voidaan syöttää<br>enintään 1 200 millimetrin pituista<br>paperia. |

#### VÄRIVALIKKO

Tulostin säätää automaattisesti väritasapainoa ja -tiheyttä asianmukaisin väliajoin, mikä optimoi tulosteen valkoisen paperin ja kirkkaan päivänvalon mukaan. Tämän valikon vaihtoehtojen avulla voi muuttaa oletusasetuksia erityisen hankalia tulostustöitä tai erikoistulostustöitä varten. Oletusasetukset palautetaan käyttöön seuraavan tulostustyön suorittamisen jälkeen.

| VÄRIVALIKKO                |                     |                                                                                                    |
|----------------------------|---------------------|----------------------------------------------------------------------------------------------------|
| KOHDE                      | ASETUKSET           | KUVAUS                                                                                                    |
| KYLLÄISYY-<br>DENSÄÄTÖTILA | AUTO<br>MANUAALINEN | Jos asetuksena on AUTO, värikylläisyyttä<br>säädetään automaattisesti, kun<br>tulostimen virta kytketään päälle, kun<br>tulostimeen asennetaan uusi kuvarumpu<br>tai värikasetti sekä rummun 100, 300 ja<br>500 pyörähdyksen välein. Jos rummun<br>500. pyörähdys tapahtuu tulostustyön<br>aikana, säätäminen suoritetaan tämän<br>tulostustyön jälkeen, ja se kestää<br>enintään 55 sekuntia. MANUAALINEN-<br>asetusta käytettäessä säätäminen pitää<br>käynnistää seuraavan valikkovaihtoehdon<br>avulla. |
| SÄÄDÄ<br>KYLLÄISYYS        | SUORITA             | Värikylläisyyden automaattisen säädön suorittaminen heti.                                                                                                    |

#### VÄRIVALIKKO

| KOHDE                         | ASETUKSET        | KUVAUS                                                                                                    |
|-------------------------------|------------------|----------------------------------------------------------------------------------------------------|
| VÄRIEN<br>KOHDISTUS-<br>SÄÄTÖ | SUORITA          | Värikohdistuksen säätäminen<br>automaattisesti. Normaalisti tämä<br>suoritetaan virran kytkennän ja yläkannen<br>avaamisen ja sulkemisen yhteydessä.<br>Tämä toimenpide kohdistaa syaanin- ja<br>magentanväriset sekä keltaiset kuvat<br>mustaan kuvaan. |
| KOHDISTUKSEN<br>HIENOSÄÄTÖ    |                  | Kuvan ajoituksen hienosäätäminen<br>mustan kuvan sisällön mukaan.                                                                                                    |
| c kohd<br>Hienosäät           | -3~ <b>0</b> ~+3 |                                                                                                    |
| M KOHD<br>HIENOSÄÄT           | -3~ <b>0</b> ~+3 |                                                                                                    |
| Y KOHD<br>HIENOSÄÄT           | -3~ <b>0</b> ~+3 |                                                                                                    |

### JÄRJESTELMÄASETUKSET-VALIKKO

Tämän valikon avulla määritetään työtapoihin liittyviä yleisiä tulostusasetuksia.

| JÄRJESTELMÄASETUKSET-VALIKKO                                     |                                                       |                                                                                                    |
|------------------------------------------------------------------|-------------------------------------------------------|----------------------------------------------------------------------------------------------------|
| VAIHTOEHDOT                                                      | ASETUKSET                                             | KUVAUS                                                                                                    |
| TILASIVUN<br>AUTOMAATTINEN<br>TULOSTUS                           | PÄÄLLÄ<br>POIS                                        | Tilasivun määrittäminen tulostumaan<br>automaattisesti virrankytkennän<br>yhteydessä.                                                                                                    |
| VIRRANSÄÄS-<br>TÖTILAN AIKA-<br>ASETUS                           | 5 MIN<br>15 MIN<br>30 MIN<br><b>60 MIN</b><br>240 MIN | Tämä asetus määrittää tulostimen<br>tyhjäkäyntiajan, jonka jälkeen tulostin<br>siirtyy virransäästötilaan.<br>Virransäästötilassa tulostin kuluttaa<br>virtaa vain sen verran kuin tarvitaan<br>tulostimen pitämiseen käynnissä ja<br>valmiina vastaanottamaan dataa. Kun<br>tulostustyö lähetetään, tulostimen pitää<br>lämmetä noin minutin ajan ennen<br>tulostuksen aloittamista. |
| PYYHI HÄLYTYKSET                                                 | <b>PÄÄLLÄ</b><br>TYÖ                                  | Kun asetus on PÄÄLLÄ, vähemmän<br>tärkeät varoitukset, kuten pyynnöt<br>asettaa erikokoinen paperi, voidaan<br>ohittaa painamalla <b>ONLINE</b> -painiketta.<br>Kun asetuksena on TYÖ, varoitukset<br>poistetaan, kun tulostustyötä jatketaan.                                                                                                    |
| MANUAALISEN<br>SYÖTÖN<br>(monikäyttö-<br>lokero)<br>AIKAKATKAISU | POIS<br>30~ <b>90</b> ~300 <b>SEK</b>                 | Tämä asetus määrittää, kuinka monta<br>sekuntia tulostin odottaa paperin<br>manuaalista syöttämistä ennen<br>tulostustyön peruuttamista.                                                                                                    |

#### JÄRJESTELMÄASETUKSET-VALIKKO

| VAIHTOEHDOT                                                | ASETUKSET                                                                                                    | KUVAUS                                                                                                    |
|------------------------------------------------------------|----------------------------------------------------------------------------------------------------|----------------------------------------------------------------------------------------------------|
| TULOSTUKSEN<br>AIKAKATKAISU                                | POIS<br>5~ <b>90</b> ~300                                                                                                    | Tämä asetus määrittää, kuinka monta<br>sekuntia tulostin odottaa ennen sivun<br>poistamista, kun datan vastaanotto<br>keskeytyy. PostScript-emulointitilassa<br>työ peruutetaan aikakatkaisun<br>esiintyessä.                                                             |
| TULOSTUKSEN<br>JATKAMINEN<br>VÄRIAINEEN<br>OLLESSA VÄHISSÄ | <b>JATKA</b><br>PERUUTA                                                                                                    | Tämä asetus määrittää, jatkaako tulostin<br>tulostamista väriaineen vähäisen määrän<br>havaitsemisen jälkeen.                                                                                                    |
| TUKOKSESTA<br>ELPYM                                        | <b>PÄÄLLÄ</b><br>POIS                                                                                                    | Tämä asetus määrittää, pitääkö<br>tulostimen suorittaa paperitukoksesta<br>palautuminen paperitukoksen jälkeen.<br>Jos asetus on PÄÄLLÄ, tulostin yrittää<br>tulostaa paperitukoksen takia<br>tulostumatta jääneet sivut uudelleen<br>paperitukoksen poistamisen jälkeen. |
| VIRHERAPORTTI                                              | PÄÄLLÄ<br><b>POIS</b>                                                                                                    | Määrittää, tulostetaanko virheraportti sisäisen virheen yhteydessä.                                                                                                    |
| KIELI                                                      | Englanti, saksa,<br>ranska, italia,<br>espanja, ruotsi,<br>norja, suomi,<br>tanska, hollanti,<br>turkki, portugali,<br>puola, venäjä,<br>kreikka | Tilanvalvonta-ohjelmassa ja raporteissa<br>käytettävän kielen valitseminen.                                                                                                    |

# **USB MENU -VALIKKO**

Tämän valikon avulla on määritetään tulostimen USB-liitännän asetuksia.

| USB MENU -VALIKKO   |                            |                                                                                                    |
|---------------------|----------------------------|----------------------------------------------------------------------------------------------------|
| KOHDE               | ASETUKSET                  | KUVAUS                                                                                                    |
| SOFT RESET          | päällä / <b>POIS</b>       | SOFT RESET -komennon ottaminen<br>käyttöön tai sen poistaminen käytöstä.<br>(Käytettävissä vain Windows 98- ja<br>Windows Me -käyttöjärjestelmissä.)                                |
| ENIMMÄIS-<br>NOPEUS | 12 Mbps<br><b>480 Mbps</b> | Enimmäistiedonsiirtonopeuden<br>määrittäminen.                                                                                                    |
| SARJANUMERO         | <b>PÄÄLLÄ</b> / POIS       | Määrittää USB-sarjanumeron<br>tietokoneeseen kytkettyjen USB-<br>laitteiden erottamiseksi toisistaan. Jos<br>PÄÄLLÄ, sarjanumero lähetetään. Jos<br>POIS, sarjanumeroa ei lähetetä. |

#### SYSTEM ADJUSTMENT MENU -VALIKKO

Tämän valikon kautta käytetään tulostimen USB-asetuksia.

| JÄRJESTELMÄSÄÄTÖ  |                                        |                                                                                                    |
|-------------------|----------------------------------------|----------------------------------------------------------------------------------------------------|
| KOHDE             | ASETUKSET                              | KUVAUS                                                                                                    |
| X SÄÄTÖ           | -2.00 ~ <b>0</b> ~ +2.00               | Sijainti vaakasuunnassa.                                                                                                    |
| Y ADJUST          | $-2.00 \sim \boldsymbol{0} \sim +2.00$ | Sijainti pystysuunnassa.                                                                                                    |
| DUPLEX X SÄÄTÖ    | $-2.00 \sim \boldsymbol{0} \sim +2.00$ | Sijainti vaakasuunnassa.                                                                                                    |
| DUPLEX Y SÄÄTÖ    | $-2.00 \sim \boldsymbol{0} \sim +2.00$ | Sijainti pystysuunnassa.                                                                                                    |
| KUVARUMPU<br>PUHD | PÄÄLLÄ<br><b>POIS</b>                  | Kun asetus on PÄÄLLÄ, rumpua<br>pyöräytetään (ilman tulostusta) ennen<br>tulostusta, jotta tulosteeseen ei<br>muodostuisi valkoista juovaa.                                       |
| POWER SAVE        | PÄÄLLÄ<br>POIS                         | Automaattisen virransäästötilan<br>ottaminen käyttöön tai sen poistaminen<br>käytöstä. Virransäästötilaan siirtymisen<br>aikaviive määritetään<br>Järjestelmäasetukset-valikossa. |

#### HUOLTOVALIKKO

Tämän valikon avulla ohjataan erilaisia tulostimen huolto- ja ylläpitotoimintoja.

| HUOLTOVALIKKO  |                  |                                                                                                    |
|----------------|------------------|----------------------------------------------------------------------------------------------------|
| KOHDE          | ASETUKSET        | KUVAUS                                                                                                    |
| MENU NOLLAUS   | SUORITA          | Valikkojen oletusasetusten<br>palauttaminen.                                                                                                    |
| VIRRANSÄÄSTÖ   | PÄÄLLÄ/POIS      | Automaattisen virransäästötilan<br>ottaminen käyttöön tai sen poistaminen<br>käytöstä. Virransäästötilaan siirtymisen<br>aikaviive määritetään<br>Järjestelmäasetukset-valikossa.                                                                                                    |
| PAPERI MUSTUUS | -2~ <b>0</b> ~+2 | Tämän vaihtoehdon avulla voidaan tehdä<br>hienosäätöä, kun mustavalkoinen<br>tulostusjälki valkoisella paperilla on<br>himmeä tai kun siinä esiintyy vaaleita<br>läikkiä tai raitoja. Voit tummentaa<br>tulostusjälkeä kasvattamalla arvoa tai<br>vähentää tummissa alueissa esiintyviä<br>läikkiä tai raitoja pienentämällä arvoa. |
| PAPERI VÄRI    | -2~ <b>0</b> ~+2 | Sama asetus kuin edellisessä, mutta käytettäessä väritulostusta.                                                                                                    |

#### KÄYTTÖMÄÄRÄT-VALIKKO

Tämän valikon avulla voi vain tarkastella tietoja: tulostimella tulostettujen sivujen kokonaismäärää sekä kulutustarvikkeiden arvioitua jäljellä olevaa käyttöikää. Toiminto on erityisen hyödyllinen silloin, kun käytettävissä ei ole täyttä valikoimaa kulutustarvikkeita ja on selvitettävä, kuinka pian uusia tarvikkeita tarvitaan.

| KÄYTTÖMÄÄRÄT-<br>VALIKKO                                                                                                    |                                                                                                    |
|----------------------------------------------------------------------------------------------------|----------------------------------------------------------------------------------------------------|
| KOHDE                                                                                                    | KUVAUS                                                                                                    |
| ARKIT<br>- YHTEENSÄ<br>- LOKERO<br>- MONIKÄYTTÖ-LOKERO<br>- VÄRISIVUT<br>- MV-SIVUT<br>KULUTUSTARVIKKEIDEN<br>KESTO<br>- MUSTA RUMPU<br>- SYAANI RUMPU<br>- SYAANI RUMPU<br>- SIIRTOHIHNA<br>- LÄMPÖYKSIKKÖ<br>VÄRIAINEEN KESTO<br>- MUSTA<br>- SYAANI<br>- SYAANI<br>- MAGENTA<br>- KELTAINEN | Tulostimen tulostamien sivujen kokonaismäärä.<br>Lokerosta syötettyjen sivujen kokonaismäärä.<br>Monikäyttölokerosta syötettyjen sivujen<br>kokonaismäärä.<br>Tulostettujen värisivujen kokonaismäärä.<br>Tulostettujen mustavalkosivujen kokonaismäärä.<br>Näiden kulutustarvikkeiden jäljellä oleva käyttöikä<br>prosentteina. |
|                                                                                                    |                                                                                                    |

#### TULOSTUSASETUKSET

Tulostinasetusten luettelon tulostaminen:

- 1. Käynnistä Status Monitor -ohjelma.
- 2. Valitse Printer Setup -välilehti.
- Valitse Tulostimen asetukset -välilehden Tulostinasetukset-painike.
- **4.** Valitse Informaatiomenu ja valitse sitten Tulosta konfiguraatio.

**5.** Tulosta tulostinasetukset valitsemalla **Tulostinvalikko**painike.

> HUOM: Voit tulostaa tulostinasetusten valikkokartan myös painamalla käyttöpaneelin **ON LINE** -painiketta ja pitämällä sitä painettuna 2 sekunnin ajan.

#### NÄYTÖN KIELEN VAIHTAMINEN

Voit vaihtaa Tilanvalvonta-ohjelman ikkunassa näkyvän tekstin kielen seuraavalla tavalla.

- **1.** Käynnistä **Status Monitor** -ohjelma.
- 2. Valitse Printer Setup -välilehti.
- **3.** Valitse Tulostimen asetukset -välilehden **Tulostinasetukset**-painike.
- 4. Valitse haluamasi kieli Järjestelmäasetukset-valikosta.
- 5. Valitse Tallenna-painike.

# KULUTUSTARVIKKEIDEN VAIHTAMINEN

Tässä kohdassa kuvataan kulutustarvikkeiden vaihtaminen. Kulutustarvikkeiden summittaiset käyttöiät on kerrottu seuraavassa taulukossa.

#### > Väriaine

Aloituskasetti:

Toimitushetkellä laitteen värikaseteissa on riittävästi mustaa, syaania, magentaa ja keltaista väriainetta 1 500 A4-sivun tulostamiseen, mutta 500:aa A4-sivua vastaava väriainemäärä kuluu kuvarummun lataamiseen (väriainetta jää 1 000 A4-sivun tulostamiseen 5 prosentin peitolla).

Kasetin vaihtaminen:

Vaihtokasetteja on saatavilla normaalikokoisina (kapasiteetti 1 500 A4-sivua viiden prosentin peittävyydellä) ja suurikokoisina (kapasiteetti 2 500 A4sivua 5 prosentin peittävyydellä).

#### HUOM:

Väriaineen riittävyys on suoraan verrannollinen peittävyyteen. Jos peittävyys on esimerkiksi 10 prosenttia, normaalikokoinen kasetti riittää 750 A4-sivun ja suurikokoinen kasetti 1 250 A4-sivun tulostamiseen.

- Kuvarumpu 15 000 sivua (laskettu tyypillisen toimistokäytön perusteella, jolloin tulostetaan kolme A4sivua työtä kohti).
- Siirtohihna Noin 50 000 A4-sivua, kun työtä kohti tulostetaan 3 sivua.
- > Lämpöyksikkö Noin 50 000 A4-sivua.

#### KULUTUSTARVIKKEIDEN TILAUSOHJEET

| KOHDE                                         | KESTO                                      | TILAUS-<br>NUMERO |
|-----------------------------------------------|--------------------------------------------|-------------------|
| Väriaine, Normaali kapasiteetti,<br>musta     | 1 500 A4 @ 5%                              | 43459436          |
| Väriaine. Normaali kapasiteetti,<br>syaani    | 1 500 A4 @ 5%                              | 43459435          |
| Väriaine, Normaali kapasiteetti,<br>magenta   | 1 500 A4 @ 5%                              | 43459434          |
| Väriaine, Normaali kapasiteetti,<br>keltainen | 1 500 A4 @ 5%                              | 43459433          |
| Väriaine, Suurikapasiteetti, musta            | 2 500 A4 @ 5%                              | 43459332          |
| Väriaine. Suurikapasiteetti, syaani           | 2 500 A4 @ 5%                              | 43459331          |
| Väriaine, Suurikapasiteetti,<br>magenta       | 2 500 A4 @ 5%                              | 43459330          |
| Väriaine, Suurikapasiteetti,<br>keltainen     | 2 500 A4 @ 5%                              | 43459329          |
| Kuvarumpupakkaus, musta                       | 15 000 A4-sivua*                           | 43460208          |
| Kuvarumpupakkaus, syaani                      | 15 000 A4-sivua*                           | 43460207          |
| Kuvarumpupakkaus, magenta                     | 15 000 A4-sivua*                           | 43460206          |
| Kuvarumpupakkaus, keltainen                   | 15 000 A4-sivua*                           | 43460205          |
| Lämpöyksikkö                                  | 50 000 A4-sivua                            | 43377003          |
| Siirtohihna                                   | 50 000 A4-sivua (3<br>sivua / tulostustyö) | 43378002          |

\* Keskimääräinen käyttöikä: 20 prosenttia sivuista jatkuvaa tulostusta, 50 prosenttia sivuista 3 sivua/tulostustyö ja 30 prosenttia sivuista 1 sivu/tulostustyö.

Varmistat parhaan tulostuslaadun ja laitteiston suorituskyvyn käyttämällä vain alkuperäisiä Okikulutustarvikkeita. Muiden kuin alkuperäisten Okituotteiden käyttäminen voi heikentää tulostimen suorituskykyä ja mitätöidä sen takuun. Tietoja voidaan muuttaa ilman erillistä ilmoitusta. Kaikki tavaramerkit ovat omistajiensa omaisuutta.

#### VÄRIKASETIN VAIHTAMINEN

## VAROITUS!

Älä vaihda värikasetteja, ennen kuin näyttöön tulee VÄRIAINE LOPPU -sanoma. Muussa tapauksessa väriainetta menee hukkaan ja tulostimessa voi esiintyä väriaineanturin virheitä.

Tulostimessa käytettävä väriaine on erittäin hienojakoista jauhetta. Se on sijoitettu neljään kasettiin (syaani, magenta, keltainen ja musta).

Ota esille paperiarkki, jotta voit laskea käytetyn värikasetin sen päälle vaihdon yhteydessä.

Toimita vanha kasetti jätehuoltoon uuden värikasetin mukana tulleen pakkauksen sisällä. Noudata kaikkia jätteiden kierrätykseen liittyviä paikallisia säädöksiä, suosituksia ja muita vastaavia viranomaisohjeita.

Harjaa värikasetista mahdollisesti tippunut värijauhe kevyesti pois. Tarvittaessa voit käyttää viileää, kosteaa kangasta ylimääräisen värijauheen poistamiseen. Älä käytä kuumaa vettä, äläkä käytä minkäänlaisia liuottimia sisältäviä nesteitä. Muutoin tahrat voivat jäädä pysyviksi.

# VAARA!

Jos hengität väriainetta tai sitä joutuu silmiin, juo hieman vettä tai huuhdo silmät runsaalla kylmällä vedellä. Ota yhteys lääkäriin välittömästi.

Ennen kuin vaihdat värikasetin, kytke tulostin pois päältä ja anna sen jäähtyä noin 10 minuuttia, ennen kuin avaat kannen.

**1.** Paina kannen vapautuspainiketta ja avaa tulostimen yläkansi kokonaan.

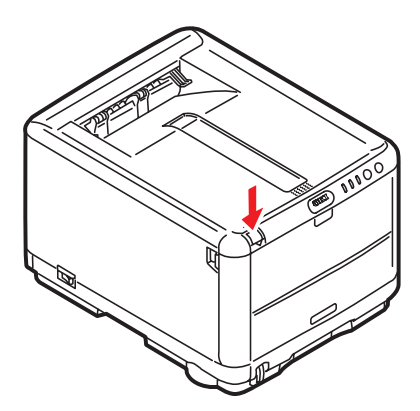

VAARA!

Jos tulostin on ollut kytkettynä päälle, lämpöyksikkö voi olla kuuma. Tämä alue on merkitty selkeästi. Älä koske siihen.

2. Huomaa neljän kasetin sijainnit.

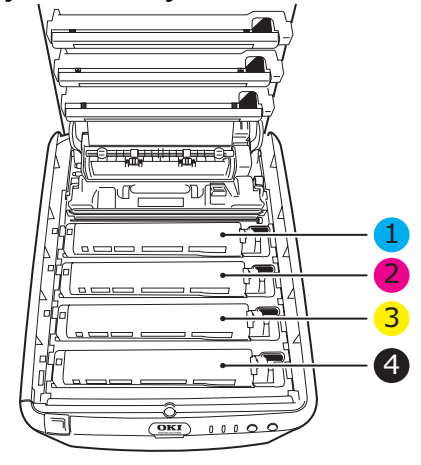

| 1. Syaani kasetti    | 2. Magenta kasetti |
|----------------------|--------------------|
| 3. Keltainen kasetti | 4. Musta kasetti   |

Kulutustarvikkeiden vaihtaminen> 87

- 3. Tee jokin seuraavista toimista:
  - (a) Jos olet vaihtamassa tulostimen mukana toimitettua värikasettia (vapautusvivulla on 3 asentoa), vedä vaihdettavan värikasetin värillistä vapautusvipua kohti tulostimen etuosaa nuoleen suuntaan, kunnes se on keskiasennossa (pystysuorassa) (1).

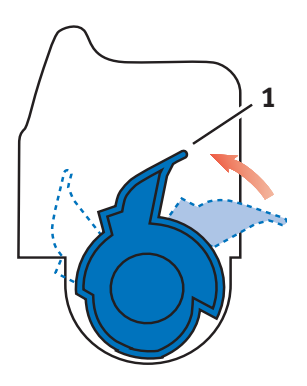

(b) Jos olet vaihtamassa muuta värikasettia (vivulla on 2 asentoa), vedä vaihdettavan värikasetin värillinen vapautusvipu (1) kokonaan eteen kohti tulostimen etuosaa.

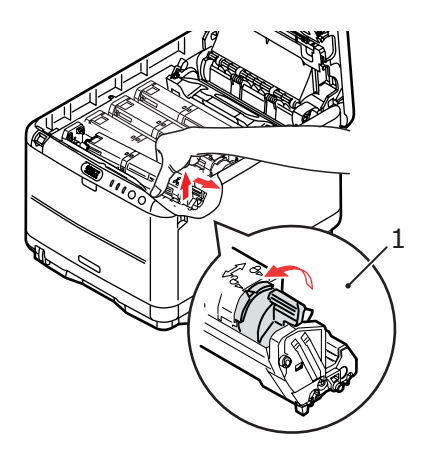

- **4.** Nosta kasetin oikeaa päätä, vapauta kasetin vasen pää kuvassa esitetyn mukaisesti vetämällä kasettia oikealle ja nosta sitten värikasetti pois tulostimesta.
- **5.** Aseta kasetti varovasti paperin päälle, jotta väriaine ei likaisi kalusteita.

### VAROITUS!

Vihreä kuvarummun pinta vioittuu erittäin herkästi ja se on lisäksi valoherkkä. Älä koske kuvarumpuun äläkä altista sitä normaalille valaistukselle pidempään kuin 5 minuuttia. Jos rumpuyksikköä on säilytettävä erillään tulostimesta yli viiden minuutin ajan, kääri kasetti mustan muovipussin sisään, jotta se ei altistuisi valolle. Älä altista rumpua suoralle auringonvalolle tai kirkkaalle huonevalaistukselle.

- **6.** Poista uusi kasetti pakkauksesta, mutta älä vielä avaa sen suojakäärettä.
- **7.** Ravistele uutta kasettia edestakaisin, jotta sen väriaine irtoaa ja jakautuu tasaisesti kasetissa.

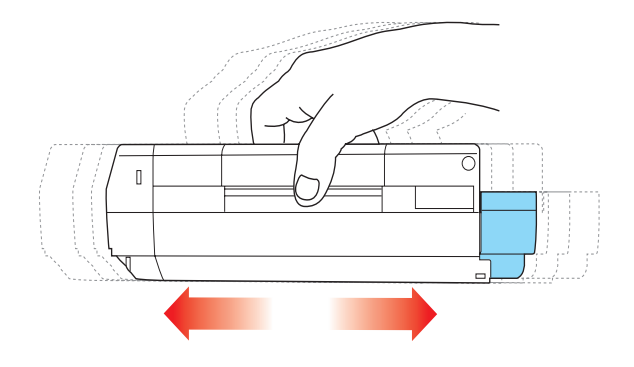

**8.** Poista suojakääre ja irrota kasetin alapuolella oleva suojateippi.

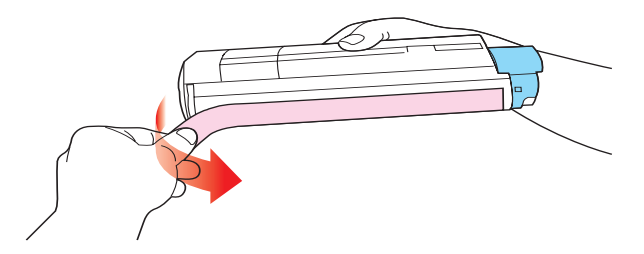

- **9.** Tartu kasetin keskikohtaan yläpuolelta niin, että värillinen vipu osoittaa oikealle, ja aseta sitten kasetti vanhan kasetin paikalle tulostimeen kuvarumpuyksikön päälle.
- **10.** Aseta ensin kasetin vasen pää kuvarumpuyksikön päälle painamalla sitä rumpuyksikön jousta vasten ja laske sitten kasetin oikea pää kuvarumpuyksikön päälle.

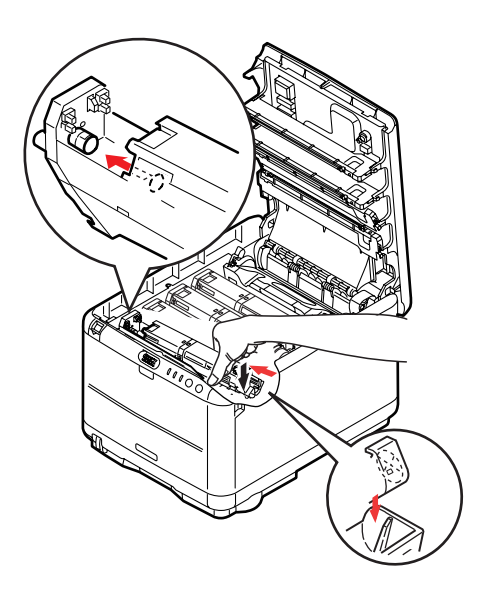

 Varmista, että kasetti on paikallaan, painamalla sitä varovasti alaspäin ja työnnä sitten värillistä vipua (1) tulostimen takaosaa kohti. Tämä lukitsee kasetin paikalleen ja vapauttaa väriaineen kuvarumpuyksikköön.

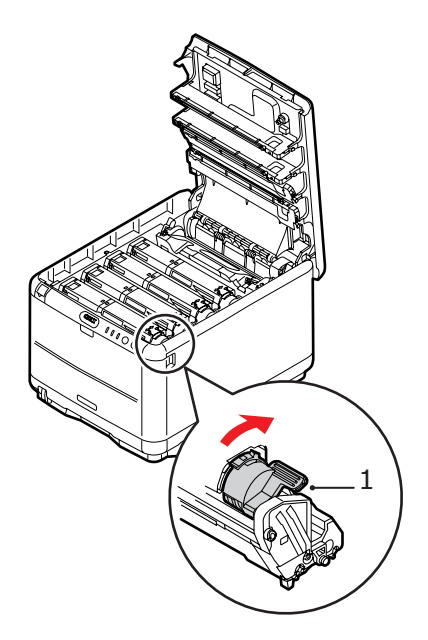

**12.** Sulje lopuksi yläkansi ja paina sitä varovasti alaspäin niin, että se lukkiutuu kiinni.

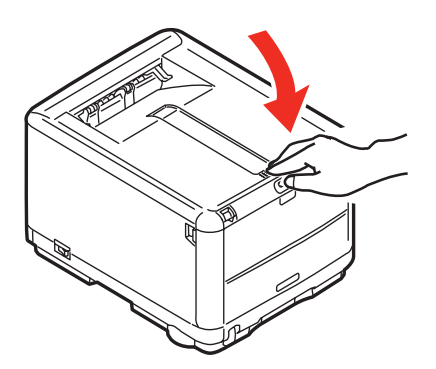

#### KUVARUMMUN VAIHTAMINEN

# VAARA!

Jos tulostin on ollut kytkettynä päälle, lämpöyksikkö voi olla kuuma. Tämä alue on merkitty selkeästi. Älä koske siihen.

## **VAROITUS!**

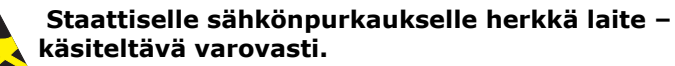

Tulostimessa on neljä kuvarumpua: syaani, magenta, keltainen ja musta.

**1.** Paina kannen vapautuspainiketta ja avaa tulostimen yläkansi kokonaan.

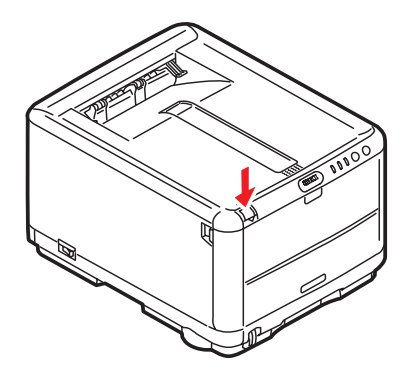

2. Huomaa neljän kasetin sijainnit.

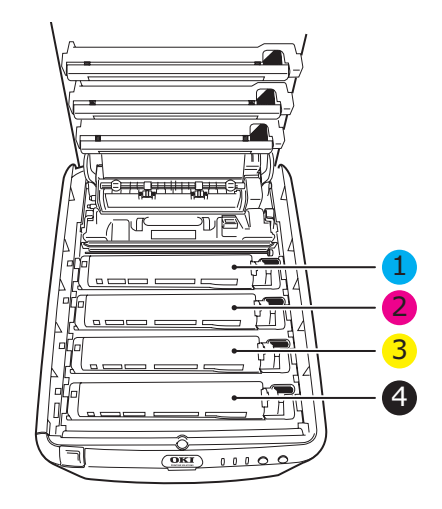

| 1. Syaani kasetti    | 2. Magenta kasetti |
|----------------------|--------------------|
| 3. Keltainen kasetti | 4. Musta kasetti   |

**3.** Tartu kuvarumpuun yläpuolelta sen keskiosasta ja nosta se yhdessä värikasetin (1) kanssa pois tulostimesta.

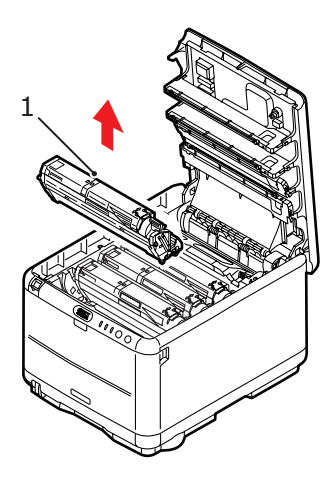

**4.** Aseta vanha yksikkö varovasti paperin päälle, jotta väriaine ei likaisi kalusteita.

Kulutustarvikkeiden vaihtaminen> 93

 Ota uusi kuvarumpuyksikkö, johon on kiinnitetty (asennusoppaan ohjeiden mukaan) värikasetti ja aseta se saman paperin päälle, johon asetit vanhan kasetin.

# VAROITUS!

Kasetin alaosassa sijaitseva vihreä kuvarumpu vioittuu erittäin herkästi ja se on lisäksi valoherkkä. Älä koske kuvarumpuun äläkä altista sitä normaalille valaistukselle pidempään kuin 5 minuuttia. Jos rumpuyksikköä on säilytettävä erillään tulostimesta yli viiden minuutin ajan, kääri kasetti mustan muovipussin sisään, jotta se ei altistuisi valolle. Älä altista rumpua suoralle auringonvalolle tai kirkkaalle huonevalaistukselle.

**6.** Poista suojateipit kuvarumpuyksiköstä. Aseta se samalla tavalla vanhan yksikön kanssa. Pakkaa vanha yksikkö uuden kasetin pakkaukseen hävittämistä varten.

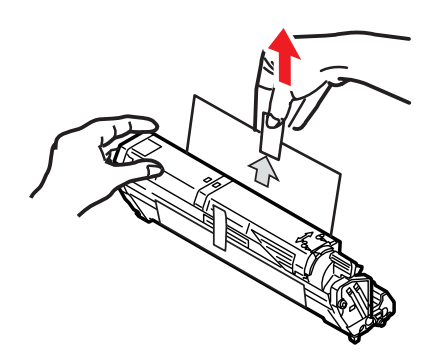

 Tartu kokonaisuuden keskikohtaan yläpuolelta ja laske se paikalleen tulostimeen kohdistamalla samalla kummassakin päässä olevat tapit (1) tulostimen syvennyksen reunoissa oleviin loviin (2).

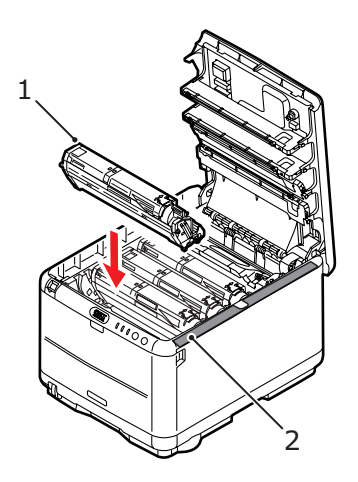

**8.** Sulje lopuksi yläkansi ja paina sitä varovasti alaspäin molemmista sivuista niin, että se lukkiutuu kiinni.

#### HUOM:

Jos haluat jostain syystä palauttaa tulostimen tai kuljettaa sitä, poista ensin kuvarumpuyksikkö tulostimesta ja aseta sen suojapussiin. Tämä estää väriaineen vuotamisen.

### SIIRTOHIHNAYKSIKÖN VAIHTAMINEN

Siirtohihnayksikkö sijaitsee neljän kuvarummun alapuolella. Se pitää vaihtaa noin 50 000 sivun tulostamisen välein.

# VAARA! Jos tulostin on ollut kytkettynä päälle, lämpöyksikkö voi olla kuuma. Tämä alue on merkitty selkeästi. Älä koske siihen.

**1.** Paina kannen vapautuspainiketta ja avaa tulostimen yläkansi kokonaan.

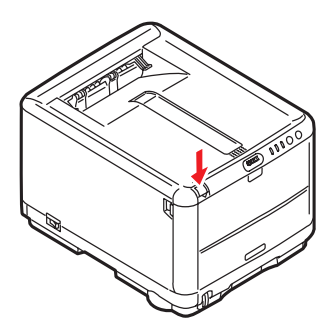

2. Huomaa neljän kasetin sijainnit. Ne pitää asettaa takaisin paikalleen samassa järjestyksessä.

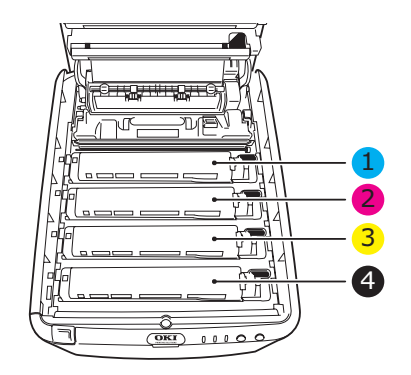

| 1. Syaani kasetti    | 2. Magenta kasetti |
|----------------------|--------------------|
| 3. Keltainen kasetti | 4. Musta kasetti   |

Kulutustarvikkeiden vaihtaminen> 96

**3.** Poista tulostimesta kaikki kuvarumpuyksiköt (1) alkaen takimmaisesta ja aseta ne paikkaan, jossa niihin ei kohdistu kuumuutta eikä suoraa valoa.

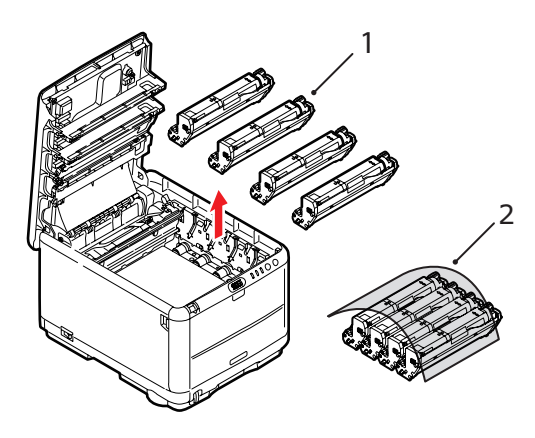

### **VAROITUS!**

Kunkin kasetin alaosassa sijaitseva vihreä kuvarumpu vioittuu erittäin herkästi ja se on lisäksi valoherkkä. Älä koske kuvarumpuun äläkä altista sitä normaalille valaistukselle pidempään kuin 5 minuuttia. Jos rumpuyksikköä on säilytettävä erillään tulostimesta yli viiden minuutin ajan, kääri kasetti mustan muovipussin sisään, jotta se ei altistuisi valolle. Älä altista rumpua suoralle auringonvalolle tai kirkkaalle huonevalaistukselle. **4.** Paikanna kaksi kiinnikettä (1) siirtohihnan (3) kummastakin päästä sekä sen etupäässä oleva nostotanko (2).

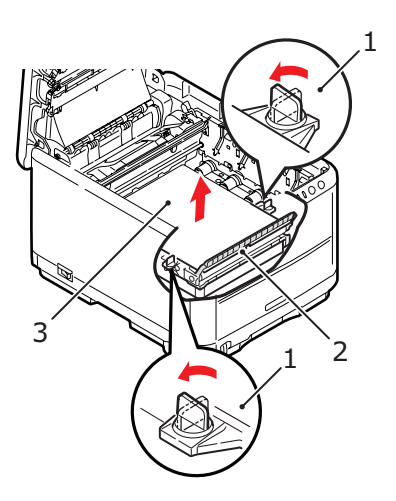

- **5.** Kierrä kahta kiinnikettä (1) 90 astetta vastapäivään. Tämä vapauttaa siirtohihnan tulostimen rungosta.
- **6.** Vedä nostotankoa (2) ylöspäin niin, että siirtohihna kallistuu eteenpäin, ja vedä sitten siirtohihnayksikkö pois tulostimesta.

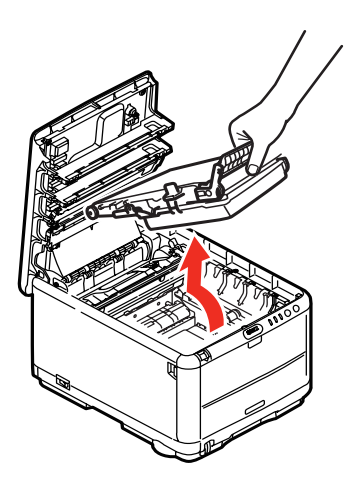

7. Laske uusi siirtohihnayksikkö paikalleen niin, että nostotanko on tulostimen etuosaa kohti ja hammaspyörä sen takaosaa kohti. Kohdista yksikön vasemmassa takakulmassa oleva hammaspyörä tulostimen hammaspyörän kanssa ja laske sitten siirtohihnayksikkö tulostimen sisään.

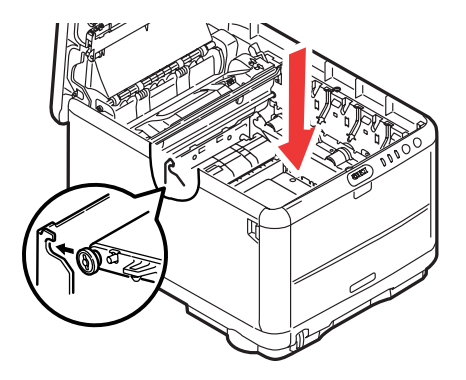

 Kierrä kahta kiinnikettä (1) 90 astetta myötäpäivään niin, että ne lukkiutuvat. Kiinnikkeet pitävät siirtohihnayksikön paikallaan.

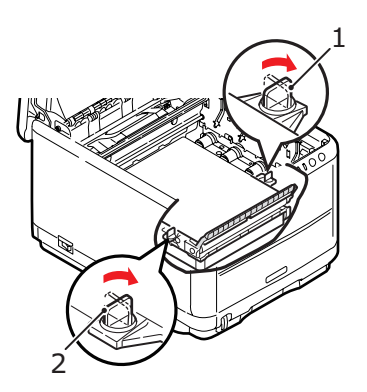

**9.** Aseta neljä kuvarumpua värikasetteineen takaisin paikoilleen tulostimessa.

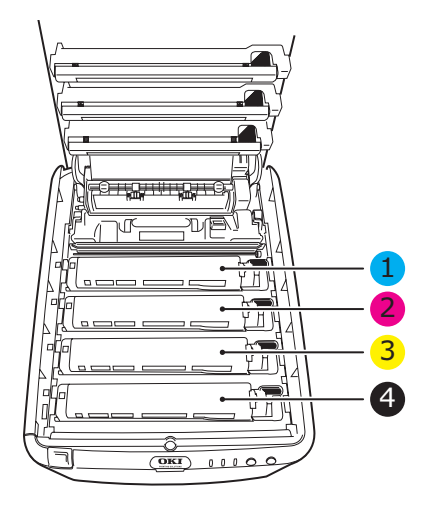

| 1. Syaani kasetti    | 2. Magenta kasetti |
|----------------------|--------------------|
| 3. Keltainen kasetti | 4. Musta kasetti   |

**10.** Sulje lopuksi yläkansi ja paina sitä varovasti alaspäin molemmista sivuista niin, että se lukkiutuu kiinni.

### LÄMPÖYKSIKÖN VAIHTAMINEN

Lämpöyksikkö sijaitsee tulostimen sisällä aivan neljän kuvarumpuyksikön takana.

# VAARA!

Jos tulostin on ollut kytkettynä päälle, jotkin lämpöyksikön osat voivat olla erittäin kuumia. Käsittele lämpöyksikköä erittäin varovasti ja tartu siihen vain kahvasta, joka on vain hieman lämmin. Alue on merkitty selvästi varoitustarralla. Jos olet epävarma, anna lämpöyksikön jäähtyä vähintään 10 minuutin ajan virrankatkaisun jälkeen, ennen kuin avaat tulostimen kannen.

Kytke tulostin pois päältä ja anna sen jäähtyä noin 10 minuuttia, ennen kuin avaat kannen.

**1.** Paina kannen vapautuspainiketta ja avaa tulostimen yläkansi kokonaan.

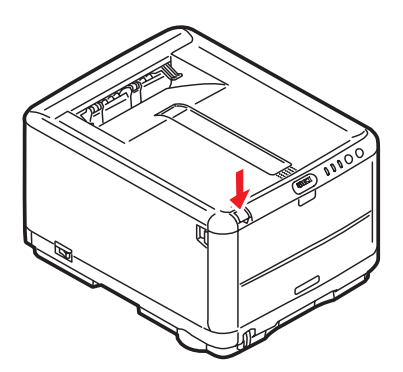

2. Paikanna lämpöyksikön päällä oleva kahva (1).

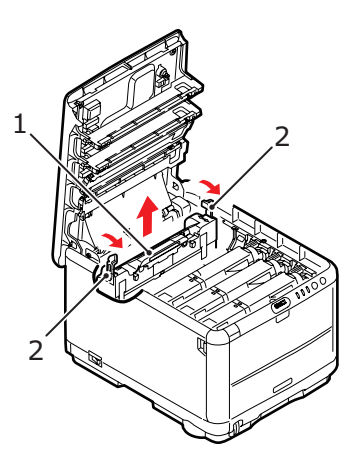

- **3.** Vedä lämpöyksikön kahta kiinnikevipua (2) tulostimen etuosaa kohti, kunnes ne ovat täysin pystysuorassa.
- Tartu lämpöyksikön kahvaan (1) ja nosta sitten lämpöyksikkö suoraan ulos tulostimesta. Jos lämpöyksikkö on yhä lämmin, aseta se lämmönkestävälle tasaiselle pinnalle.
- **5.** Poista uusi lämpöyksikkö pakkauksesta ja poista pakkausmateriaali.
- 6. Tartu uuden lämpöyksikön kahvaan ja tarkista, että lämpöyksikkö on oikein päin. Kiinnikevipujen (2) pitää olla täysin pystysuorassa ja kohdistustappien (3) pitää osoittaa sinua kohti. Lämpöyksikön kummassakin päässä on yksi kohdistustappi.

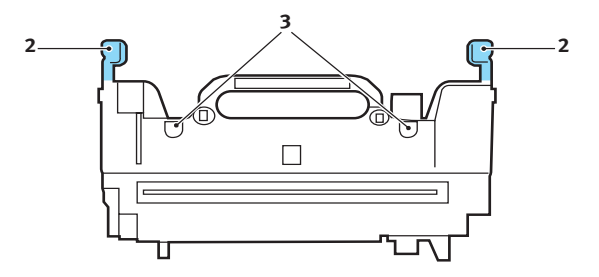

 Tartu lämpöyksikön kahvaan (2) ja laske lämpöyksikkö tulostimeen niin, että kaksi tappia asettuvat loviinsa metalliosassa, joka erottaa lämpöyksikön alueen kuvarummuista.

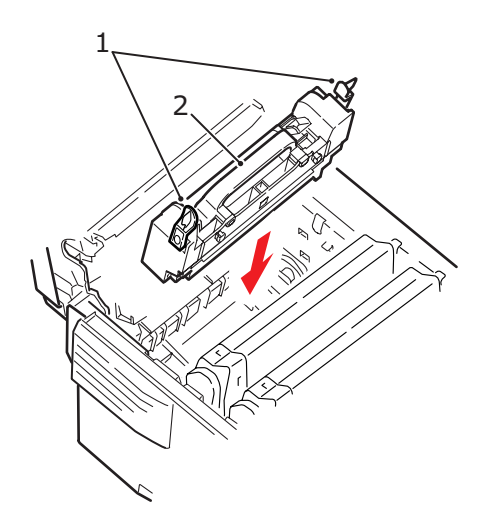

- 8. Lukitse lämpöyksikkö paikalleen työntämällä kiinnikevipuja (1) tulostimen takaosaa kohti.
- **9.** Sulje lopuksi yläkansi ja paina sitä varovasti alaspäin molemmista sivuista niin, että se lukkiutuu kiinni.

# LED-PÄÄN PUHDISTAMINEN

Puhdista LED-pää, kun tulostusjälki on sotkuinen, siinä on valkoisia raitoja tai teksti on epäselvää.

- **1.** Kytke tulostimen virta pois päältä ja avaa yläkansi.
- 2. Pyyhi LED-pään pinta (1) varovasti LEDlinssinpuhdistusaineella tai pehmeällä linssinpuhdistuspaperilla.

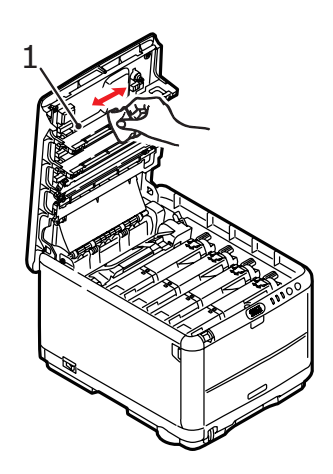

# VAROITUS!

Älä käytä LED-pään puhdistamisessa metyylialkoholia tai muita liuottimia, koska ne voivat vahingoittaa linssin pintaa.

3. Sulje yläkansi.

# LISÄMUISTIN ASENTAMINEN

Tässä luvussa kuvataan lisämuistin asentaminen tulostimeen.

# TILAUSTUNNUKSET

Käytä seuraavia tilaustunnuksia hankkiessasi lisämuistia:

- > 64 Mt:n RAM 01110301
- > 256 Mt:n RAM 01110302

# LISÄMUISTI

Tulostimen perusmallissa on 32 Mt:n keskusmuisti. Muistia voidaan laajentaa 64 tai 256 Mt:n lisämuistikortilla, jolloin kokonaismuistiksi voidaan saada jopa 288 Mt.

Asentaminen käy muutamassa minuutissa, ja siinä tarvitaan keskikokoista ristikärkistä ruuvitalttaa.

- **1.** Katkaise tulostimen virta ja irrota virtajohto.
- **2.** Paina kannen vapautuspainiketta ja avaa tulostimen yläkansi kokonaan.

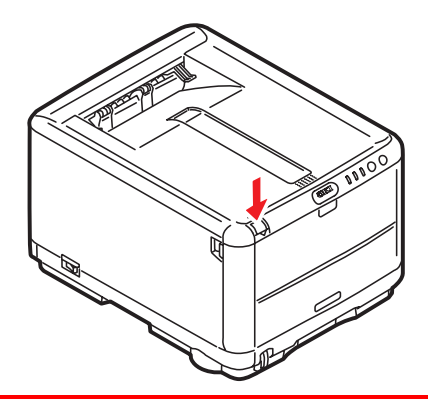

# VAARA!

Jos tulostin on ollut kytkettynä päälle, lämpöyksikkö voi olla kuuma. Tämä alue on merkitty selkeästi. Älä koske siihen. **3.** Poista kaikki kuvarumpuyksiköt alkaen etummaisesta. Suojaa kuvarumpuyksiköt suoralta valolta peittämällä ne.

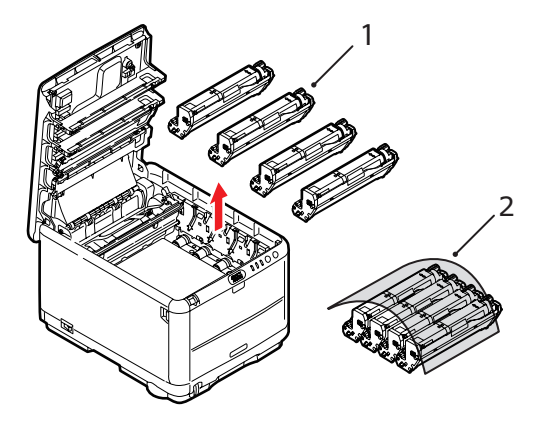

**4.** Paikanna kaksi kiinnikettä (1) siirtohihnan (3) kummastakin päästä sekä sen etupäässä oleva nostotanko (2).

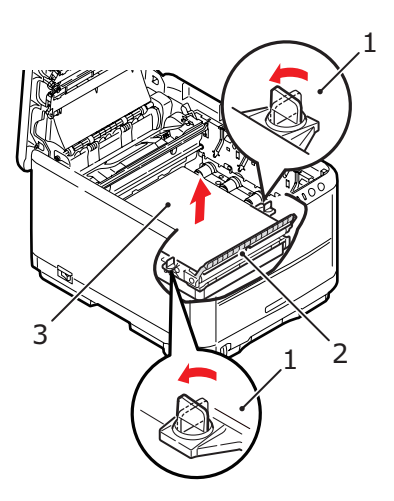

**5.** Avaa kiinnikkeet ja irrota hihna kuvassa esitetyn mukaisesti.

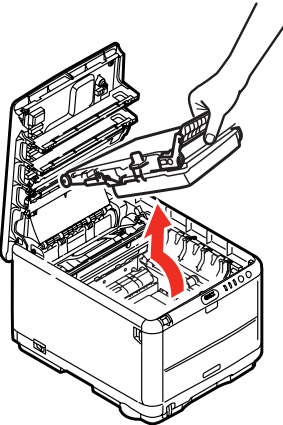

- Poista varovasti uusi muistipiiri pakkauksesta. Tartu muistipiiriin sen lyhyistä reunoista äläkä kosketa sen metalliosia. Varo erityisesti koskettamasta reunaliitintä.
- 7. Huomaa, että muistipiirin reunaliittimessä on pieni lovi, joka on lähempänä toista päätä.

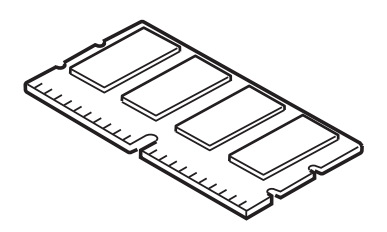

**8.** Paikanna muistin laajennuspaikka tulostimesta. Poista muovisuojus laajennuspaikan päältä.

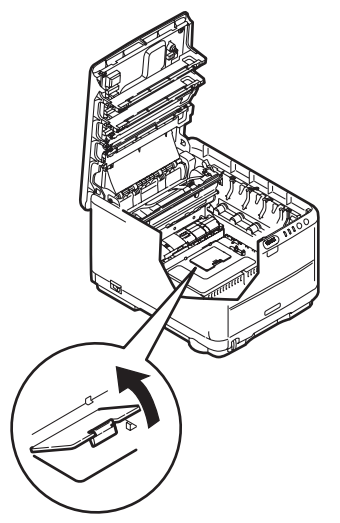

- **9.** Jos muistin laajennuspaikassa on jo muistipiiri, tämä muistipiiri pitää poistaa ennen uuden asentamista. Poista se noudattamalla alla olevia ohjeita. Muussa tapauksessa voit jatkaa vaiheesta 10.
  - (a) Paikanna salvat muistin laajennuspaikan kummassakin päässä.
  - (b) Paina salpoja ulospäin ja taakse tulostinta kohti. Muistipiiri ponnahtaa hieman ylös.
  - (c) Tartu tiukasti piirin lyhyisiin reunoihin ja vedä se irti muistipaikasta.
  - (d) Aseta irrottamasi muistipiiri antistaattiseen pussiin, jossa uusi muistipiiri toimitettiin.
- Tartu uuteen muistipiiriin sen lyhyistä reunoista niin, että reunaliitin on muistin laajennuspaikkaa kohti ja että pieni lovi on lähempänä tulostimen pohjaa.
**11.** Paina piiriä varovasti muistin laajennuspaikkaan, kunnes se lukkiutuu paikalleen.

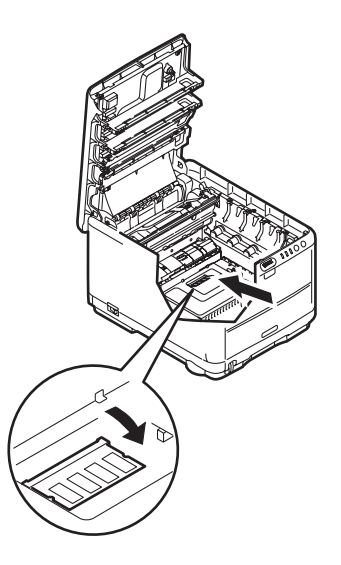

- **12.** Sulje muistin laajennuspaikka.
- **13.** Aseta hihna ja kuvarumpuyksiköt paikoilleen noudattamalla kohdassa "Kulutustarvikkeiden vaihtaminen" sivulla 84 olevia ohjeita.
- **14.** Sulje tulostimen yläkansi.
- **15.** Liitä virtajohto ja kytke sitten tulostimen virta päälle.
- Kun tulostin on valmis, tulosta valikkokartta painamalla käyttöpaneelin ON LINE -painiketta ja pitämällä sitä painettuna 2 sekunnin ajan.
- **17.** Tarkastele valikkokartan ensimmäistä sivua.

Lähellä sivun yläreunaa, kahden vaakaviivan välissä, on tulostimen nykyinen kokoonpano. Luettelossa mainitaan tulostimen kokonaismuistin määrä.

Siinä pitäisi näkyä tulostimeen asennetun kokonaismuistin määrä, joka on asennetun muistikortin koko plus 32 Mt.

# VIANMÄÄRITYS

#### PAPERITUKOSTEN POISTAMINEN

Jos tämän käyttöoppaan tulostusmateriaalien käyttöä koskevia suosituksia noudatetaan ja jos tulostusmateriaalit säilytetään asianmukaisesti ennen käyttöä, tulostimen pitäisi toimia luotettavasti usean vuoden ajan. Paperitukoksia ilmenee kuitenkin silloin tällöin. Tässä kappaleessa kerrotaan, kuinka paperitukokset voidaan selvittää nopeasti ja yksinkertaisesti.

Paperitukokset voivat johtua paperilokeron paperinsyöttöön liittyvistä virheistä, mutta niitä voi ilmetä missä tahansa kohdassa tulostimen paperirataa. Paperitukos aiheuttaa tulostuksen välittömän keskeytymisen. Lisäksi käyttöpaneelin hälytysmerkkivalo (ja näyttösanoma) ilmoittaa tapahtumasta. Useita sivuja (tai kopioita) tulostettaessa ei voida olettaa, että yksittäisen arkin poistaminen välttämättä estäisi muita arkkeja tukkimasta paperirataa jossakin muussa kohdassa. Myös paperiradalla olevat muut arkit on poistettava ennen kuin paluu normaalitilaan on mahdollista.

- Jos arkki näkyy selvästi tulostimen yläosassa, tartu arkkiin ja vedä se varovasti kokonaan ulos. Jos arkki ei irtoa helposti, älä käytä voimaa. Arkin voi poistaa takakautta myöhemmin.
- **2.** Paina kannen vapautuspainiketta ja avaa tulostimen yläkansi kokonaan.

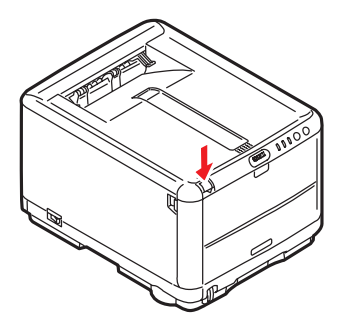

# VAARA!

Jos tulostin on ollut kytkettynä päälle, lämpöyksikkö voi olla kuuma. Tämä alue on merkitty selkeästi. Älä koske siihen.

**3.** Huomaa neljän kasetin sijainnit.

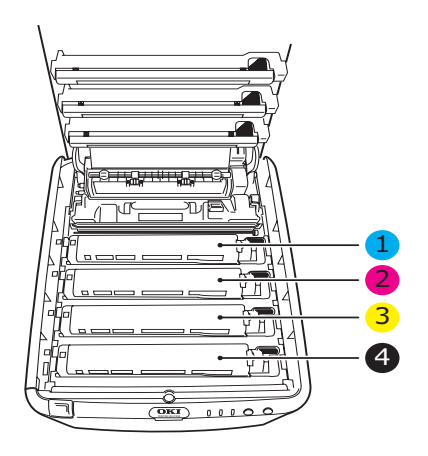

| 1. Syaani kasetti    | 2. Magenta kasetti |
|----------------------|--------------------|
| 3. Keltainen kasetti | 4. Musta kasetti   |

Neljä kuvarumpua pitää irrottaa, ennen kuin paperirataan pääsee käsiksi.

**4.** Tartu syaaniin kuvarumpuun yläpuolelta sen keskiosasta ja nosta se yhdessä värikasetin (1) kanssa pois tulostimesta.

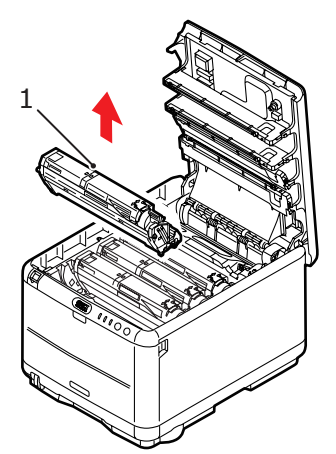

**5.** Aseta kasetti sivuun paperin päälle, jotta väriaine ei likaisi kalusteita eikä rummun vihreä pinta vahingoittuisi.

# VAROITUS!

Kasetin alaosassa sijaitseva vihreä kuvarumpu vioittuu erittäin herkästi ja se on lisäksi valoherkkä. Älä koske kuvarumpuun äläkä altista sitä normaalille valaistukselle pidempään kuin 5 minuuttia. **6.** Irrota kaikki kuvarumpuyksiköt edellä kuvatulla tavalla. Suojaa kuvarumpuyksiköt suoralta valolta peittämällä ne.

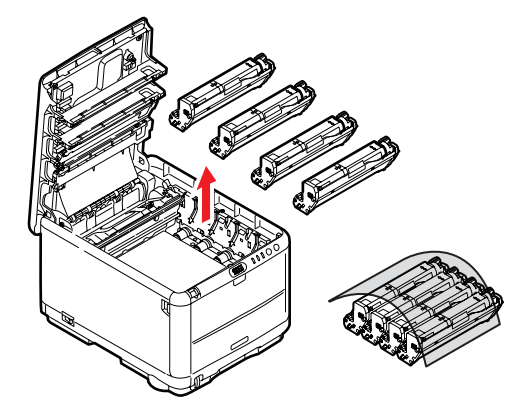

- Katso, näkyykö tulostimen siirtohihnayksikön osien päällä paperiarkkeja.
- 8. Poista kaikki paperiarkit seuraavasti:
  - Voit poistaa paperiarkin, jonka etureuna on siirtohihnan (1) etuosassa, nostamalla sen varovasti siirtohihnalta, vetämällä sitä kohti rummun syvennystä ja poistamalla sitten arkin.

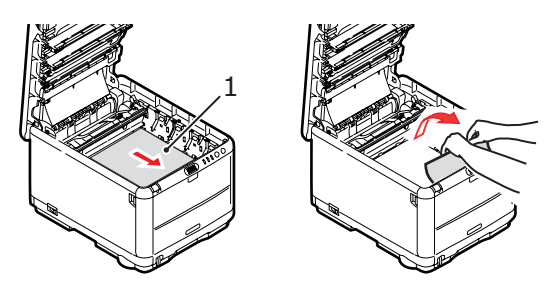

### VAROITUS!

Älä käytä teräviä esineitä arkkien irrottamiseen hihnalta. Muussa tapauksessa hihnan pinta voi vahingoittua. Voit poistaa arkin siirtohihnan (2) keskiosasta irrottamalla sen varovasti hihnan pinnasta ja vetämällä sen sitten pois.

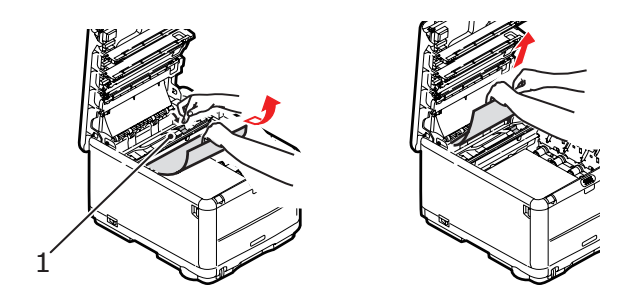

Voit poistaa juuri lämpöyksikköön menossa olevan arkin irrottamalla arkin takareunan siirtohihnalta, painamalla lämpöyksikön vapautusvipua (1) eteenpäin alas, jolloin arkki vapautuu lämpöyksiköstä, ja vetämällä sitten arkin pois rummun syvennyksen kautta. Vapauta sitten vapautusvipu yläasentoonsa.

#### HUOM:

Jos arkki on syvällä lämpöyksikössä (vain vähän siitä on näkyvissä), älä yritä vetää sitä taaksepäin. Irrota se tulostimen takaa noudattamalla seuraavassa kohdassa olevia ohjeita. **9.** Aseta kaikki neljä kuvarumpua takaisin paikoilleen aloittamalla lähimpänä lämpöyksikköä olevasta syaanista rummusta. Aseta kuvarummut huolellisesti oikeassa järjestyksessä.

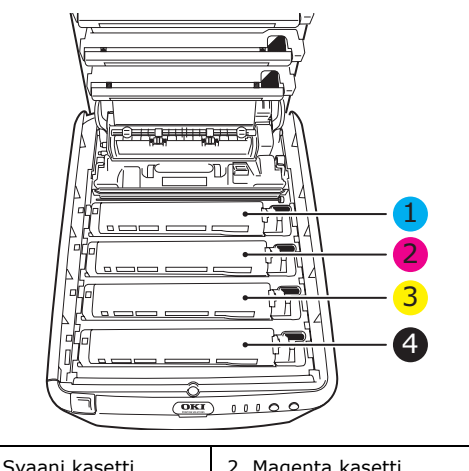

| 1. Syaani kasetti    | 2. Magenta kasetti |
|----------------------|--------------------|
| 3. Keltainen kasetti | 4. Musta kasetti   |

- Tartu kokonaisuuden keskikohtaan yläpuolelta ja laske se paikalleen tulostimeen kohdistamalla samalla kummassakin päässä olevat tapit tulostimen syvennyksen reunoissa oleviin loviin.
- Laske yläkansi alas, mutta älä vielä sulje sitä. Kansi suojaa rumpuja liialta valolta sen aikana, kun tarkistat, onko tulostimen muissa osissa jumiutunutta paperia.

**11.** Avaa takatulostelokero ja tarkista, onko radan takaosassa paperia.

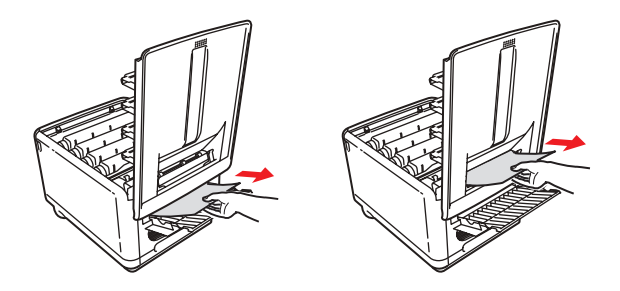

- > Poista vetämällä mahdolliset arkit tästä osasta.
- Jos arkki on tämän alueen alaosassa ja sen irrottaminen on vaikeaa, se on ehkä yhä lämpöyksikössä. Avaa tässä tapauksessa yläkansi, kumarru ja paina lämpöyksikön vapautusvipu (1) alas.

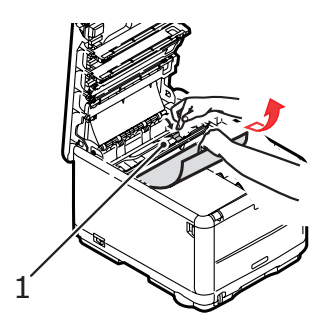

**12.** Jos et käytä takatulostelokeroa, sulje se paperin irrottamisen jälkeen.

**13.** Paina etukannen vapautuspainiketta ja avaa etukansi vetämällä.

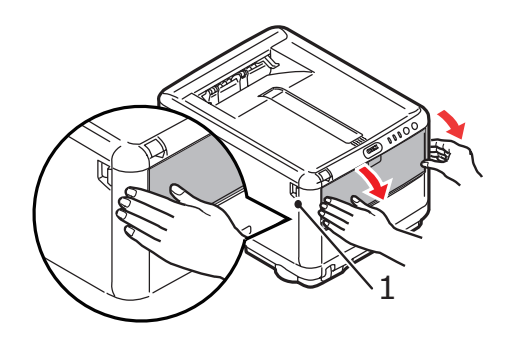

**14.** Tarkista, onko kannen sisäpuolella arkkeja, poista arkit ja sulje sitten kansi.

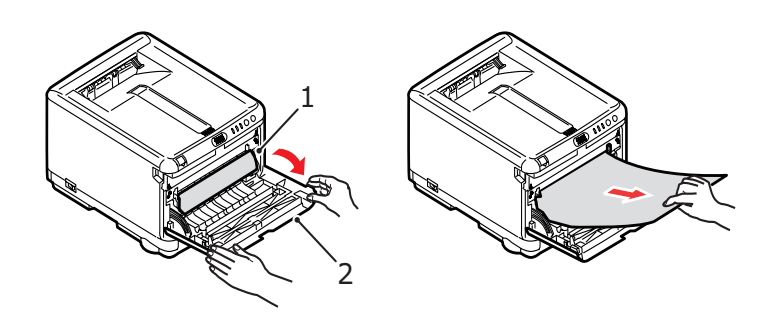

**15.** Vedä kasettilokero ulos ja tarkista, että paperi on pinossa kunnolla ja että se on ehjää. Tarkista myös, että paperiohjaimet ovat kunnolla paperipinon reunoja vasten. Kun kaikki on kunnossa, aseta lokero takaisin paikalleen.

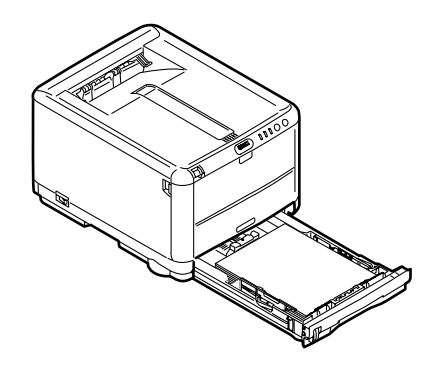

**16.** Sulje lopuksi yläkansi ja paina sitä varovasti alaspäin molemmista sivuista niin, että se lukkiutuu kiinni.

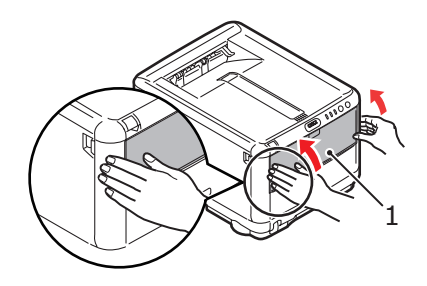

Jos Tukoksesta elpym -asetukseksi on määritetty PÄÄLLÄ Järjestelmäasetukset-valikossa, tulostin yrittää tulostaa paperitukoksen takia tulostumatta jääneet sivut.

# **TEKNISET TIEDOT**

### C3450 N (N34112B)

| KOHDE                                        | TIEDOT                                                                                                    |
|----------------------------------------------|----------------------------------------------------------------------------------------------------|
| Mitat                                        | 376 x 479 x 290 mm (L x S x K)                                                                                                    |
| Paino                                        | Noin 21 kg                                                                                                    |
| Tulostusnopeudet                             | 16 värisivua minuutissa                                                                                                    |
|                                              | 20 mustavalkosivua minuutissa                                                                                                    |
| Tarkkuus                                     | 600 x 600 dpi                                                                                                    |
|                                              | 1 200 x 600 dpi                                                                                                    |
|                                              | 600 x 600 dpi x 2 bittiä                                                                                                    |
| Emuloinnit                                   | Windows GDI, Direct Raster                                                                                                    |
| Automaattiset<br>toiminnot                   | Automaattinen rekisteröinti<br>Automaattinen värikylläisyyden säätö<br>Kulutustarvikelaskurien automaattinen nollaus<br>Automaattinen IP-osoite                                                   |
| Muisti                                       | Vakiona 32 Mt (päivitettävissä 96 tai 288 Mt:ksi)                                                                                                    |
| Toimintaympäristö                            | Windows-käyttöjärjestelmä                                                                                                    |
|                                              | 2000/XP/XP Pro x64 bit Edition*/NT4.0 /Server 2003/<br>Server 2003 x64 bit Edition*, Vista 32 & 64 bit.                                                                                           |
|                                              | * Vain x86-64-suorittimet. Itanium-suoritinta ei tueta.                                                                                                    |
|                                              | Mac                                                                                                    |
|                                              | OS X (10.2 tai uudempi), Classic                                                                                                    |
| Paperikapasiteetti<br>(80 g/m <sup>2</sup> ) | 250 arkkia kasettilokerossa<br>1 arkkia monikäyttölokerossa                                                                                                    |
| Paperikoko - kaikki<br>lokerot               | A4, A5, A6 (vain lokero 1), B5, Legal 13/13,5/14 tuumaa, Letter, Executive.                                                                                                    |
| Paperikoko -<br>monitoimilokero              | A4, A5, A6, B5, Legal 13/13,5/14 tuumaa, Letter,<br>Executive, mukautettu (pituus enintään 1 200 mm),<br>Com-9-kirjekuori, Com-10-kirjekuori, Monarch-kirjekuori,<br>DL-kirjekuori, C5-kirjekuori |
| Liitännät                                    |                                                                                                    |
| Universal Serial Bus<br>(USB)                | USB 2.0<br>Liitäntä: USB type B<br>Kaapeli: USB 2.0 (suojattu)<br>Tiedonsiirtotila: High Speed (480 Mbps + enintään 0,25 %                                                                        |
| Verkko                                       | 10 Base T, 100 Base TX                                                                                                    |
| Paperin paino                                | Normaali tulostus:<br>Kasettilokero: 64–120 g/m²<br>Monikäyttölokero: 75–203 g/m²                                                                                                    |
|                                              | Kaksipuolinen tulostus:<br>Kasettilokero: 64-120 g/m²<br>Monikäyttölokero: 75-105 g/m²                                                                                                    |
| Tulosteiden poisto                           | 150 arkkia (80 g/m²) ylälokeroon<br>1 arkkia (80 g/m²) takalokeroon                                                                                                    |
| Tulostimen käyttöikä                         | 300 000 sivua tai 5 vuotta                                                                                                    |

| KOHDE              | TIEDOT                                                                                                   |                                       |                     |
|--------------------|----------------------------------------------------------------------------------------------------|---------------------------------------|---------------------|
| Mitoituskuormitus  | Enintään 35 000 sivua kuukaudessa tai keskimäärin<br>5 000 sivua                                         |                                       |                     |
| Värikasetin kesto  | 1 000 sivua (peitto                                                                                      | 5 prosenttia)                         |                     |
| Kuvarummun kesto   | 15 000 sivua (tyypillisen toimistokäytön perusteella,<br>jolloin tulostetaan kolme A4-sivua työtä kohti) |                                       |                     |
| Siirtohihnan kesto | 50 000 A4-sivua (3                                                                                       | sivua / tulostustyö                   | )                   |
| Lämpöyksikön kesto | 50 000 A4-sivua                                                                                          |                                       |                     |
| Käyttöjännite      | 220-240 V AC, 50/60 Hz ± 1 Hz                                                                            |                                       |                     |
| Virrankulutus      | Toiminnassa:                                                                                             | Enintään 980 V<br>400 W (25 °C        | N, keskimäärin<br>) |
|                    | Valmiustila:                                                                                             | Enintään 100 V                        | N.; (25 °C)         |
|                    | Virransäästötilassa:                                                                                     | Enintään 45 W<br>minuutissa)          | . (20 värisivua     |
|                    | Virransäästötilassa:                                                                                     | Enintään 70 W<br>minuutissa)          | . (26 värisivua     |
| Ympäristö          | Toiminnassa:                                                                                             | lämpötila 10-32 %<br>kosteus 20-80 %  | C, suhteellinen     |
|                    | Ei käytössä:                                                                                             | lämpötila 0-43 °C,<br>kosteus 10-90 % | suhteellinen        |
|                    | Säilytyksessä:                                                                                           | lämpötila 10-43 °<br>kosteus 10-90    | C, suhteellinen     |
| Melutaso           |                                                                                                    | Väri                                  | Mustavalko          |
| (Äänen painetaso)  | Toiminnassa:                                                                                             | 50.0dB(A)                             | 51.0dB(A)           |
|                    | Valmiustilassa:                                                                                          | 37.0dB(A)                             | 37.0dB(A)           |
|                    | Virransäästötilassa:                                                                                     | Taustan                               | taso                |

# HAKEMISTO

# A

| Arkin suunta                  |
|-------------------------------|
| asetus Windows-käyttöjärjest- |
| elmässä 31                    |
| Asetusvalikot 72              |

# Ε

| Ensisijaisuus               |    |
|-----------------------------|----|
| tulostusjono, ensisijaisuus | 34 |

# Н

| Huolto   |               |     |
|----------|---------------|-----|
| LED-pään | puhdistaminen | 104 |

# J

| Julistetulostus | 29 |
|-----------------|----|
|-----------------|----|

# Κ

| kaksipuolinen tulostus5<br>Kasettilokero | 53             |
|------------------------------------------|----------------|
| paperin koko 1                           | .8             |
| Kieli                                    |                |
| näytön ja raporttien kielen              |                |
| vaihtaminen 8                            | 30             |
| Kirjekuoret                              |                |
| asettaminen 2                            | 25             |
| suositeltavat tyypit 1                   | .7             |
| Kirjoittimen oletusasetukset             |                |
| Windows-oletusasetukset 3                | 33             |
| Kuvarummut                               |                |
| jäljellä oleva käyttöikä 8               | 32             |
| Kuvarumpu                                |                |
| odotettavissa oleva                      |                |
| käyttöikä 8                              | 34             |
| vaihtaminen                              | <del>)</del> 2 |
|                                          |                |

# L

| Lämpöyksikkö<br>odotettavissa oleva |
|-------------------------------------|
| käyttöikä 84                        |
|                                     |
| vaintaminen101                      |
| LED-merkkivalo14                    |
| LED-pää104                          |
| Lisäasetukset                       |
| ottaminen käyttöön tai poistaminen  |
| käytöstä                            |

### Μ

| Mac OS 9                        | 37 |
|---------------------------------|----|
| Mac OS X                        |    |
| Oletustulostimen ja -paperikoon |    |
| muuttaminen                     | 39 |
| oletustulostimen                |    |
| määrittäminen                   | 39 |
|                                 |    |

| Tulostimen asetukset                          | .50        |
|-----------------------------------------------|------------|
| määrittäminen                                 | 39         |
| määrittäminen                                 | .37        |
| Kasettilokero                                 | .53        |
| Monikayttolokero<br>Manuaalinen kaksipuolinen | .56        |
| tulostus<br>Monikäyttölokero                  | .53        |
| käyttäminen<br>paperin koko                   | .25<br>.18 |
| Muisti<br>laaiennuksen asentaminen            | 105        |
| Mustan tulostaminen<br>kiiltävä tai himmeä    | .32        |
|                                               |            |

### Ν

| Näytön | kielen vaihto | 83 |
|--------|---------------|----|
| Näytön | kieli         | 83 |

#### **P** Paperi

| Paperi                          |     |
|---------------------------------|-----|
| asettaminen kasettilokeroon     | 21  |
| kirjelomakkeiden                |     |
| asettaminen                     | 22  |
| koon asetus Windows-käyttöjärje | st- |
| elmässä                         | 28  |
| suositeltavat tyypit            | 17  |
| syöttölokeron valinta Windows-  |     |
| käyttöjärjestelmässä            | 28  |
| tuetut koot                     | 18  |
| tukoksen poistaminen1           | 10  |
| Preferences-valikko             | 71  |
|                                 |     |

#### S

| Siirtohihna         |    |
|---------------------|----|
| odotettavissa oleva |    |
| käyttöikä           | 84 |
| vaihtaminen         | 96 |

# Т

| Tarkkuus                      |    |
|-------------------------------|----|
| asetus Windows-käyttöjärjest- | 20 |
| elmassa                       | 30 |
| Tarrat                        |    |
| suositeltavat tyypit          | 17 |
| Testitulostus                 | 53 |
| Tilasivu                      |    |
| tilasivun tulostaminen        | 53 |
| Tulostuksen jonotusohjelma    |    |
| Windows-asetukset             | 34 |
| Tulostus                      |    |
| erikoistulostusmateriaali     |    |
| kuvan sijainnin säätäminen    | 81 |
|                               |    |

| muut tulostusasetukset       | 58<br>58 |
|------------------------------|----------|
| tulostustöiden               |          |
| peruuttaminen                | 59       |
| värillinen mustavalkoisena   | 59       |
| Tulostusasetukset            |          |
| tallentaminen                | 29       |
| Tulostusjärjestys            |          |
| takatulostelokero (kuvapuoli |          |
| ylöspäin)                    | 23       |
| tulostelokero (kuvapuoli     |          |
| alaspäin)                    | 23       |

#### V

| valikkoasetukset                | 82  |
|---------------------------------|-----|
| valikon toiminnot               | 72  |
| Valikot                         |     |
| Huoltovalikko                   | 81  |
| Informaatiomenu-valikko         | 75  |
| Järjestelmäasetukset-           |     |
| valikko                         | 79  |
| Käyttömäärät-valikko            | 82  |
| Mediavalikko                    | 76  |
| Sammutusmenu-valikko            | 76  |
| Tulostusvalikko                 | 76  |
| USB Menu -valikko               | 80  |
| valikkokartan tulostaminen      | 82  |
| Värivalikko                     | 78  |
| Väriaine                        |     |
| jäljellä oleva käyttöikä        | 82  |
| odotettavissa oleva             |     |
| kayttoika                       | 84  |
| vaihtaminen                     | 86  |
| Varitasmays                     |     |
| kayttaminen                     | 63  |
| kuvalahteen valitseminen        | 64  |
| varivalikoiman tulostaminen     | 65  |
| yleisasetukset                  | 32  |
| yleisia tietoja                 | 60  |
| Vesileima                       |     |
| tulostus windows-kayttojarjest- | ~ 1 |
| elmassa                         | 31  |
| virransaasto                    | 70  |
| viivedikä                       | 79  |
|                                 |     |

# **OKIN YHTEYSTIEDOT**

#### Oki Systems (Finland) Oy

Kutomotie 18 B, 5. Krs 00380 Helsinki

Tel: +358 (0) 9 5404 420 Fax: +358 (0) 9 5404 4223 Website: www.oki.fi

| OKI EUROPE LIMITED           |  |  |  |  |  |  |  |  |  |  |  |  |
|------------------------------|--|--|--|--|--|--|--|--|--|--|--|--|
| Blays House                  |  |  |  |  |  |  |  |  |  |  |  |  |
| Wick Road                    |  |  |  |  |  |  |  |  |  |  |  |  |
| Egham, Surrey TW20 0HJ       |  |  |  |  |  |  |  |  |  |  |  |  |
| United Kingdom               |  |  |  |  |  |  |  |  |  |  |  |  |
|                              |  |  |  |  |  |  |  |  |  |  |  |  |
| Tel: +44 (0) 208 219 2190    |  |  |  |  |  |  |  |  |  |  |  |  |
| WWW.OKIPRINTINGSOLUTIONS.COM |  |  |  |  |  |  |  |  |  |  |  |  |
|                              |  |  |  |  |  |  |  |  |  |  |  |  |
|                              |  |  |  |  |  |  |  |  |  |  |  |  |
|                              |  |  |  |  |  |  |  |  |  |  |  |  |
|                              |  |  |  |  |  |  |  |  |  |  |  |  |
|                              |  |  |  |  |  |  |  |  |  |  |  |  |